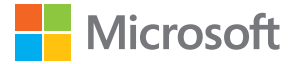

# Uživatelská příručka Lumia se systémem Windows Phone 8.1, aktualizace 2

1.0. vydání CS

## Informace o uživatelské příručce

Toto je uživatelská příručka k aktuální verzi softwaru.

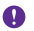

Důležité: Důležité informace o bezpečném využívání telefonu najdete v části "Informace o výrobku a bezpečnostní informace" v uživatelské příručce v balení nebo na webu. Chcete-li zjistit, jak začít nový telefon používat, přečtěte si uživatelskou příručku v balení.

Informace pro uživatele na webu, videa, ještě více informací a pomoc při řešení potíží najdete na adrese **www.microsoft.com/mobile/support/**.

Můžete si prohlédnout i videa podpory na stránkách www.youtube.com/lumiasupport.

Navíc je uživatelská příručka i v telefonu – je s vámi vždy, stále k dispozici. Chcete-li hledat odpovědi na dotazy a získat užitečné tipy, klepněte na možnost **? Lumia Nápověda+tipy**. Pokud je pro vás telefon Lumia nový, přečtěte si část pro nové uživatele.

Informace o podmínkách používání služeb Microsoft Mobile a zásadách ochrany osobních údajů najdete na webu **www.microsoft.com/mobile/privacypolicy**.

## Uživatelská příručka

### Lumia se systémem Windows Phone 8.1, aktualizace 2

## Obsah

| Pro vaši bezpečnost                          | 5  |
|----------------------------------------------|----|
| Začínáme                                     | 6  |
| Zamknutí tlačítek a displeje                 | 6  |
| Nabíjení telefonu                            | 7  |
| Máte telefon Lumia poprvé?                   | 10 |
| Nastavení telefonu                           | 10 |
| Prozkoumání dlaždic, aplikací<br>a nastavení | 11 |
| Navigace v aplikacích                        | 13 |
| Práce s dotykovým displejem                  | 14 |
| Tlačítka Zpět, Start a Hledat                | 17 |
| Přenesení obsahu do telefonu Lumia           | 17 |
| Základy                                      | 21 |
| Co je nového v této verzi?                   | 21 |
| Seznámení s telefonem                        | 21 |
| Účty                                         | 27 |
| Přizpůsobení telefonu                        | 32 |
| Dostupnost                                   | 38 |
| Snímek obrazovky                             | 39 |
| Prodloužení výdrže baterie                   | 40 |
| Šetření nákladů na datový roaming            | 43 |
| Psaní textu                                  | 43 |
| Snímání kódů nebo textů                      | 48 |
| Hodiny a kalendář                            | 49 |
| Dvě SIM karty                                | 52 |
| Procházení aplikací na SIM kartě             | 53 |
| Store                                        | 54 |
| Lidé a zprávy                                | 58 |
| Hovory                                       | 58 |

| Kontakty                                               | 63  |
|--------------------------------------------------------|-----|
| Sociální sítě                                          | 69  |
| Zprávy                                                 | 70  |
| E-mail                                                 | 74  |
| Fotoaparát                                             | 81  |
| Seznámení s režimem Lumia Camera                       | 81  |
| Rychlé spuštění fotoaparátu                            | 81  |
| Změna výchozího fotoaparátu                            | 82  |
| Základy ovládání fotoaparátu                           | 82  |
| Pokročilé fotografování                                | 85  |
| Fotografie a videa                                     | 88  |
| Mapy a navigace                                        | 94  |
| Zapnutí služby zjišťování polohy                       | 94  |
| Hledání míst                                           | 94  |
| Navigační pokyny k místu                               | 94  |
| Stahování map do telefonu                              | 95  |
| Metody určování polohy                                 | 95  |
| Internet                                               | 97  |
| Nastavení připojení k internetu                        | 97  |
| Připojení počítače k webu                              | 97  |
| Efektivní využívání datového paušálu                   | 98  |
| Webový prohlížeč                                       | 98  |
| Hledání na webu                                        | 101 |
| Ukončení připojení k internetu                         | 101 |
| Zábava                                                 | 103 |
| Sledování a poslouchání                                | 103 |
| FM rádio                                               | 107 |
| Synchronizace hudby a videa mezi telefonem a počítačem | 108 |
|                                                        |     |

© 2015 Microsoft Mobile. Všechna práva vyhrazena.

| Hry                                                  | 109 |
|------------------------------------------------------|-----|
| Aplikace a služby pro životní styl                   | 111 |
| Kancelář                                             | 115 |
| Microsoft Office Mobile                              | 115 |
| Psaní poznámek                                       | 118 |
| Pokračování v práci na dokumentu<br>v jiném zařízení | 118 |
| Práce s kalkulačkou                                  | 118 |
| Práce se služebním telefonem                         | 119 |
| Tipy pro podnikové uživatele                         | 119 |
| Správa telefonu a připojení                          | 121 |
| Aktualizace softwaru telefonu                        | 121 |
| Využívání vysokorychlostního<br>připojení            | 122 |
| Využívání bezpečného připojení k síti<br>VPN         | 122 |
| Wi-Fi                                                | 123 |
| NFC                                                  | 124 |
| Bluetooth                                            | 126 |
| Paměť                                                | 128 |
| Kopírování obsahu mezi telefonem<br>a počítačem      | 132 |
| Bezpečnost                                           | 133 |
| Peněženka                                            | 136 |
| Přístupové kódy                                      | 137 |
| Řešení potíží a podpora                              | 139 |

## Pro vaši bezpečnost

Seznamte se s těmito jednoduchými pravidly. Jejich nedodržování může být nebezpečné, protizákonné či proti místním předpisům.

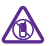

### VYPNĚTE TAM, KDE JE POUŽÍVÁNÍ PŘÍSTROJE ZAKÁZÁNO

V místech, kde není povoleno používání mobilních telefonů nebo kde může přístroj způsobit rušení či nebezpečí, například v letadle, v nemocnicích a v blízkosti

zdravotnických přístrojů, paliv, chemických látek nebo v místech, kde se provádí odstřely za pomoci trhavin, přístroj vypínejte. V místech s omezeními dodržujte všechny pokyny.

#### BEZPEČNOST SILNIČNÍHO PROVOZU PŘEDEVŠÍM

Dodržujte všechny místní zákony. Při řízení vozu si vždy nechejte volné ruce pro řízení. Při řízení musí být vaše pozornost věnována především bezpečnosti silničního provozu.

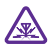

#### **RUŠIVÉ VLIVY**

Všechny bezdrátové přístroje mohou být citlivé na rušivé vlivy, které mohou ovlivnit jejich provoz.

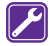

#### KVALIFIKOVANÝ SERVIS

Instalovat a opravovat tento výrobek mohou pouze kvalifikované osoby.

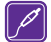

#### BATERIE, NABÍJEČKY A JINÉ PŘÍSLUŠENSTVÍ

Používejte pouze baterie, nabíječky a jiné příslušenství schválené společností Microsoft Mobile pro použití s tímto přístrojem. Kompatibilní mohou být i nabíječky jiných

výrobců, které odpovídají normě IEC/EN 62684 a které lze připojit do konektoru micro USB v přístroji. Nepřipojujte nekompatibilní výrobky.

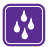

### **UDRŽUJTE PŘÍSTROJ V SUCHU**

Tento přístroj není vodotěsný. Udržujte jej v suchu.

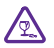

### SKLENĚNÉ SOUČÁSTI

Obrazovka přístroje je vyrobena ze skla. Pokud přístroj spadne na tvrdou plochu nebo bude zasažen silným úderem, může se toto sklo rozbít. Pokud se sklo rozbije,

nedotýkejte se skleněných součástí přístroje ani se nepokoušejte odstranit rozbité sklo z přístroje. Přestaňte přístroj používat, dokud není sklo vyměněno kvalifikovaným servisním pracovníkem.

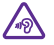

#### CHRAŇTE SVŮJ SLUCH

Chcete-li zabránit možnému poškození sluchu, neposlouchejte po dlouhou dobu příliš hlasitý zvuk. Když je zapnut reproduktor a držíte telefon u ucha, buďte opatrní.

## Začínáme

Seznámení se základními pojmy a uvedení telefonu do provozu během chvilky.

## Zamknutí tlačítek a displeje

Chcete-li předejít náhodnému volání v době, kdy máte telefon v kapse nebo kabelce, můžete nastavit automatické zamykání tlačítek a displeje telefonu.

Stiskněte vypínač.

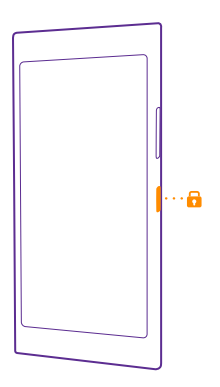

#### Odemknutí tlačítek a displeje

Stiskněte vypínač a přejeďte po displeji nahoru.

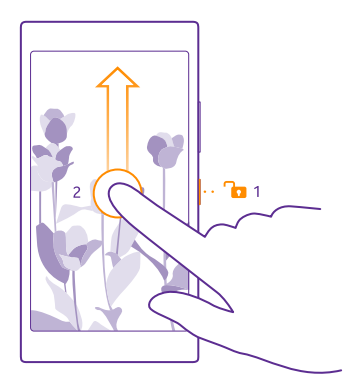

Tip: Když je zapnuta funkce poklepání, můžete místo stisknutí vypínače poklepat na displej. Chcete-li funkci poklepání vypnout, přejed'te na úvodní obrazovce shora dolů, klepněte na možnost VŠECHNA NASTAVENÍ > dotykové ovládání a nastavte možnost Probuzení na hodnotu Zapnuto []. Probuzení poklepáním nepodporují všechny telefony. Dostupnost zjistíte na stránce www.microsoft.com/mobile/support/ wpfeatures.

#### Nastavení automatického zamykání tlačítek a displeje

Přejeďte na úvodní obrazovce shora dolů, klepněte na možnost **VŠECHNA NASTAVENÍ** > zamykací obrazovka > Vypnutí displeje a nastavte dobu, po které budou automaticky zamknuta tlačítka a displej.

## Nabíjení telefonu

Informace o nabíjení telefonu.

#### Nabíjení telefonu nabíječkou USB

Baterie je dodávána částečně nabita, ale před prvním zapnutím telefonu ji může být nutné dobít.

Telefon nabíjejte kompatibilní nabíječkou USB. Nabíječky mohou být prodávány samostatně.

- 1. Připojte nabíječku do zásuvky elektrické sítě. Je-li to třeba, připojte kabel USB k nabíječce.
- 2. Konec kabelu nabíječky s konektorem microUSB připojte k telefonu.

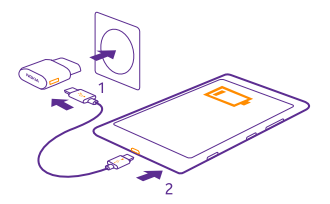

3. Po úplném nabití baterie odpojte nabíječku od telefonu a poté od elektrické zásuvky.

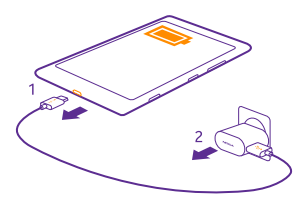

Baterii nemusíte nabíjet po určitou danou dobu a během nabíjení můžete s telefonem pracovat.

Když je baterie zcela vybitá, může trvat až 20 minut, než se na displeji zobrazí kontrolka nabíjení.

Tip: Pokud nemáte k dispozici zásuvku, můžete nabíjet přes kabel USB. Při nabíjení přístroje můžete přenášet data. Účinnost nabíjení přes kabel USB se může značně lišit. Před tím, než nabíjení začne a než přístroj začne fungovat, může uplynout dlouhá doba.

Zkontrolujte, zda je počítač zapnutý.

Nejprve připojte datový kabel USB do počítače a poté do telefonu. Po úplném nabití baterie nejprve odpojte kabel USB od telefonu a poté od počítače.

Baterie může být mnohokrát opětovně nabita a vybita (řádově stovky cyklů), po určitém čase se však zcela opotřebí. Pokud se doba hovoru a doba v pohotovostním režimu znatelně zkrátí, vyměňte baterii. Pokud se doba hovoru a doba v pohotovostním režimu znatelně zkrátí, vezměte přístroj k výměně baterie do nejbližšího autorizovaného servisního střediska.

#### Bezdrátové nabíjení telefonu

Nemusíte bojovat s kabely, zařízení stačí položit na bezdrátovou nabíječku a hned se začne nabíjet.

Bezdrátové nabíjení nepodporují všechny telefony. Dostupnost zjistíte na stránce www.microsoft.com/mobile/support/wpfeatures. K bezdrátovému nabíjení může být nutné použít kryt pro bezdrátové nabíjení. Nabíječka může být součástí prodejního balení nebo může být prodávána samostatně. Používejte pouze originální kryty pro bezdrátové nabíjení Lumia určené pro váš telefon.

Bezdrátové nabíječky se prodávají samostatně.

Oblasti nabíjení na telefonu a na nabíječce se musí dotýkat, proto dbejte na řádné zarovnání telefonu a nabíječky. Všechny nabíječky nemusí být vhodné pro všechny modely telefonů.

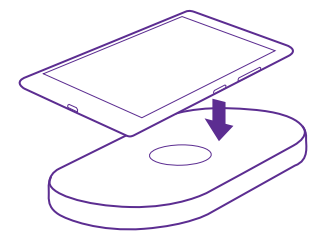

Používejte pouze bezdrátové nabíječky kompatibilní s tímto zařízením.

1. Zkontrolujte, zda je zapnuta bezdrátová nabíječka.

 Pokud k telefonu potřebujete kryt pro bezdrátové nabíjení, zkontrolujte, zda je správně připevněn k telefonu.

3. Položte telefon na bezdrátovou nabíječku tak, aby se nabíjecí oblasti dotýkaly.

4. Po úplném nabití baterie sejměte telefon z nabíječky.

Upozornění: Mezi nabíječkou a přístrojem nesmí být žádný předmět. Na povrch přístroje u oblasti pro nabíjení nepřipevňujte žádné předměty, například nálepky.

Další informace o bezdrátovém nabíjení najdete v uživatelské příručce k nabíječce a krytu pro bezdrátové nabíjení.

## Máte telefon Lumia poprvé?

Začněme. Nyní si můžete telefon nastavit, prohlédnout si nová zobrazení a nabídky a zjistit, jak pracovat s dotykovým displejem.

### Nastavení telefonu

Využívejte funkce telefonu od začátku co nejlépe.

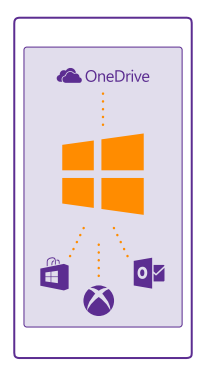

Při prvním zapnutí vás telefon provede v jedné relaci nastavením připojení k síti, nastavením telefonu a vytvořením účtu Microsoft.

Účet Microsoft potřebujete pro zálohování a obnovování telefonu, kupování, instalaci a aktualizaci aplikací a k přístupu k některým službám Microsoft, například ke službám:

- Xbox
- Xbox Music a Xbox Video
- OneDrive
- Hotmail
- Outlook

Stejné uživatelské jméno a heslo můžete používat v počítači i telefonu.

1. Zapněte telefon a postupujte podle pokynů zobrazených v telefonu.

2. Na vyzvání si vytvořte účeť Microsoft. Pokud již máte účet k některé službě Microsoft jako je Xbox Live.com, Hotmail.com nebo Outlook.com nebo pokud jste si vytvořili účet Microsoft z tabletu Surface nebo počítače se systémem Windows, přihlaste se pomocí daného uživatelského jména

Přihlašovací údaje k účtu Microsoft přidanému do telefonu nezapomeňte.

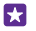

Tip: Účet Microsoft si můžete vytvořit i později. Přejeďte z horní části displeje dolů a klepněte na možnost VŠECHNA NASTAVENÍ > e-mail+účty > přidat účet > Účet Microsoft.

Účet si můžete vytvořit a spravovat ho i na webu **www.live.com**.

**3.** Vyplňte údaje k účtu.

4. Zadejte telefonní číslo nebo alternativní e-mailovou adresu. Obdržíte na ně jednorázový ověřovací kód a poslouží při ochraně dat.

5. Vyberte, jak chcete získat jednorázový ověřovací kód.

 Na vyzvání zadejte poslední čtyři číslice telefonního čísla nebo alternativní e-mailovou adresu.

7. Až obdržíte kód, zadejte ho a můžete začít zálohovat data a používat telefon.

**Tip:** Když se vypne displej, stiskněte vypínač a přetáhněte zamykací obrazovku nahoru.

## Prozkoumání dlaždic, aplikací a nastavení

Vše, co potřebujete, najdete ve dvou zobrazeních: na úvodní obrazovce a v nabídce aplikací. Na úvodní obrazovku můžete uložit zástupce oblíbených aplikací a kontaktů, které nejvíce využíváte. Všechny aplikace snadno najdete v nabídce aplikací.

Na úvodní obrazovce najdete dlaždice, které zastupují jednotlivé aplikace, kontakty, záložky prohlížeče apod. Na některých dlaždicích mohou být zobrazena upozornění a informace, například nepřijaté hovory, přijaté zprávy či nejnovější zprávy.

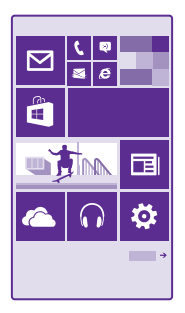

1. Chcete-li si prohlédnout všechny aplikace v telefonu, stačí přejet vlevo. Pro návrat na úvodní obrazovku přejeď te doprava.

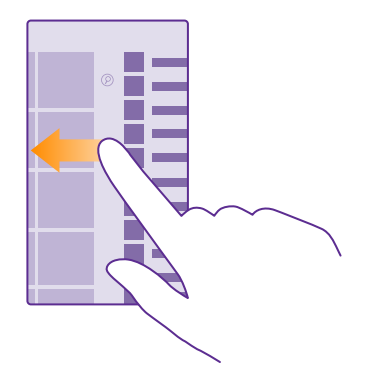

Tip: Chcete-li se z libovolného zobrazení vrátit na úvodní obrazovku, klepněte na tlačítko Start 📲.

Všechny aplikace jsou uloženy v nabídce aplikací – pěkně podle abecedy. Zde jsou zobrazeny všechny aplikace, které nainstalujete. Chcete-li v nabídce aplikací vyhledat určitou aplikaci, klepněte na možnost @ nebo klepněte na písmeno.

| _ |
|---|
|   |

 Chcete-li na úvodní obrazovku přidat zástupce aplikace, klepněte v nabídce aplikací na aplikaci a přidržte ji a klepněte na možnost připnout na úvodní obrazovku.

#### Rychlá kontrola upozornění a změna nastavení

Přejeďte z horní části displeje dolů.

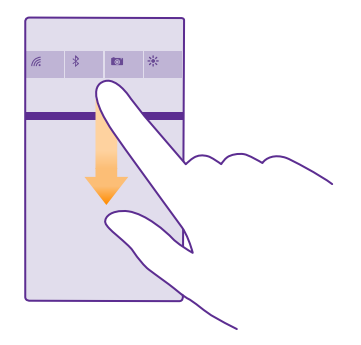

V centru akcí si můžete rychle prohlédnout upozornění jako jsou nepřijaté hovory a nepřečtené e-maily či zprávy, spouštět fotoaparát a přistupovat k nastavení telefonu.

## Navigace v aplikacích

Aplikace vám nabízejí více než vidíte na první pohled. Chcete-li využít více zobrazení aplikace, přejeďte vlevo. Chcete-li najít další akce, využijte nabídku možností.

Ve většině aplikací můžete do jiného zobrazení přejít přejetím vlevo.

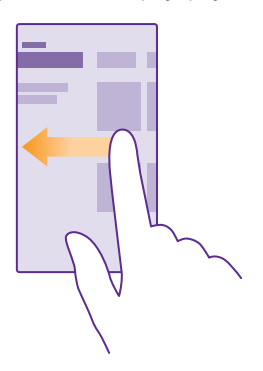

#### Hledání dalších možností v aplikacích

Klepněte na možnost •••.

V nabídce možností najdete další nastavení a akce, které nejsou zobrazeny jako ikony.

© 2015 Microsoft Mobile. Všechna práva vyhrazena.

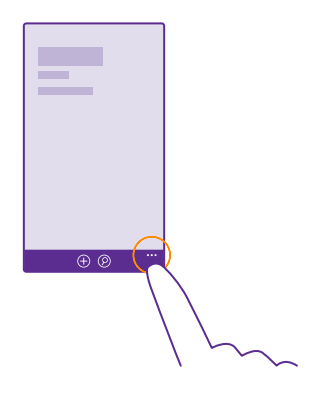

## Práce s dotykovým displejem

5

Objevujte funkce telefonu pomocí klepnutí, přejetí či přetažení.

Telefon můžete ovládat tak, že klepnete na dotykový displej nebo na něm přidržíte prst.
 Chcete-li otevřít další možnosti, položte na požadovanou položku prst a vyčkejte, než systém otevře nabídku.

Příklad: Chcete-li otevřít aplikaci nebo jinou položku, klepněte na ni. Chcete-li upravit nebo odstranit událost kalendáře, klepněte na ni a přidržte na ní prst a vyberte odpovídající možnost.

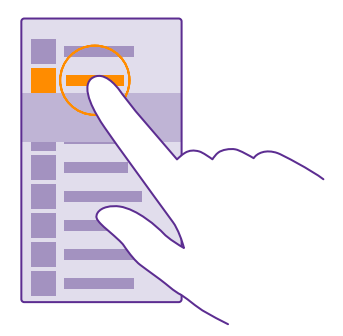

Tip: Telefon můžete dokonce používat i v rukavicích. Přejeďte na úvodní obrazovce shora dolů, klepněte na možnost VŠECHNA NASTAVENÍ > dotykové ovládání a nastavte možnost Citlivost dotyku na hodnotu vysoká. Funkci citlivosti dotyku

## nepodporují všechny telefony. Dostupnost zjistíte na stránce www.microsoft.com/mobile/support/wpfeatures.

#### Přetažení položky

Položte na položku na několik sekund prst a posuňte ho po displeji.

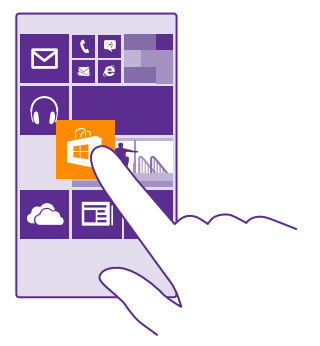

#### Přejetí

Položte prst na displej a posuňte ho v požadovaném směru.

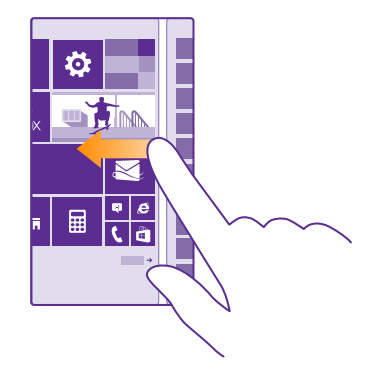

Příklad: Přejetím vlevo nebo vpravo přecházíte mezi úvodní obrazovkou a nabídkou aplikací či mezi různými zobrazeními v centrech. Chcete-li rychle posunout dlouhý seznam nebo nabídku, rychle přejeďte prstem nahoru nebo dolů po displeji a poté prst zvedněte. Posouvání zastavíte klepnutím na displej.

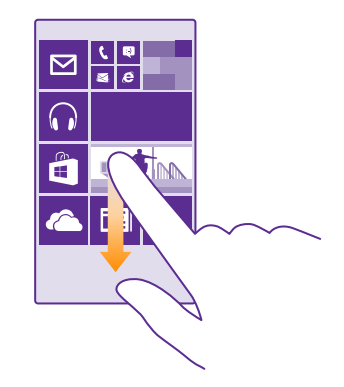

#### Zvětšení nebo zmenšení

Položte na položku (třeba na mapu, fotografii nebo webovou stránku) dva prsty a posuňte je od sebe nebo k sobě.

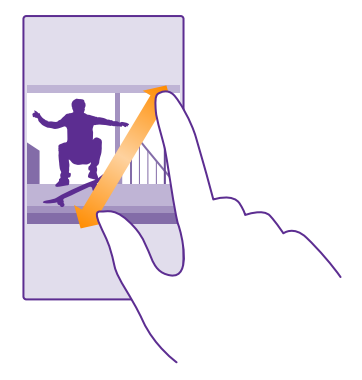

- **Důležité:** Vyvarujte se poškrábání dotykové obrazovky.
- Tip: Když telefon otočíte o 90 stupňů, obrazovka se automaticky otočí. Chcete-li zamknout aktuální orientaci obrazovky, přejeďte na úvodní obrazovce shora dolů a °klepněte na možnost VŠECHNA NASTAVENÍ > otáčení obrazovky. Nastavte možnost Zámek otáčení na hodnotu Zapnuto []. Otáčení obrazovky nemusí pracovat ve všech aplikacích nebo zobrazeních.

## Tlačítka Zpět, Start a Hledat

Tlačítka Zpět, Start a Hledat pomáhají při práci s telefonem.

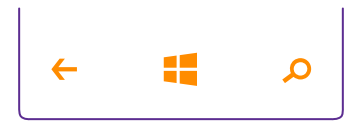

- Chcete-li se vrátit na úvodní obrazovku, klepněte na tlačítko Start # Aplikace, se kterou jste pracovali, zůstane spuštěna na pozadí.
- Chcete-li hledat na webu nebo v telefonu, klepněte na tlačítko hledání O.
- Chcete-li telefon ovládat hlasem, přidržte stisknuté tlačítko hledání O a vyslovte hlasový příkaz.

Tato funkce není k dispozici ve všech jazycích. Informace o podporovaných jazycích najdete na adrese **www.windowsphone.com**.

 Chcete-li zapnout nebo vypnout vibrace tlačítek, přejeďte na úvodní obrazovce shora dolů, klepněte na možnost VŠECHNA NASTAVENÍ > dotykové ovládání a změňte nastavení navigační panel. Změna nastavení vibrací pro příchozí hovory nemá vliv na vibrace tlačítek.

## Přenesení obsahu do telefonu Lumia

Informace o přenášení obsahu do telefonu Lumia.

#### Přenesení obsahu do nového telefonu Lumia

Fotografie, videa a další důležitý obsah můžete snadno přenést ze starého telefonu do nového.

Tyto pokyny se nemusejí týkat všech modelů telefonů a výrobců.

Před přenosem možná budete muset do telefonu nebo do počítače nainstalovat některé aplikace. Podle požadovaných instalací a objemu přenášeného obsahu může přenášení určitou dobu trvat.

Některé formáty souborů nemusejí být přeneseny. Některé aplikace nezávislých výrobců mohou převádět soubory do formátů, které přenést lze.

Další informace najdete na webu www.microsoft.com/mobile/switch-easy.

#### Kopírování kontaktů

Ty nejbližší a nejdražší budete mít rychle na dosah. Pomocí aplikace Přenos mých dat můžete snadno zkopírovat kontakty, textové zprávy a obrázky ze starého telefonu. Tato aplikace nepracuje se všemi modely telefonů.

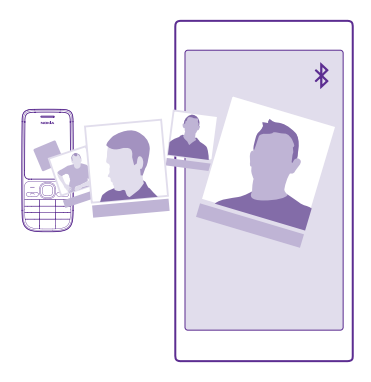

Tip: Pokud máte starší telefon se systémem Windows Phone nebo jste kontakty již dříve zálohovali na účet Microsoft, přihlaste se k účtu z telefonu a importujte kontakty do telefonu přímo z této služby. Kontakty budou importovány automaticky.

Starý telefon musí podporovat funkci Bluetooth. Kontakty ve starém telefonu musejí být uloženy v paměti telefonu, nikoli na SIM kartě.

1. Ve starém telefonu zapněte funkci Bluetooth a zkontrolujte, zda je telefon viditelný z ostatních zařízení.

2. V novém telefonu klepněte na možnost 🛃 Přenos mých dat.

3. Klepněte na možnost **pokračovat** a zapněte funkci Bluetooth.

**4.** V seznamu nalezených zařízení vyberte starý telefon a postupujte podle pokynů v obou telefonech.

Pokud máte kontakty zapsány v jazyce, který nový telefon nepodporuje, nemusejí být kontaktní údaje zobrazeny správně.

Pokud aplikaci Přenos mých dat zatím nemáte, můžete si ji stáhnout z webu www.windowsphone.com.

#### Přenášení obsahu přes účet Microsoft

Pokud má váš starý telefon systém Windows Phone, nabízí nejjednodušší způsob přenosu kontaktů, kalendáře a textových zpráv do nového telefonu Lumia účet Microsoft.

Pokud zatím v novém telefonu Lumia nemáte účet Microsoft nastaven, přejeďte na úvodní obrazovce shora dolů, klepněte na možnost **VŠECHNA NASTAVENÍ > e-mail+účty > přidat účet** a podle pokynů na obrazovce si vytvořte účet Microsoft.

1. Chcete-li vybrat obsah, který chcete zálohovat na účet Microsoft, klepněte v předchozím zařízení se systémem Windows Phone na možnost 🔯 **Nastavení** > zálohování.

Kontakty a kalendář budou automaticky zálohovány na účet Microsoft.

2. V novém telefonu Lumia se přihlaste ke svému účtu Microsoft. Kontakty, kalendář a textové zprávy budou automaticky přeneseny do nového telefonu Lumia.

#### Přenos obsahu do služby OneDrive

Dokumenty Office, fotografie a videoklipy můžete ze starého telefonu do nového telefonu Lumia snadno přenést přes službu OneDrive.

Pro snadné odesílání a správu obsahu ve službě OneDrive si můžete stáhnout a nainstalovat aplikaci OneDrive. Najdete ji na těchto místech:

- Google Play pro telefony Android,
- iTunes Store pro telefony iPhone,
- · Store pro telefony Windows Phone (pokud již není v telefonu),
- Mac App Store pro počítače Apple Mac,
- support.microsoft.com pro počítače PC.

Do služby OneDrive se nemůžete přihlásit bez účtu Microsoft.

Aplikace OneDrive nemusí být k dispozici pro všechny modely telefonů.

- 1. Ve starém telefonu spusťte aplikaci OneDrive.
- 2. Klepněte na možnosť 🗈 a vyberte, který obsah chcete odeslat.
- 3. Zvolte možnost odeslat.

Nyní se můžete ke službě OneDrive přihlásit pomocí účtu Microsoft a přistupovat ke svému obsahu z libovolného zařízení, případně ho stahovat.

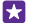

Tip: Chcete-li přenést dokumenty Office, můžete je také uložit přímo do služby OneDrive. Pro přístup k dokumentům klepněte v novém telefonu Lumia na možnost Office > OneDrive.

Využívání služeb nebo stahování obsahu (včetně bezplatného obsahu) může znamenat přenášení velkého množství dat a účtování poplatků za datové přenosy.

#### Přenesení obsahu z telefonu Symbian nebo S40

K přenášení kontaktů, záznamů kalendáře a fotografií z telefonu Symbian nebo S40 do telefonu Lumia použijte sadu Nokia Suite.

Zkontrolujte, zda máte v počítači nainstalovánu nejnovější sadu Nokia Suite. Můžete si ji stáhnout z webu **www.microsoft.com/mobile/nokiasuite**.

K přihlášení do služby OneDrive potřebujete účet Microsoft.

- 1. Kompatibilním kabelem USB připojte telefon se systémem Symbian nebo S40 k počítači.
- 2. V počítači spusťte sadu Nokia Suite.

3. Zvolte možnost Kopírovat obsah do telefonu Nokia Lumia a postupujte podle pokynů zobrazených v počítači. Soubory budou zkopírovány do služby OneDrive. Fotografie budou zkopírovány do složky Obrázky ve službě OneDrive a kontakty a události kalendáře na web Outlook.com.

4. Pro přístup k fotografiím přejeďte v telefonu Lumia vlevo a°klepněte na možnost OneDrive. Kontakty a události kalendáře budou automaticky synchronizovány.

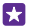

Tip: Nepodporuje váš telefon se systémem Symbian nebo S40 sadu Nokia Suite? Nebo chcete přenášet jiný obsah, například videa? Můžete připojit telefon k počítači a přetáhnout požadované soubory do počítače. V aplikaci OneDrive v počítači můžete snadno přetahovat požadované soubory pro automatické odeslání do složky OneDrive.

#### Přenesení informací aplikace Outlook z telefonu se systémem Android nebo iPhone

K přenesení kontaktů, záznamů kalendáře a úkolů z aplikace Outlook v telefonu se systémem Android nebo iPhone do telefonu Lumia použijte účet Microsoft.

K synchronizaci telefonu Lumia s webem Outlook.com potřebujete účet Microsoft.

1. Kompatibilním kabelem USB připojte telefon k počítači.

2. V počítači nastavte příslušný synchronizační software, například Samsung Kies, HTC Sense, Sony PC Companion, nebo iTunes pro synchronizaci na web Outlook a synchronizujte kontakty, záznamy kalendáře a úkoly z telefonu do počítače.

3. V aplikaci Outlook přidejte účet Microsoft (využijte aplikaci Microsoft Outlook Hotmail Connector). Přejděte na web www.office.microsoft.com, vyhledejte text Hotmail Connector a stáhněte si aplikaci do počítače. Možná bude třeba nakonfigurovat nastavení aplikace Hotmail Connector.

4. Synchronizujte požadovaný obsah z aplikace Outlook na účet Microsoft. Na účtu Microsoft může být obsah k dispozici až za určitou dobu.

5. Chcete-li obsah synchronizovat do telefonu Lumia, stačí se přihlásit k účtu Microsoft.

Další informace najdete na webu **www.windowsphone.com** – vyhledejte odpovědi na dotazy k synchronizaci kontaktů a kalendáře z aplikace Outlook do telefonu se systémem Windows Phone.

## Základy

Informace o co nejlepším využívání nového telefonu.

## Co je nového v této verzi?

Podívejte se na přehled hlavních novinek této verze.

- Snadné hledání požadovaných nastavení nyní jsou uspořádána ve skupinách a můžete v nich i hledat.
- Možnost zapnutí zobrazování čísel týdnů v měsíčním zobrazení kalendáře.
- Snadné zapínání a vypínání mobilních dat přidejte do centra akcí zástupce.

## Seznámení s telefonem

Telefon nabízí dvě zobrazení, úvodní obrazovku a nabídku aplikací. Zobrazení můžete přepínat přejetím doleva nebo doprava.

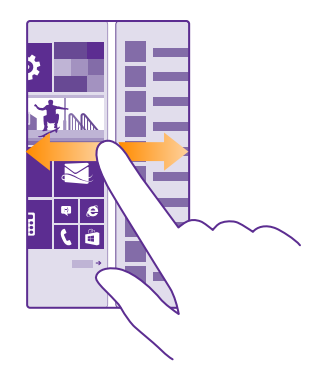

Úvodní obrazovka: Animovaná aktivní okénka zobrazují zmeškané hovory a přijaté zprávy, nejnovější zprávy či předpovědi počasí a další obsah. Když připnete kontakt, uvidíte v jeho okénku informace o jeho situaci a jeho kontaktní údaje můžete zobrazit přímo z úvodní obrazovky.

Nabídka aplikací: Zde najdete všechny aplikace v přehledném pořadí. Pokud mezi mnoha aplikacemi hledáte jednu konkrétní, klepněte na možnost @.

Chcete-li zobrazit licenční podmínky k softwaru Windows Phone, zvolte možnost 🔯 Nastavení > o systému. Tyto podmínky si přečtěte. Použitím softwaru vyjadřujete souhlas s podmínkami. Pokud tyto podmínky nepřijmete, přístroj ani software nepoužívejte. Obraťte se na společnost Microsoft Mobile nebo na subjekt, u kterého jste přístroj zakoupili, a zjistěte podmínky vrácení.

#### Přepínání mezi zobrazeními a aplikacemi

Na úvodní obrazovce nejsou všechny aplikace – stačí ale přejet do menu aplikací a najdete je. Můžete také zkontrolovat, co je v telefonu právě spuštěno, a přepínat mezi aplikacemi.

Chcete-li si prohlédnout všechny aplikace v telefonu, stačí přejet vlevo. Pro návrat na úvodní obrazovku přejeď te doprava.

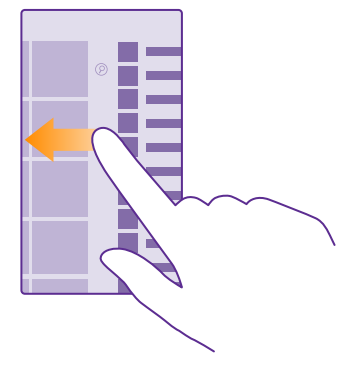

Tip: Chcete-li rychle najít některou aplikaci, klepněte v nabídce aplikací na kterékoli písmeno a v následující nabídce klepněte na první písmeno nebo znak hledané aplikace.

#### Zobrazení, přepínání a zavírání spuštěných aplikací

Chcete-li zobrazit spuštěné aplikace, přidržte stisknuté tlačítko Zpět ← Chcete-li přejít k určité aplikaci, přejeď te na požadovanou aplikaci a klepněte na ni. Chcete-li ukončit aplikace, které již nepotřebujete, klepněte na možnost ⊗.

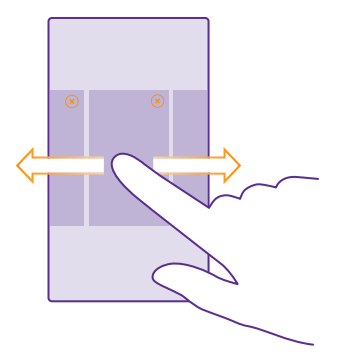

#### Přechod do menu nastavení

Přejeďte z horní části displeje dolů a klepněte na možnost VŠECHNA NASTAVENÍ. Pro přechod k určité skupině nastavení klepněte na název skupiny a vyberte požadovanou skupinu. Chcete-li vyhledat určité nastavení, klepněte na možnost (2) a začněte psát název nastavení.

#### Přizpůsobení navigačního panelu

Všechny telefony Lumia mají ve spodní části 3 tlačítka: Zpět, Start a Hledání. Chování tohoto navigačního panelu si můžete upravit.

Skrývání navigačního panelu nepodporují všechny telefony. Dostupnost zjistíte na stránce www.microsoft.com/mobile/support/wpfeatures.

Chcete-li navigační panel z úvodní obrazovky skrýt (když ho nepotřebujete), přejeďte ze spodního okraje displeje nahoru. Pro zobrazení navigačního panelu přejeďte nahoru.

#### Změna barvy navigačního panelu

Pokud má telefon na dotykovém displeji navigační panel, můžete změnit jeho barvu, aby byl lépe vidět nebo odpovídal nastavenému motivu. Přejeďte na úvodní obrazovce shora dolů, klepněte na možnost VŠECHNA NASTAVENÍ > navigační panel a změňte nastavení Navigační panel.

#### Kontrola upozornění v telefonu

K rychlé kontrole upozornění, změně některých nastavení nebo přidávání zástupců aplikací slouží centrum akcí, které lze otevřít z horní části obrazovky.

Ikona upozornění 🚍 ukazuje, že máte nepřečtená upozornění.

1. Přejeď te z horní části displeje dolů.

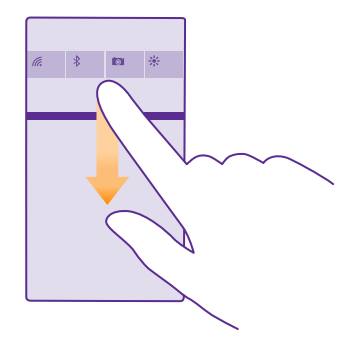

Možnosti na této obrazovce:

- Zobrazení nepřijatých hovorů a nedávných nepřečtených e-mailů a zpráv
- Kontrola upozornění, například aktualizací dostupných ve službě Store
- Otevírání aplikací
- Kontrola sítí Wi-Fi a připojování k nim
- Rychlý přechod k nastavení

2. Chcete-li nabídku zavřít, přejeď te ze spodní části displeje nahoru.

#### Přizpůsobení akčního centra

Přejeďte na úvodní obrazovce shora dolů a klepněte na možnost **VŠECHNA NASTAVENÍ** > oznámení+akce. Chcete-li zástupce změnit, klepněte na zástupce a na požadovanou aplikaci. Můžete také nastavit, jaká upozornění chcete přijímat a jak.

#### Změna hlasitosti

Pokud v hlasitém prostředí špatně slyšíte vyzvánění telefonu nebo jsou volání příliš hlasitá, můžete nastavit hlasitost podle potřeby.

Použijte tlačítka hlasitosti. Maximální hlasitost je 10.

| 04/10      |   |
|------------|---|
| 10/30<br># | ^ |
|            |   |

Při výchozím nastavení ovládají tlačítka hlasitosti hlasitost upozornění a připomenutí.

Nepřipojujte výrobky, které vytvářejí výstupní signál, protože by to mohlo zařízení poškodit. Do zvukového konektoru nepřipojujte žádný napěťový zdroj. Když do zvukového konektoru připojujete náhlavní soupravu nebo externí zařízení jiné než schválené pro použití s tímto přístrojem, věnujte zvýšenou pozornost nastavení hlasitosti.

Pokud máte připojena sluchátka, ovládají tlačítka hlasitosti hlasitost vyzváněcího tónu i médií. Maximální hlasitost je 30.

#### Změna hlasitosti pro média a aplikace

Stiskněte tlačítko hlasitosti, klepněte na možnost V a klepnutím na ovladač hlasitosti nastavte požadovanou hlasitost. Maximální hlasitost je 30.

#### Přepnutí do tichého režimu

Stiskněte tlačítko hlasitosti a°klepněte na možnost  $\bigvee$  >  $\clubsuit$ . Pro vypnutí tichého režimu klepněte na možnost  $\clubsuit$ .

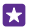

Tip: Pokud nechcete, aby telefon vibroval, klepněte na možnost 2007. Chcete-li změnit nastavení jiných zvuků, přejeďte na úvodní obrazovce shora dolů a klepněte na možnost VŠECHNA NASTAVENÍ > vyzváněcí tóny+zvuky.

#### Práce s telefonem v režimu v letadle

Na místech, kde nechcete volat ani přijímat hovory, můžete zapnout režim v letadle a užívat si hudby, videoklipů i her offline.

Režim V letadle ukončí připojení k mobilní síti a vypne bezdrátové funkce zařízení. Pokud to váš přístroj podporuje, může zůstat aktivní funkce NFC pro platby a vstupenky. Dodržujte pokyny a bezpečnostní požadavky stanovené například leteckou společností a všechny příslušné zákony a předpisy. Tam, kde je to povoleno, se můžete v režimu V letadle připojit k síti Wi-Fi a například prohlížet internet, nebo zapnout technologii Bluetooth a sdílení NFC. Funkci NFC nepodporují všechny telefony. Informace o dostupnosti najdete na stránce www.microsoft.com/mobile/support/wpfeatures.

 Přejeďte na úvodní obrazovce shora dolů a klepněte na možnost VŠECHNA NASTAVENÍ > režim v letadle.

Nastavte možnost Stav na hodnotu Zapnuto [].

#### Ikony zobrazované v telefonu

Stavový řádek v horní části obrazovky zobrazuje aktuální čas, stav nabití baterie, intenzitu signálu a mnoho dalších informací.

| 🚄 🧖 🖻 | <b>ID</b> 8:30 |
|-------|----------------|
|       |                |
|       |                |
|       |                |
|       |                |

Tip: Chcete-li zobrazit skryté ikony, klepněte na stavový řádek.

Intenzita mobilního signálu

Intenzita signálu

Ø Telefon není připojen k mobilní síti.

Ø V telefonu není SIM karta.

SIM karta je zamknuta.

- → Je zapnut režim v letadle.
- Telefon se nachází v roamingu mimo domovskou mobilní síť.

Mobilní datové připojení

Typ mobilní sítě, ke které jste právě připojeni, může být zobrazen jako jedno písmeno, kombinace písmen nebo kombinace písmen a číslic.

lkony označující typ připojení k síti se mohou v jednotlivých oblastech a u poskytovatelů síťových služeb lišit.

E Je navázáno datové připojení EDGE.

G Je navázáno datové připojení GPRS.

- **3G** Telefon je připojen k síti 3G.
- H Je navázáno vysokorychlostní datové spojení (HSDPA/HSUPA).
- H+ Je navázáno vysokorychlostní datové spojení (HSPA+/DC-HSDPA).

4G Telefon je připojen k síti 4G.

Data jsou přenášena přes mobilní datové připojení.

Připojení k síti Wi-Fi

- / Je k dispozici připojen Wi-Fi.
- / Je aktivní spojení Wi-Fi.
- (D) Mobilní datové připojení je přes síť Wi-Fi sdíleno s jinými zařízeními.
- Mrobíhá přenos dat přes síť Wi-Fi.

### Zařízení Bluetooth

- K telefonu je připojeno zařízení Bluetooth.
- m \$ Je zapnuta funkce Bluetooth, ale telefon není připojen k zařízení Bluetooth.

### Baterie

- Úroveň nabití baterie
- Probíhá nabíjení baterie.
- © 2015 Microsoft Mobile. Všechna práva vyhrazena.

Je zapnut režim úspor energie.

Aktuálně není známo nabití nebo stav baterie.

Upozornění

Máte nepřečtená upozornění, například nové zprávy. Chcete-li zkontrolovat upozornění, přejeďte z horní části displeje dolů.

Profily

/ Je zapnut režim vibrací.

Le zapnut tichý režim.

Přesměrování hovorů

Hovory jsou přesměrovány na jiné telefonní číslo nebo do hlasové schránky.

Místo

Některá aplikace nebo služba využívá informace o poloze.

Režim pro řidiče

A Je zapnut režim pro řidiče.

## Účty

Informace o různých účtech v telefonu a o možných činnostech s nimi.

#### Výhody vytvoření účtu Microsoft

Účet Microsoft slouží k přístupu ke službám Microsoft pomocí jediného uživatelského jména a hesla z počítače i z telefonu. Stejné uživatelské jméno a heslo můžete použít i pro konzolu Xbox.

Účet Microsoft slouží například:

- ke stahování obsahu z webu Store,
- k zálohování kontaktů,
- k odesílání, ukládání a sdílení obrázků a dokumentů,
- k zálohování telefonu na webu OneDrive,
- Práce se službami Xbox Music a Xbox Video
- ke hraní her na konzole Xbox,
- k získání obrázku postavy a načítání herních bonusů do telefonu a přidávání bonusů při hraní v telefonu,
- · ke sledování a zamknutí ztraceného telefonu ve službě Najít telefon,
- k získávání zdrojů ze sociálních sítí do centra Lidé.

Další informace o účtu Microsoft a o možných činnostech s ním najdete na adrese www.microsoft.com/en-us/account/wizard.aspx.

#### Vytvoření účtu Microsoft

Okořeňte si život a využijte telefon ještě lépe – vytvořte si účet Microsoft. Pokud jste si při prvním spuštění nevytvořili účet Microsoft, můžete tak učinit kdykoli později.

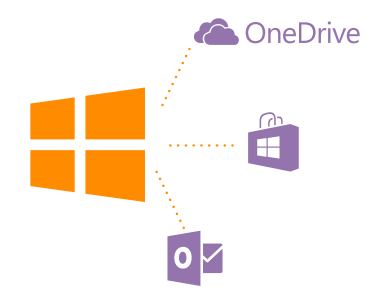

Pokud již máte účet Xbox Live.com, Hotmail.com nebo Outlook.com nebo pokud jste si vytvořili účet Microsoft z tabletu Surface nebo počítače se systémem Windows, nemusíte si vytvářet nový účet – stačí se přihlásit pomocí uživatelského jména a hesla k danému účtu. Pokud účet Microsoft zatím nemáte, můžete si ho vytvořit z telefonu.

1. Přejeďte na úvodní obrazovce shora dolů a klepněte na možnost VŠECHNA

#### NASTAVENÍ > e-mail+účty > přidat účet.

2. Klepněte na možnost Účet Microsoft.

3. Vytvořte si účet Microsoft.

Přihlašovací údaje k účtu Microsoft přidanému do telefonu nezapomeňte.

4. Vyplňte údaje k účtu.

5. Zadejte telefonní číslo nebo alternativní e-mailovou adresu. Obdržíte na ně jednorázový ověřovací kód a poslouží při ochraně dat.

6. Vyberte, jak chcete získat jednorázový ověřovací kód.

 Na vyzvání zadejte poslední čtyři číslice telefonního čísla nebo alternativní e-mailovou adresu.

8. Až obdržíte kód, zadejte ho a můžete začít zálohovat data a používat telefon.

Účet si můžete vytvořit a spravovat ho i na webu **www.live.com**.

#### Přidání účtu Microsoft do telefonu

Pokud jste se k účtu Microsoft nepřihlásili při prvním spuštění, můžete účet do telefonu přidat později a do všech zařízení snadno získávat data a nastavení.

 Přejeďte na úvodní obrazovce shora dolů a klepněte na možnost VŠECHNA NASTAVENÍ > e-mail+účty > přidat účet.

2. Klepněte na možnost Účet Microsoft.

3. Přihlaste se k účtu Microsoft s existujícím uživatelským jménem a heslem.

4. Vyberte, jak chcete získat jednorázový ověřovací kód.

5. Na vyzvání zadejte poslední čtyři číslice telefonního čísla nebo alternativní e-mailovou adresu.

6. Jakmile obdržíte kód, zadejte ho.

Vaše data a nastavení budou synchronizována do telefonu.

**Tip:** Pokud máte starší telefon se systémem Windows Phone a zálohovali jste obsah na účet Microsoft, obnovte zálohu a snadno přenesete svůj obsah do nového telefonu.

#### Nastavení funkce Moje rodina

Pokud chcete svým dětem zabránit ve stahování placeného obsahu nebo obsahu nevhodného pro děti z webů Store nebo games store, nastavte funkci Moje rodina.

V některých zemích, kde jsou dostupné telefony se systémem Windows Phone, nepodporuje služba Xbox dětské účty.

- 1. Přejděte na web https://www.windowsphone.com/family a přihlaste se k účtu Microsoft.
- 2. Přidejte požadovaný účet do funkce Moje rodina.
- 3. Změňte nastavení dětského účtu.

Další nastavení Moje rodina najdete na webu https://familysafety.microsoft.com.

#### OneDrive

Informace o službě OneDrive a jejím využívání.

#### Cloudové úložiště OneDrive

Svá data můžete ukládat na cloudový server. Nebudete se muset starat o volnou paměť pro své oblíbené položky nebo nové aplikace.

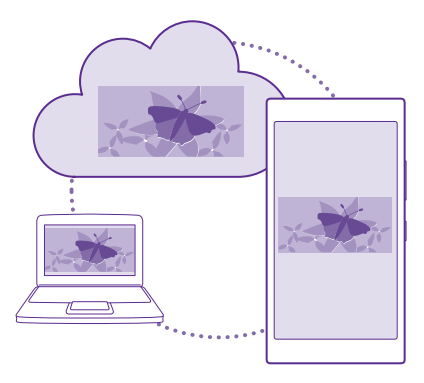

OneDrive je cloudové úložiště pro všechny vaše dokumenty a fotografie, které pak v případě potřeby můžete prohlížet, sdílet či obnovovat. Můžete si nastavit i automatické zálohování obsahu. Kdykoli pořídíte fotografii nebo video, budou zkopírovány do alba na cloudu.

Služba OneDrive nabízí přístup k vašim fotografiím, dokumentům a dalšímu obsahu z telefonu, tabletu nebo počítače. V některých aplikacích můžete dokonce navázat na práci s dokumentem ve stavu, v jakém jste ho naposledy zanechali.

Ve službě OneDrive můžete svůj obsah ukládat na několik míst. Fotografie můžete na server OneDrive ukládat do centra Fotky a s kancelářskými dokumenty můžete pracovat v centru Office.

#### Ukládání fotografií a dalšího obsahu do služby OneDrive

Soubory uložené v telefonu můžete odeslat do služby OneDrive a snadno k nim přistupovat z telefonu, tabletu či počítače.

Chcete-li se připojit ke službě OneDrive, musíte mít účet Microsoft.

Klepněte na možnost 🔼 OneDrive.

#### Odesílání fotografií

Klepněte na možnost 
e a°klepněte na fotografii, kterou chcete odeslat.

Tip: Pokud telefon chcete nastavit na automatické odesílání fotografií a videosouborů v budoucnu do služby OneDrive, přejed'te na úvodní obrazovce shora dolů a klepněte na možnost VŠECHNA NASTAVENÍ > fotky+fotoaparát > OneDrive a vyberte způsob odesílání.

#### Ukládání dokumentů Office do služby OneDrive

Klepněte na možnost **1** Office, přejeďte na možnost místa a klepněte na možnost telefon. Poté klepněte na soubor, který chcete uložit, přidržte na něm prst a klepněte na možnost uložit do… > OneDrive.

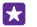

Tip: Dokumenty můžete do služby OneDrive ukládat i v době, kdy s nimi pracujete. Klepněte na možnost ••• > uložit jako... a nastavte možnost Uložit do na hodnotu OneDrive. Pokud změníte hodnotu Uložit do, změní systém výchozí místo pro ukládání všech souborů.

Když dokumenty Office ukládáte do služby OneDrive, můžete v práci na dokumentu pokračovat přesně tam, kde jste přestali, a to na libovolném zařízení připojeném k účtu Microsoft.

Chcete-li některý dokument Office ze služby OneDrive uložit do telefonu, otevřete požadovaný dokument, klepněte na možnost ••• > **uložit jako...** a nastavte možnost **Uložit do** na hodnotu **telefon**.

#### Uložení fotografie ze služby OneDrive zpět do telefonu

Klepněte na možnost **Fotky**, přejeď te na možnost **alba**, klepněte na možnost **OneDrive**, vyberte složku a požadované fotografie a°klepněte na možnost (a).

#### Sdílení fotografií a dokumentů mezi zařízeními

Služba OneDrive nabízí snadný přístup k vašim fotografiím, dokumentům a dalšímu obsahu, který jste odeslali z některého ze svých zařízení.

Chcete-li fotografie, dokumenty či jiný obsah uložený v telefonu, tabletu nebo počítači odeslat do služby OneDrive, musíte se přihlásit k účtu Microsoft. Chcete-li k odeslanému obsahu přistupovat z jiného zařízení, musíte se přihlásit ke stejnému účtu Microsoft, který jste použili při odesílání obsahu.

Chcete-li odesílat nebo stahovat obsah, musíte být připojeni k internetu. Pokud nemáte datový paušál, mohou prudce vzrůst poplatky za přenosy dat. Informace o možných poplatcích za přenosy dat získáte u svého poskytovatele síťových služeb.

Ve službě OneDrive můžete svůj obsah ukládat na několik míst. V telefonu se můžete dívat na fotografie a videa v centru Fotky a otevírat kancelářské dokumenty v centru Office. Můžete si také z webu OneDrive stáhnout aplikaci Store a pracovat v ní se všemi typy souborů v telefonu.

V tabletu nebo v počítači můžete obsah spravovat online na webu **onedrive.com** nebo pomocí aplikace OneDrive přistupovat přímo ke službě OneDrive. Pokud aplikaci OneDrive zatím nemáte, můžete si ji stáhnout a nainstalovat z webu **onedrive.com**.

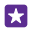

**Tip:** V aplikaci OneDrive v počítači můžete snadno přetahovat požadované soubory pro odeslání do složky OneDrive ve správci souborů jako je Průzkumník Windows nebo Finder, a soubory budou automaticky odeslány do služby OneDrive.

#### Nastavení účtu

Získávejte aktuální informace – přidejte si do telefonu důležité účty, například sociálních sítí nebo e-mailových schránek.

 Přejeďte na úvodní obrazovce shora dolů a klepněte na možnost VŠECHNA NASTAVENÍ > e-mail+účty.

2. Klepněte na možnost **přidat účet**, klepněte na název služby a postupujte podle zobrazených pokynů.

## Přizpůsobení telefonu

Informace o přizpůsobení úvodní obrazovky a o změnách vyzváněcích tónů.

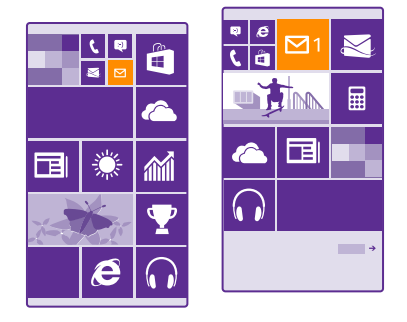

#### Přizpůsobení úvodní obrazovky

Upravte si úvodní obrazovku – můžete si vybrat fotografii na pozadí, připnout na úvodní obrazovku oblíbené aplikace i další obsah nebo měnit polohu i velikost okének. Chcete-li co nejlépe využít prostor úvodní obrazovky, seskupte aplikace do složek.

 Chcete-li přidat fotografii na pozadí, přejeďte na úvodní obrazovce shora dolů a klepněte na možnost VŠECHNA NASTAVENÍ > úvodní obrazovka+motiv > zvolit fotku.
 Klepněte na fotografii, ořízněte ji podle potřeby, a klepněte na možnost ②.

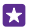

Tip: Obrázku na pozadí můžete přizpůsobit i barvu pozadí a okének. Klepněte na možnost Pozadí nebo Barva motivu. Chcete-li motiv a další nastavení sdílet na všech zařízeních se systémem Windows, přejeďte na úvodní obrazovce shora dolů, klepněte na možnost VŠECHNA NASTAVENÍ > synchronizovat nastavení a nastavte možnost motiv na hodnotu Zapnuto [\_\_\_].

#### Přesunutí okénka

Klepněte na okénko a přidržte na něm prst, přetáhněte ho na nové místo a klepněte na displej.

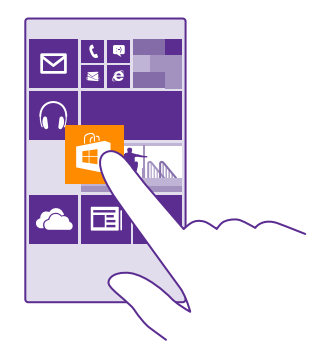

#### Změna velikosti nebo odepnutí okénka

Chcete-li změnit velikost okénka, klepněte na okénko a přidržte na něm prst a klepněte na ikonu se šipkou.

Okénka mohou být malá, střední nebo velká. Čím větší je okénko, tím více informací se do něj vejde.

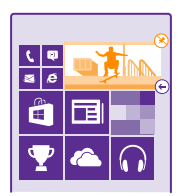

Chcete-li okénko odepnout, klepněte na okénko a přidržte na něm prst a klepněte na možnost 🛞.

#### Seskupení okének do složek

Klepněte na okénko a přidržte na něm prst a přetáhněte ho na okénko nebo složku, se kterými ho chcete seskupit. Chcete-li spustit aplikaci uloženou ve složce, klepněte na složku a°klepněte na požadovanou aplikaci. Chcete-li změnit název složky, klepněte na název a přidržte na něm prst a napište požadovaný název. Chcete-li složku odebrat, odepněte okénka, která obsahuje.

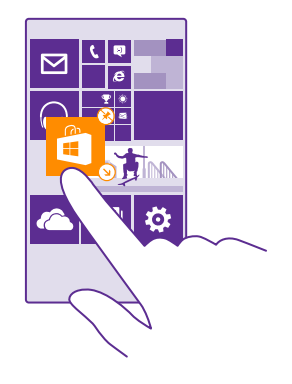

#### Připnutí aplikace

Přejeďte doleva do nabídky aplikací, klepněte na aplikaci a přidržte ji a klepněte na možnost **připnout na úvodní obrazovku**.

#### Připnutí kontaktu

Klepněte na možnost **ze Lidé**, klepněte na kontakt a přidržte na něm prst a klepněte na možnost **připnout na úvodní obrazovku**.

Když připnete kontakt, uvidíte v jeho okénku informace o jeho situaci a můžete mu volat přímo z úvodní obrazovky.

#### Zobrazení dalších dlaždic na úvodní obrazovce

Na první pohled můžete vidět více aplikací – přidejte si na úvodní obrazovku třetí sloupec.

Funkci zobrazení více dlaždic nepodporují všechny modely telefonů. Dostupnost zjistíte na stránce **www.microsoft.com/mobile/support/wpfeatures**.

Pokud má telefon při výchozím nastavení na úvodní obrazovce pouze dva sloupce okének, můžete přidat třetí sloupec.

Nyní můžete okénka přesouvat a měnit jejich velikost, abyste využili výhod nového sloupce.

#### Přizpůsobení zamknutého displeje

Vzhled zamknutého displeje si můžete měnit podle libosti. Můžete si například umístit na pozadí oblíbenou fotografii.

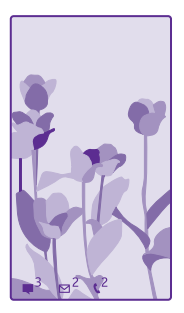

Přejeďte na úvodní obrazovce shora dolů a klepněte na možnost VŠECHNA NASTAVENÍ > zamykací obrazovka.

Tip: Rozhodněte se, která upozornění, například na zmeškané hovory nebo nové zprávy, chcete na zamknutý displej umístit. Stačí klepnout na místo pro upozornění a vybrat aplikaci, kterou chcete přidat.

#### Změna fotografie na pozadí

Klepněte na možnost **změnit fotku**, vyberte fotografii, co nejlépe ji upravte podle potřebných rozměrů a klepněte na možnost ②.

 $\star$ 

**Tip:** Můžete si vybrat také aplikaci, která bude zobrazena na zamknutém displeji, nebo zobrazovat náhodné fotografie ze služby Bing. Stačí dle svých preferencí nastavit hodnotu možnosti **Pozadí**.

#### Zobrazení interpreta přehrávané hudby

Nastavte možnost Při přehrávání hudby zobrazovat umělce na hodnotu Zapnuto

#### Změna nastavení obrazovky Rychlý přehled v telefonu

Když telefon nepoužíváte aktivně, přejde displej kvůli šetření energií do pohotovostního režimu. Na obrazovce Rychlý přehled můžete snadno zkontrolovat čas, a to i v době, kdy je zhasnut displej.

Obrazovku Rychlý přehled nepodporují všechny telefony. Dostupnost zjistíte na stránce www.microsoft.com/mobile/support/wpfeatures.

 Přejeďte na úvodní obrazovce shora dolů a klepněte na možnost VŠECHNA NASTAVENÍ > Obrazovka Rychlého přehledu.

2. Nastavte dobu, po kterou bude obrazovka Rychlý přehled zobrazena.

Tip: Telefon můžete snadno probudit i v případě, kdy je obtížně přístupný vypínač, například v držáku do auta. Stačí poklepat na displej. Chcete-li zapnout funkci poklepání, přejeďte na úvodní obrazovce shora dolů a°klepněte na možnost VŠECHNA NASTAVENÍ > dotykové ovládání. Nastavte možnost Probuzení na hodnotu Zapnuto

#### nebo Vypnuto \_\_\_\_\_. Probuzení poklepáním nepodporují všechny telefony. Dostupnost zjistíte na stránce www.microsoft.com/mobile/support/wpfeatures.

#### Zapnutí nočního režimu

Stačí v nastavení obrazovky Rychlý přehled nastavit hodnoty v okně **Noční režim**. Nejprve vyberte barvu textu nebo nastavte úplné skrytí obrazovky Rychlý přehled na určitou dobu. Poté nastavte dobu, po kterou má fungovat noční režim.

#### Vytvoření bezpečné a zábavné úvodní obrazovky pro děti

Některé aplikace v telefonu můžete dát na hraní dětem, aniž byste se museli bát, že vám smažou služební e-maily, nakoupí něco na webu nebo budou dělat cokoli jiného, co nemají. Vybrané aplikace, hry a další dětmi oblíbené položky jim můžete umístit na vlastní úvodní obrazovku.

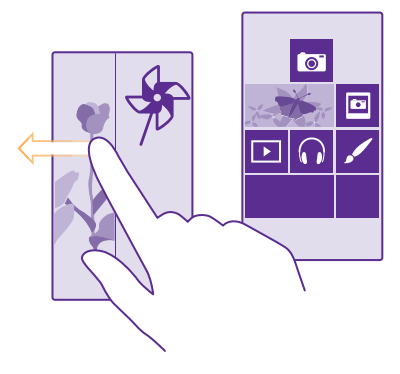

- 1. Přejeď te z horní části displeje dolů a klepněte na možnost VŠECHNA NASTAVENÍ.
- 2. Klepněte na možnost dětský koutek.

 Vyberte obsah, který smějí používat děti. Můžete také nastavit heslo, které dětem zabrání v přístupu na vaši úvodní obrazovku.

Tip: Chcete-li dětem povolit nakupování v aplikacích, například kupování bodů do her, nastavte kód PIN pro peněženku. Při každém nákupu musíte zadat kód PIN pro peněženku. Chcete-li nastavit kód PIN pro aplikaci Peněženka, klepněte na možnost Peněženka > •• > nastavení+PIN. Některé nákupy nemusí být možné pro všechny věkové kategorie.

V části dětský koutek není k dispozici aplikace Internet Explorer, a proto si nemusíte dělat starosti s tím, které weby vaše děti navštěvují.

#### Přechod na vlastní úvodní obrazovku

Dvakrát stiskněte vypínač a přejeď te po zamknutém displeji nahoru. Pokud jste nastavili heslo, napište ho.
### Návrat na dětskou úvodní obrazovku

Na zamknuté vlastní obrazovce přejeďte vlevo a na zamknuté dětské obrazovce přejeďte nahoru.

### Vypnutí dětské úvodní obrazovky

Přejeďte na úvodní obrazovce shora dolů, klepněte na možnost VŠECHNA NASTAVENÍ a nastavte možnost dětský koutek na hodnotu Vypnuto [\_\_\_\_\_].

### Přizpůsobení tónů telefonu

V telefonu můžete změnit tóny upozornění používané například pro volání, zprávy a další události nebo do sbírky přidat vlastní tóny nebo oblíbenou skladbu.

1. Přejeďte na úvodní obrazovce shora dolů a klepněte na možnost VŠECHNA NASTAVENÍ > vyzváněcí tóny+zvuky.

 Vyberte typ vyzváněcího tónu nebo upozornění, které chcete změnit. Poté vyberte zvuk. Chcete-li si poslechnout, zda se vám vyzváněcí tón líbí, klepněte na možnost ).

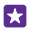

**Tip:** Chcete pro některý kontakt nastavit určitý vyzváněcí tón, abyste hned poznali, kdo volá? Upravte údaje o kontaktu v centru Lidé.

### Změna tónu zprávy nebo jiných zvuků upozornění

Klepněte na možnost **spravovat zvuky aplikací**, klepněte na požadovanou aplikaci a vyberte zvuk upozornění.

#### Přidávání nových vyzváněcích tónů z počítače do telefonu

Kabelem USB připojte telefon k počítači a ve správci souborů v počítači přesuňte požadovanou skladbu do složky vyzváněcích tónů v telefonu. V počítači musí být systém Windows Vista, Windows 7, Windows 8 nebo novější.

Chcete-li skladbu nastavit jako vyzváněcí tón, klepněte v zobrazení vyzváněcí tóny+zvuky na možnost **Vyzváněcí tón** a v části **Vlastní** klepněte na skladbu.

Skladbu můžete jako vyzváněcí tón použít v případě, že není chráněna systémem pro správu digitálních práv DRM a je menší než 30 MB.

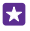

Tip: Chcete vytvářet vlastní unikátní vyzváněcí tóny? Klepněte na možnost 🖬 Store a stáhněte si aplikaci Tvůrce vyzváněcích tónů.

#### Přepnutí telefonu do tichého režimu

Když zapnete tichý režim, jsou vypnuty všechny vyzváněcí tóny a upozornění. Tento režim používejte například v kině nebo na jednání.

Stisknutím tlačítka hlasitosti zobrazte v horní části obrazovky stavový řádek hlasitosti a klepněte na možnost 🗸.

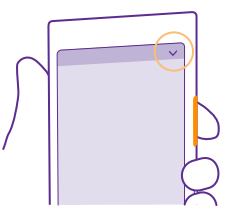

Pro přepnutí do tichého režimu klepněte na možnost .

Tip: Nechcete telefon ponechat v tichém režimu, ale nemůžete přijímat hovory? Chceteli příchozí hovor umlčet, stiskněte tlačítko ztlumení hlasitosti. Pokud máte zapnutou funkci Ztišit při překlopení, stačí otočit telefon displejem dolů. Pro zapnutí funkce Ztišit při překlopení přejedte na úvodní obrazovce shora dolů, klepněte na možnost VŠECHNA NASTAVENÍ > zvuk, podle potřeby přejedte vlevo a nastavte možnost Ztišit při překlopení na hodnotu Zapnuto [].

**Vypnutí tichého režimu** Klepněte na možnost **\**.

**Vypnutí vibrací** Pokud nechcete, aby telefon vibroval, klepněte na možnost 🊧.

## Dostupnost

Informace o zjednodušení práce s telefonem.

### Ovládání telefonu hlasem

Máte plné ruce a přesto potřebujete použít telefon? Volání, poslání textové zprávy, hledání na webu i spuštění aplikace můžete zařídit hlasem.

Tato funkce není k dispozici ve všech jazycích. Než budete moci službu využívat, bude možná nutné stáhnout si i jazykový balíček. Informace o podporovaných jazycích najdete na adrese www.windowsphone.com.

1. Klepněte na tlačítko hledání 🔎 a°přidržte ho.

2. Vyslovte do telefonu hlasový příkaz.

Příklad: Chcete-li zkontrolovat svůj časový plán, vyslovte Open calendar.

### Snadnější využívání telefonu

Zvětšte si písmo a přehlédnete obrazovku snadněji. Telefon můžete používat i s textovým telefonem.

Přejeďte z horní části displeje dolů a klepněte na možnost VŠECHNA NASTAVENÍ.
 Klepněte na možnost usnadnění přístupu.

### Změna velikosti písma

Klepněte na posuvník Velikost textu.

### Zapnutí vysokého kontrastu

Nastavte možnost Vysoký kontrast na hodnotu Zapnuto \_\_\_\_\_.

### Zvětšení obrazovky

Nastavte možnost **Lupa obrazovky** na hodnotu **Zapnuto** [1] a dvěma prsty poklepejte na displej. Když používáte funkci lupy, můžete obrazovkou pohybovat pomocí dvou prstů. Chcete-li zvětšení ukončit, poklepejte dvěma prsty na displej.

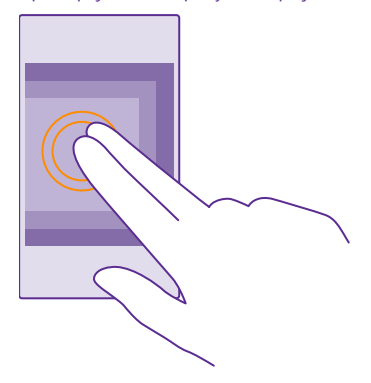

Používání telefonu s textovým telefonem TTY/TDD Nastavte možnost Textový telefon na hodnotu úplný.

Dostupné režimy TTY/TDD se mohou u jednotlivých poskytovatelů služeb lišit.

## Snímek obrazovky

Telefon umožňuje pořizovat snímky obrazovky, které pak můžete používat stejně jako jiné fotografie.

1. Stiskněte současně tlačítko zesílení hlasitosti a vypínač.

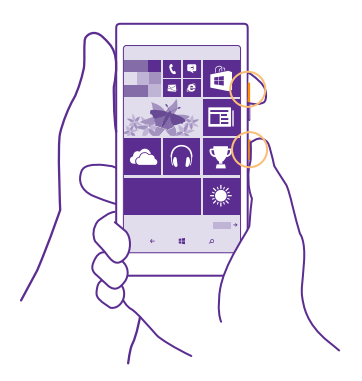

 Chcete-li si pořízené snímky obrazovky prohlédnout nebo s nimi pracovat, klepněte na možnost Fotky > alba > Snímky obrazovky.

## Prodloužení výdrže baterie

Využívejte telefon co nejlépe při požadované výdrži baterie. Následující kroky vám pomohou při šetření energií telefonu.

Jak ušetřit energii:

| Nabíjejte s rozmyslem                     | Baterii vždy nabíjejte na plnou kapacitu.                                                                                                    |
|-------------------------------------------|----------------------------------------------------------------------------------------------------|
| Vyberte pouze zvuky, které<br>potřebujete | Vypněte nepotřebné zvuky, například zvuky při<br>stisknutí tlačítek. Přejeďte na úvodní obrazovce<br>shora dolů, klepněte na možnost <b>VŠECHNA<br/>NASTAVENÍ &gt; vyzváněcí tóny+zvuky</b> a vyberte<br>zvuky, které chcete zachovat. |
| Používejte sluchátka s kabelem            | Spíše než reproduktor používejte sluchátka s kabelem.                                                                                                    |
| Použijte funkci Spořič baterie.           | Telefon můžete nastavit tak, aby při nedostatečném<br>nabití baterie šetřil energií. Chcete-li zkontrolovat<br>stav baterie a zapnout režim Spořič baterie, klepněte<br>na možnost <b>z Spořič baterie</b> .                           |
|                                           | Když telefon přejde do režimu spořiče baterie,<br>nemusí být možné měnit nastavení všech aplikací.                                                                                                    |

| Změna nastavení displeje telefonu | <ul> <li>Nastavte displej telefonu tak, aby se po krátké době vypínal. Přejeďte na úvodní obrazovce shora dolů a klepněte na možnost VŠECHNA NASTAVENÍ &gt; zamykací obrazovka &gt; Vypnutí displeje.</li> <li>Změna nastavení obrazovka rychlého přehledu. Chcete-li při přenášení telefonu krátce zobrazit čas a upozornění, přejed'te na úvodní obrazovce shora dolů, klepněte na možnost VŠECHNA NASTAVENÍ &gt; obrazovka rychlého přehledu a nastavte možnost Obrazovka Rychlého přehledu na hodnotu náhled. Chcete-li funkci obrazovka Rychlého přehledu na hodnotu náhled. Chcete-li funkci obrazovka Rychlého přehledu na hodnotu vypnuto. Obrazovku Rychlý přehled na hodnotu vypnuto. Obrazovku Rychlý přehled nepodporují všechny telefony. Dostupnost zjistíte na stránce www.microsoft.com/mobile/support/wpfeatures.</li> <li>Poklepáním telefon probudíte v případě potřeby. Chcete-li tuto funkci vypnout, přejed'te na úvodní obrazovce shora dolů, klepněte na možnost VŠECHNA NASTAVENÍ &gt; dotykové ovládání a nastavte možnost Probuzení na hodnotu Vypnuto []]. Probuzení na hodnotu Vypnuto []]]. Probuzení na hodnotu Vypnuto []]]</li> </ul> |
|-----------------------------------|----------------------------------------------------------------------------------------------------|
| Snižte jas displeje               | <ul> <li>Přejedrte na úvodní obrazovce shora dolů<br/>a klepněte na možnost VŠECHNA NASTAVENÍ &gt;<br/>jas. Zkontrolujte, zda je možnost Automaticky<br/>upravit nastavena na hodnotu Vypnuto [].<br/>Nastavte možnost Úroveň na hodnotu nízká<br/>a možnost Automaticky upravit na hodnotu<br/>Zapnuto []. Chcete-li automaticky měnit jas<br/>obrazovky, musí mít telefon světelné čidlo.<br/>Dostupnost zjistíte na stránce<br/>www.microsoft.com/mobile/support/<br/>wpfeatures.</li> <li>Chcete-li při zapnutém spořiči baterie snížit jas<br/>displeje, přejedřte na úvodní obrazovce shora<br/>dolů, klepněte na možnost VŠECHNA<br/>NASTAVENÍ &gt; zobrazení a nastavte možnost<br/>Jas při zapnutém spořiči baterie na hodnotu<br/>Zapnuto [].</li> </ul>                                                                                                    |

41

| Zakažte provoz aplikací na pozadí.                | <ul> <li>Ukončete aplikace, které nepoužíváte. Chcete-li<br/>zavřít většinu aplikací, přidržte tlačítko Zpět<br/>a klepnutím na možnost (2000) ukončete aplikace,<br/>které chcete ukončit.</li> <li>Některé aplikace mohou být spuštěny na pozadí,<br/>aniž je potřebujete. Klepněte na možnost<br/>Spořič baterie a přejed'te na možnost využítí.<br/>Klepněte na požadovanou aplikaci a zakažte jí<br/>provoz na pozadí.</li> </ul>                                                                                                    |
|---------------------------------------------------|----------------------------------------------------------------------------------------------------|
| Používejte služby pro určování polohy<br>výběrově | Pokud chcete služby pro určování polohy ponechat<br>zapnuté, ale nechcete používat služby přihlašování,<br>klepněte na úvodní obrazovce na možnost <b>lidé</b> ><br>••• > nastavení a nastavte možnost Používat<br>moji polohu na hodnotu Vypnuto                                                                                                    |
| Používejte připojení k síti s rozmyslem           | <ul> <li>Nastavte telefon tak, aby novou poštu kontroloval méně často nebo jen na vyzvání. Ve všech nastavených schránkách klepněte na možnost •• &gt; nastavení &gt; nastavení synchronizace a nastavte frekvenci synchronizace.</li> <li>Funkci Bluetooth zapínejte pouze v době, kdy ji potřebujete.</li> <li>Funkci NFC zapínejte pouze v době, kdy ji potřebujete. Chcete-li funkci NFC vypnout, přejeďte na úvodní obrazovce shora dolů, klepněte na možnost VŠECHNA NASTAVENÍ &gt; NFC a nastavte možnost Přiblížit a sdílet na hodnotu Vypnuto mencina podporují všechny telefony. Dostupnost zjistíte na stránce www.microsoft.com/mobile/support/wpfeatures.</li> <li>Připojujte se k internetu přes síť Wi-Fi místo přes mobilní datové připojení.</li> <li>Vypněte hledání dostupných bezdrátových sítí telefonem. Přejeďte na úvodní obrazovce shora dolů, klepněte na možnost VŠECHNA</li> <li>NASTAVENÍ &gt; Wi-Fi a nastavte možnost Wi-Fi sitě na hodnotu Vypnuto mencina a tránce vypněte hledání dostupných bezdrátových sítí telefonem. Přejedte na úvodní obrazovce shora dolů, klepněte na možnost VŠECHNA</li> </ul> |

### možnost VŠECHNA NASTAVENÍ > režim v letadle a nastavte možnost Stav na hodnotu Zapnuto [\_\_\_].

#### Kontrola využívání baterie

Chcete-li zjistit, které aplikace spotřebovávají energii z baterie, klepněte na možnost **– Spořič** baterie a přejeďte na možnost využití.

## Šetření nákladů na datový roaming

Náklady za datový roaming a telefonní účty můžete snížit, když změníte nastavení mobilních dat. Datový roaming znamená přijímání dat do telefonu v sítích, které nevlastní ani neprovozuje váš poskytovatel síťových služeb. Připojení k internetu při roamingu, především v zahraničí, může vést k podstatnému zvýšení poplatků za přenos dat. Poskytovatel síťových služeb vám může účtovat pevný datový paušál nebo můžete platit podle využívání služby. Chcete-li využívat optimální způsob připojení, změňte nastavení sítí Wi-Fi, mobilních dat a stahování e-mailů.

Připojení Wi-Fi je zpravidla rychlejší a levnější než mobilní datové připojení. Pokud je k dispozici síť Wi-Fi i mobilní datové připojení, použije telefon síť Wi-Fi.

Přejeďte z horní části displeje dolů a klepněte na možnost 🌈

Ujistěte se, že je možnost Wi-Fi sítě nastavena na hodnotu Zapnuto [\_\_\_\_].
 Vyberte připojení, které chcete použít.

#### Ukončení mobilního datového připojení

Přejed'te na úvodní obrazovce shora dolů, klepněte na možnost VŠECHNA NASTAVENÍ > mobilní síť+SIM a nastavte možnost Datové připojení na hodnotu Vypnuto

Tip: Používání datových přenosů můžete sledovat také v aplikaci inteligentní data.

#### Ukončení datového roamingu

Přejeďte na úvodní obrazovce shora dolů, klepněte na možnost VŠECHNA NASTAVENÍ > mobilní síť+SIM a nastavte možnost Možnosti dat při roamingu na hodnotu nepoužívat roaming.

#### Méně časté stahování e-mailů

Ve všech nastavených schránkách klepněte na možnost ••• > nastavení > nastavení synchronizace a nastavte frekvenci synchronizace.

## Psaní textu

F7

Informace o rychlém a efektivním psaní textu na klávesnici telefonu.

#### Práce s klávesnicí na displeji

Psaní na klávesnici na displeji je snadné. Klávesnici můžete používat, když telefon držíte svisle i vodorovně. Zprávy můžete psát klepnutím na písmena nebo přejížděním přes ně.

Klepněte na pole pro psaní textu.

- 1 Tlačítka znaků
- 2 Tlačítko Shift
- 3 Tlačítko číslic a symbolů
- 4 Tlačítko jazyka
- 5 Tlačítko smajlíků
- 6 Mezerník
- 7 Tlačítko Enter
- 8 Tlačítko Krok zpět

### Rozložení tlačítek se může v různých

aplikacích a jazycích lišit. Tlačítko jazyka je zobrazeno pouze v situaci, kdy je vybrán více než jeden jazyk psaní. Na obrázku je příklad anglické klávesnice.

Tip: Chcete-li na klávesnici přidat tlačítko čárky, přejeďte na úvodní obrazovce shora dolů a "klepněte na možnost VŠECHNA NASTAVENÍ > klávesnice > upřesnit > Zobrazovat klávesu s čárkou, když je dostupná. Tlačítko čárky můžete přidat pouze v případě, že máte v telefonu nainstalované alespoň dvě klávesnice.

#### Psaní textu přejetím

Přejeďte z prvního písmena slova a přejíždějte od písmena k písmenu. Na posledním písmenu prst zvedněte. Chcete-li pokračovat, přejíždějte dále bez klepnutí na mezerník. Mezery přidá telefon sám.

Nejsou podporovány všechny jazyky.

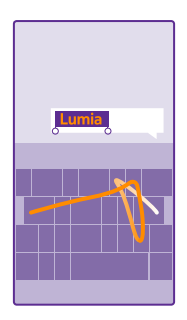

### Přepínání mezi velkými a malými písmeny

Klepněte na tlačítko Šhift. Chcete-li zapnout režim psaní velkých písmen, na toto tlačítko poklepejte. Chcete-li se vrátit do normálního režimu, znovu klepněte na tlačítko Shift.

#### Psaní číslic nebo speciálních znaků

Klepněte na tlačítko číslic a symbolů. Chcete-li zobrazit další speciální znaky, klepněte na tlačítko Shift. Na některých tlačítcích speciálních znaků může být více symbolů. Chcete-li zobrazit další symboly, přidržte symbol nebo speciální znak.

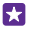

Tip: Chcete-li rychle napsat číslo nebo speciální znak, přidržte tlačítko číslic a symbolů, posuňte prst na požadovaný znak a zvedněte prst.

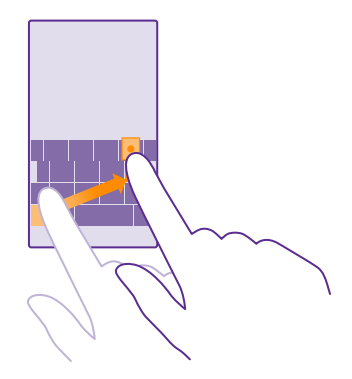

#### Kopírování a vkládání textu

Klepněte na slovo, přetažením koleček na obou koncích zvýrazněte text, který chcete kopírovat, a klepněte na možnost (6).

### Přidání diakritického znaménka ke znaku

Klepněte na znak a přidržte na něm prst a°klepněte na znaménko nebo znak s diakritikou (pokud ho vaše klávesnice podporuje).

#### Odstranění znaku

Klepněte na tlačítko Krok zpět.

#### Přepínání mezi jazyky psaní

Klepněte na tlačítko jazyka, podržte na něm prst a vyberte požadovaný jazyk. Tlačítko jazyka je zobrazeno pouze v situaci, kdy je nainstalována více než jedna klávesnice.

#### Posouvání kurzoru

Chcete-li upravit právě napsané slovo, klepněte na text a podržte na něm prst, dokud neuvidíte kurzor. Přetáhněte kurzor na požadované místo.

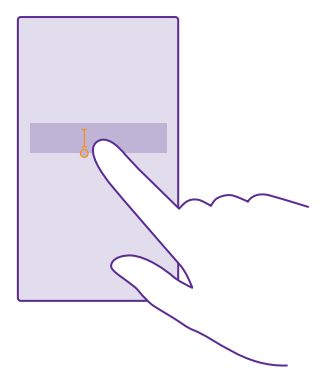

**Tip:** Chcete-li na konci věty napsat tečku a začít novou větu, stiskněte dvakrát mezerník.

#### Návrhy slov na klávesnici

Telefon vám při psaní může navrhovat slova, aby psaní urychlil a zpřesnil. Funkce navrhování slov nemusí být k dispozici ve všech jazycích.

Když začnete psát slovo, telefon navrhuje možná slova. Když je na panelu návrhů zobrazeno požadované slovo, vyberte ho. Chcete-li zobrazit další návrhy, přejeďte vlevo.

Tip: Pokud je navržené slovo označeno tučně, telefon jím psané slovo nahrazuje automaticky. Pokud je slovo napsáno nesprávně, klepněte na něj a uvidíte původní slovo a několik dalších návrhů.

#### **Opravování slov**

Pokud si všimnete, že máte ve slově překlep, klepněte na něj a uvidíte několik návrhů oprav.

#### Přidání nového slova do slovníku

Pokud požadované slovo není ve slovníku, napište slovo, klepněte na něj a klepněte na znaménko (+) na panelu návrhů. Telefon se nová slova učí také v případě, že je několikrát napíšete.

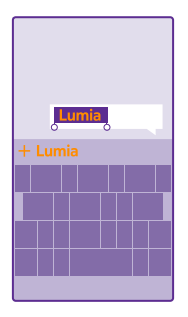

#### Vypnutí navrhování slov

Přejeďte na úvodní obrazovce shora dolů a klepněte na možnost VŠECHNA NASTAVENÍ > klávesnice. Klepněte na klávesnici pro svůj jazyk a zrušte zaškrtnutí políčka Navrhovat text.

#### Vyprázdnění seznamu navrhovaných slov

Chcete-li ze seznamu navrhovaných slov odebrat všechna přidaná slova, přejeďte na úvodní obrazovce shora dolů a klepněte na možnost VŠECHNA NASTAVENÍ > klávesnice > upřesnit > vymazat návrhy.

#### Přidávání jazyků psaní

Pro klávesnici můžete nastavit několik jazyků psaní a při psaní mezi nimi přepínat.

#### 1. Přejeďte na úvodní obrazovce shora dolů a klepněte na možnost VŠECHNA NASTAVENÍ > klávesnice > přidat klávesnice.

2. Vyberte jazyky, ve kterých chcete psát, a°klepněte na možnost ⊘.

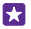

**Tip:** Chcete-li odebrat předinstalovanou klávesnici, klepněte na jazyk, který nechcete používat, přidržte na něm prst, a klepněte na možnost **odebrat**.

#### Přepínání mezi jazyky při psaní

Opakovaně klepněte na tlačítko jazyka, dokud není zobrazen požadovaný jazyk. Rozložení tlačítek a návrhy slov se mění podle vybraného jazyka. Tlačítko jazyka je zobrazeno pouze v situaci, kdy je nainstalována více než jedna klávesnice.

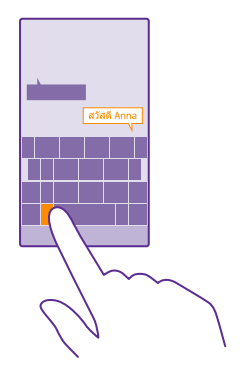

## Snímání kódů nebo textů

Fotoaparátem telefonu můžete snímat údaje jako jsou kódy QR, čárové kódy nebo přebaly knih a obaly disků DVD a získávat další informace.

Vizuální hledání nepodporují všechny telefony. Dostupnost zjistíte na stránce www.microsoft.com/mobile/support/wpfeatures.

Klepněte na tlačítko hledání 🔎 a°klepněte na možnost 🝥.

- 1. Namiřte fotoaparát na kód.
- 2. Další informace získáte po klepnutí na výsledek.
- $\star$

**Tip:** Držte fotoaparát v klidu a zkontrolujte, zda je celý snímaný obsah v hledáčku fotoaparátu.

Příklad: Zkuste si načíst následující kód a uvidíte, co se stane.

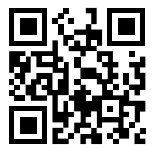

#### Překlady a hledání textu na webu

Namiřte fotoaparát na text, klepněte na možnost **vyhledat text** a na požadovaná slova a klepněte na možnost **přeložit** nebo **hledat**.

Tato funkce nemusí být k dispozici ve všech jazycích.

## Hodiny a kalendář

Sledování času – informace o používání telefonu ve funkci hodin i budíku a o aktualizaci schůzek, úkolů a plánů.

### Nastavení upozornění

Telefon můžete používat jako budík a jako jeho tón můžete nastavit i svou oblíbenou skladbu.

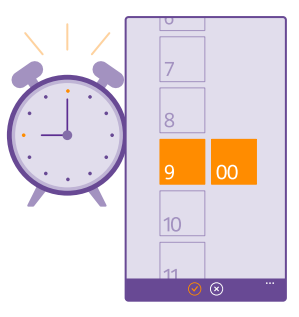

### Klepněte na možnost **6 Budíky**.

- 1. Klepněte na možnost 🕀.
- 2. Nastavte čas, vyplňte údaje o upozornění, nastavte čas a klepněte na možnost 🖲.

Upozornění zazní jen když je telefon zapnut.

**Tip:** Čas dalšího aktivního upozornění můžete snadno zjistit, pokud na úvodní obrazovku připnete aplikaci Budíky. Okénko musí mít alespoň střední velikost.

### Nastavení oblíbené skladby jako tónu upozornění

Kabelem USB připojte telefon k počítači a ve správci souborů v počítači přesuňte požadovanou skladbu do složky vyzváněcích tónů v telefonu. Když chcete skladbu použít jako vyzváněcí tón, přejeďte na úvodní obrazovce shora dolů, klepněte na možnost **VŠECHNA NASTAVENÍ** > **vyzváněcí tóny +zvuky > Vyzváněcí tón**, přejeďte na možnost **Vlastní** a°klepněte na skladbu.

Skladbu můžete jako vyzváněcí tón použít v případě, že není chráněna systémem pro správu digitálních práv DRM a je menší než 30 MB.

V počítači musí být systém Windows Vista, Windows 7, Windows 8 nebo novější.

### Odložení upozornění

Pokud se vám ještě nechce vstávat, klepněte během zvonění budíku na možnost **odložit**. Před odložením upozornění můžete změnit dobu odložení.

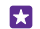

**Tip:** Klepnutím na tlačítko Zpět 🗲 upozornění o 2 minuty odložíte.

### Vypnutí budíku

Klepněte na možnost 🙆 Budíky a nastavte budík na hodnotu Vypnuto 🔳

© 2015 Microsoft Mobile. Všechna práva vyhrazena.

### Odstranění upozornění

Klepněte na upozornění a klepněte na možnost ().

### Automatické aktualizace data a času

Telefon můžete nastavit tak, aby automaticky aktualizoval datum, čas a časové pásmo. Automatické aktualizace jsou síťová služba a jejich dostupnost se může v různých oblastech a u jednotlivých poskytovatelů služeb lišit.

Přejeďte na úvodní obrazovce shora dolů a klepněte na možnost **VŠECHNA NASTAVENÍ** > datum+čas.

Nastavte možnost Nastavovat datum a čas automaticky na hodnotu Zapnuto

Tip: Chcete změnit formát času? Podle přání zapněte nebo vypněte 24hodinový cyklus. Chcete-li změnit způsob zobrazování dat, klepněte na možnost VŠECHNA NASTAVENÍ > oblast.

### Ruční změna data a času

Přepněte možnost **Nastavovat datum a čas automaticky** na hodnotu **Vypnuto** 

#### Ruční změna časového pásma při cestě do zahraničí

Přepněte možnost **Nastavovat datum a čas automaticky** na hodnotu **Vypnuto** []\_\_\_\_\_, klepněte na možnost **Časové pásmo** a vyberte místo.

### Přidání události

Když si chcete zapamatovat nějakou schůzku, přidejte ji do kalendáře.

Klepněte na možnost 🗔 Kalendář.

- 1. Klepněte na možnost 🕀.
- 2. Vyplňte požadované údaje a nastavte čas.
- Chcete-li nastavit například délku, připomenutí nebo opakování události, klepněte na možnost další podrobnosti.

4. Nakonec klepněte na možnost (a).

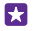

**Tip:** Chcete-li událost upravit, přidržte ji, klepněte na možnost **upravit** a upravte požadované údaje.

#### Poslání pozvánky na schůzku

Při vytváření události klepněte na možnost **další podrobnosti > přidat účastníka >** 🕀 a °klepněte na možnost 🧭.

Kontaktům s e-mailovou adresou můžete posílat pozvánky na schůzky.

### Vytvoření události v jiném kalendáři

Při výchozím nastavení ukládá systém události do kalendáře účtu Microsoft. Pokud máte například kalendář sdílený s rodinou, můžete událost vytvořit a sdílet okamžitě. Chcete-li při vytváření události změnit kalendář, klepněte na možnost **další podrobnosti** > **Kalendář** a °klepněte na kalendář, který chcete použít.

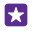

**Příklad:** Událost můžete vytvořit do kalendáře, který sdílíte s jinými lidmi, například do pracovního kalendáře. Ostatní pak budou vědět, kdy jste zaneprázdněni.

#### Změna stavu události

Pokud chcete ostatním dát vědět, kdy jste zaneprázdněni nebo mimo kancelář, klepněte na možnost další podrobnosti > Stav a°klepněte na požadovaný stav. Výchozí stav je volno.

#### Odstranění události

Klepněte na událost a přidržte na ní prst a klepněte na možnost odstranit.

#### Přepínání mezi zobrazeními kalendáře

Různá zobrazení kalendáře umožňují přehledné prohlížení schůzek daného dne nebo týdne nebo třeba plánování dovolené.

Klepněte na možnost 🗔 Kalendář.

Pro přepnutí na denní, týdenní, měsíční nebo roční režim klepněte na možnost , .
 V týdenním nebo měsíčním zobrazení můžete klepnout na den a zobrazit všechny události daného dne.

2. Pro přecházení mezi dny, týdny, měsíci a roky přejeďte vlevo nebo vpravo. Chcete-li rychle přejít na určitý měsíc daného roku, přejeďte v zobrazení roku na požadovaný rok a°klepněte na měsíc.

**Tip:** Pokud kalendáři povolíte používat údaj o místě, kde se nacházíte, můžete také v denním nebo týdenním zobrazení sledovat i počasí.

#### Zapnutí nebo vypnutí zobrazování čísel týdnů

Klepněte na možnost ••• > nastavení a zaškrtněte políčko Povolit čísla týdnů.

Čísla týdnů uvidíte v zobrazení měsíce.

#### Kontrola seznamu úkolů

Klepněte na možnost ••• > úkoly.

#### Přidání úkolu do seznamu úkolů

Úkoly, které si potřebujete zapamatovat, například důležité pracovní termíny nebo termíny vrácení knih do knihovny, zadejte je do seznamu úkolů a po dokončení je zaškrtněte. Pokud musíte stihnout konkrétní termín, nastavte připomenutí.

Klepněte na možnost 🔝 Kalendář > ••• > úkoly.

**1.** Klepněte na možnost  $\oplus$  a vyplňte pole.

Chcete-li přidat připomenutí, nastavte možnost Připomenutí na hodnotu Zapnuto a nastavte datum a čas.

3. Klepněte na možnost 🖲.

#### Úpravy nebo odstranění úkolu

Klepněte na úkol a přidržte na něm prst a klepněte na možnost upravit nebo odstranit.

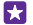

**Tip:** Jste nabiti energií? Nebo máte plné ruce práce a na další úkoly nezbývá čas? Chceteli událost rychle posunout na dřívější čas nebo ji odložit, přidržte úkol a zvolte požadovanou možnost.

### Označení úkolu jako splněného

Klepněte na úkol a přidržte na něm prst a klepněte na možnost dokončit.

### Vedení více kalendářů

Když v telefonu nastavíte e-mailové účty nebo účty sociálních služeb, můžete synchronizovat kalendáře všech účtů na jednom místě.

### 1. Klepněte na možnost 🔂 Kalendář.

2. Chcete-li některý kalendář zobrazit nebo skrýt, klepněte na možnost ••• > nastavení a kalendář zapněte nebo vypněte.

Když je kalendář skrytý, nejsou jeho události a připomenutí v různých zobrazeních kalendáře zobrazeny.

Kalendář narozenin shrnuje údaje o narozeninách z vašich účtů v sociálních sítích.

Nové kalendáře nemůžete do telefonu přidávat, ale můžete si vybrat, které kalendáře z jednotlivých účtů chcete vidět.

### Změna barev jednotlivých kalendářů

Klepněte na možnost ••• > nastavení a klepněte na aktuální barvu a poté na novou barvu.

## Dvě SIM karty

V telefonu můžete mít 2 SIM karty, například jednu pracovní a jednu osobní.

### Funkce pro dvě SIM karty

Nechcete, aby se vám práce pletla do volného času? Nebo máte na jedné SIM kartě levnější datové připojení? V telefonu na dvě SIM karty můžete obě SIM karty používat současně.

Používání dvou SIM karet nepodporují všechny telefony. Dostupnost zjistíte na stránce **www.microsoft.com/mobile/support/wpfeatures**.

Telefon zobrazuje stav sítě pro každou SIM kartu samostatně.

SIM kartu, kterou chcete použít, můžete vybrat na úvodní obrazovce. Chcete-li například volat nebo zkontrolovat zprávy, stačí klepnout na okénko SIM1 nebo SIM2. Pokud dáváte přednost jednomu okénku, můžete je propojit.

Mezi oběma SIM kartami můžete rychle přepínat i při volání. Pokud víte, že budete pro určitý kontakt vždy preferovat určitou SIM kartu, například služební SIM kartu pro hovory s kolegou, můžete v okně kontakty nastavit předvolby SIM karet.

Když telefon nepoužíváte, jsou k dispozici obě SIM karty současně. Když je jedna SIM karta aktivní, například při hovoru, nemusí být druhá karta k dispozici.

Tip: Chcete si být jisti, že nepřijdete o hovor na jednu SIM kartu, zatímco hovoříte přes druhou? Pomocí funkce Chytrá duální SIM můžete obě SIM karty nastavit tak, aby přesměrovávaly hovory mezi sebou nebo na jiný telefon. Informace o dostupnosti této funkce získáte u svého poskytovatele síťových služeb.

### Správa SIM karet

Nechcete, aby se vám práce pletla do volného času? Nebo máte na jedné SIM kartě levnější datové připojení? Můžete se rozhodnout,, kterou SIM kartu chcete použít.

Používání dvou SIM karet nepodporují všechny telefony. Dostupnost zjistíte na stránce www.microsoft.com/mobile/support/wpfeatures.

#### 1. Přejeď te na úvodní obrazovce shora dolů a klepněte na možnost VŠECHNA NASTAVENÍ > mobilní síť + SIM.

2. Chcete-li změnit nastavení SIM karet, klepněte na požadovanou SIM kartu.

### Přejmenování SIM karty

Klepněte na možnost Název SIM karty a napište požadovaný název.

### Volba SIM karty používané pro datové připojení

Klepněte na možnost SIM karta pro datové připojení a klepněte na požadovanou SIM kartu.

### Vypnutí SIM karty

Nastavte možnost Stav SIM karty na hodnotu Vypnuto []\_\_\_\_.

### Propojení okének SIM karet na úvodní obrazovce

Chcete-li na úvodní obrazovce propojit okénka pro hovory a zprávy pro obě SIM karty, klepněte na požadované okénko a°klepněte na možnost ••• > **spojit dlaždice**.

### Přesměrování volání mezi SIM kartami

Přesměrujte si hovory mezi SIM kartami pomocí funkce Chytrá duální SIM. Když vám někdo na jednu SIM kartu zavolá v době, kdy hovoříte na druhé SIM kartě, můžete s hovory pracovat, jako by příslušely k jediné SIM kartě.

Používání dvou SIM karet nepodporují všechny telefony. Dostupnost zjistíte na stránce www.microsoft.com/mobile/support/wpfeatures.

K nastavení pro dvě SIM karty můžete přistupovat jen v době, kdy jsou vloženy obě SIM karty.

Informace o dostupnosti této služby získáte u svého poskytovatele síťových služeb.

 Přejeďte na úvodní obrazovce shora dolů a klepněte na možnost VŠECHNA NASTAVENÍ > síť+.

2. Klepněte na možnost nastavit.

3. Chcete-li si vybrat, jak má funkce přesměrovávat hovory mezi SIM kartami, změňte nastavení Chytrá duální SIM.

4. Napište telefonní čísla SIM karet a°klepněte na možnost Chytrá duální SIM.

5. Po klepnutí na možnost další nastavení pro dvě SIM karty získáte přístup ke zbývajícím nastavením sítě, například Datové připojení.

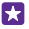

Tip: Nastavení volání na dvě SIM karty si pro snazší přístup můžete připnout na úvodní obrazovku.

## Procházení aplikací na SIM kartě

Pokud vám poskytovatel služeb uložil na SIM kartu nějaké aplikace, najdete je takto.

 Přejeďte na úvodní obrazovce shora dolů a klepněte na možnost VŠECHNA NASTAVENÍ > mobilní síť+SIM.

2. Klepněte na SIM kartu.

3. Klepněte na možnost aplikace na SIM kartě.

## Store

Přizpůsobte si telefon a nahrajte si do něj další aplikace, hry a další položky. Některé z nich jsou nabízeny zdarma. Na webu Store najdete nejnovější obsah pro vás a váš telefon.

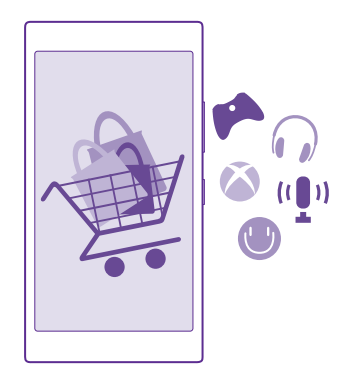

Stahovat si můžete následující obsah:

- Aplikace
- Hry
- Aplikace a služby pro zábavu
- Zpravodajské aplikace a služby
- Books

Navíc můžete:

- · získávat obsah odpovídající vašim preferencím a místu, kde se nacházíte,
- sdílet doporučení s přáteli.

Dostupnost webu Store a nabídka dostupných položek ke stažení závisí na regionu.

Chcete-li stahovat obsah z webu Store, musíte se v telefonu přihlásit ke svému účtu Microsoft. Když se přihlásíte, nabídne vám služba obsah kompatibilní s vaším telefonem.

Můžete hledat a stahovat obsah přímo do telefonu nebo procházet obsah webu Store v počítači a posílat si odkazy do telefonu pomocí textových zpráv.

Mnohé položky jsou nabízeny zdarma, za některé musíte zaplatit pomocí kreditní karty nebo přes telefonní účet.

Dostupnost způsobů plateb závisí na místě pobytu a poskytovateli síťových služeb.

Využívání služeb nebo stahování obsahu (včetně bezplatného obsahu) může znamenat přenášení velkého množství dat a účtování poplatků za datové přenosy.

### Procházení webu Store

Prozkoumejte nejnovější a nejčastěji stahované aplikace, hry a další položky doporučené pro vás a váš telefon. Procházejte jednotlivými kategoriemi nebo hledejte konkrétní položky.

### Klepněte na možnost 🛅 Store.

1. Na úvodní stránce klepněte na kategorii nebo přejeďte vlevo nebo vpravo a zobrazte další kategorie a položky.

 Klepnutím na položku zobrazíte detaily. Když si prohlížíte určitou položku, zobrazí služba i podobné položky.

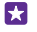

Tip: Našli jste na webu Store něco, co by zajímalo vaše přátele? Klepněte na možnost sdílet a pošlete jim odkaz.

Tip: Chcete dostávat přizpůsobené nabídky k aplikacím a hrám, které by vás mohly zajímat? Přihlaste se ke svému účtu Microsoft a služba Store vám nabídne aplikace vybrané pro vás.

### Hledání na webu Store

Klepněte na možnost 🕗, napište hledaná slova a klepněte na možnost 🔶.

### Stahování aplikací, her a jiného obsahu

Do telefonu si můžete stahovat bezplatné aplikace, hry či jiný obsah nebo kupovat další obsah.

- 1. Klepněte na možnost 🙋 Store.
- 2. Klepnutím na položku zobrazíte detaily.

3. Pokud je u položky cena, klepněte na možnost koupit. Chcete-li položku na omezenou dobu zdarma vyzkoušet, klepněte na možnost vyzkoušet. Pokud je položka nabízena zdarma, klepněte na možnost instalovat.

Dostupnost způsobů plateb závisí na místě pobytu a poskytovateli síťových služeb.

4. Pokud nejste přihlášeni k účtu Microsoft, přihlaste se.

5. Postupujte podle pokynů zobrazených v telefonu.

Tip: Pokud se stahování nezdaří, zkontrolujte, zda je správně nastaveno datum a čas.

Po dokončení stahování můžete položku otevřít nebo zobrazit nebo pokračovat v procházení dalšího obsahu. Položka bude v telefonu uložena podle typu obsahu: hudbu, videa a podcasty najdete ve složkách Hudba, Video a podcasty, hry v centru Hry a aplikace v nabídce aplikací.

O další informace o položce požádejte nabízejícího.

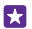

Tip: Velké soubory stahujte přes spojení Wi-Fi.

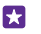

**Tip:** V hlavním zobrazení aplikace Store je v pravém horním rohu zobrazeno upozornění, pro kolik stažených aplikací, her a jiného obsahu jsou k dispozici aktualizace.

Pokud stažená aplikace nepodporuje jazyk telefonu, použije aplikace jako výchozí jazyk americkou angličtinu. Pokud jste přidali více než jeden jazyk telefonu a aplikace jeden z nich podporuje, bude stažena v podporovaném jazyku.

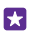

**Tip:** K procházení webu Windows Phone Store a stahování obsahu do telefonu můžete využít i počítač. Přejděte na web **www.windowsphone.com** a procházejte obsah nebo hledejte aplikace a hry.

Tip: Pokud má vaše dítě telefon se systémem Windows Phone 8.1, můžete na webu My Family spravovat jejich stahování a nastavování her a aplikací. Chcete-li nastavit web My Family, přejděte na web https://www.windowsphone.com/family, příhlaste se k ůčtu Microsoft (se svými údaji i s údaji svých dětí) a postupujte podle pokynů.

Tato funkce není k dispozici ve všech jazycích. Další informace o dostupnosti funkcí a služeb najdete v části Návody na webu **www.windowsphone.com**.

Dostupnost aplikací a her může záviset na věku dítěte.

### Zobrazení probíhajících a starších stahování

Klepnutím na možnost **3 Store** > ••• > **stahování** zobrazíte probíhající stahování nebo klepnutím na možnost **historie** zobrazte dříve stažené aplikace, hry a další obsah.

### Zobrazení probíhajících stahování

Během stahování položky můžete pokračovat v procházení dalšího obsahu webu Store a přidávat položky ke stažení.

Chcete-li zobrazit stav stahování, klepněte v hlavním zobrazení aplikace Store na možnost ••• > stahování a přejetím na možnost stahování zobrazte probíhající stahování nebo přejetím na možnost historie zobrazte dříve stažený obsah.

- **Tip:** Chcete-li zkontrolovat stav právě probíhajícího stahování, klepněte na možnost **stav**.
- Tip: Pokud například potřebujete dočasně ukončit připojení k internetu, klepněte na stahovanou položku a přidržte ji a klepněte na možnost pozastavit. Chcete-li stahování obnovit, klepněte na možnost pokračovat. Jednotlivé čekající položky můžete pozastavovat samostatně. Pokud se stahování nezdaří, můžete položku stáhnout znovu.

### Psaní recenzí na aplikace

Svůj názor na aplikaci můžete sdílet s ostatními uživateli webu Store a aplikaci můžete ohodnotit či napsat recenzi. Ke každé stažené aplikaci můžete napsat jednu recenzi.

1. V nabídce aplikací klepněte na aplikaci, přidržte na ní prst a°klepněte na možnost **ohodnotit** a napsat recenzi.

2. Zadejte hodnocení aplikace a napište recenzi.

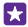

Tip: Stejným způsobem můžete psát recenze a hodnotit i své ostatní položky.

#### Přijímání reklam

Pokud chcete přijímat reklamy a tipy k aplikací, které vás mohou zajímat, přejeďte na úvodní obrazovce shora dolů a klepněte na možnost **VŠECHNA NASTAVENÍ** a nastavte možnost **reklamní ID** na hodnotu **Zapnuto** [1]. Pokud chcete vymazat informace, podle kterých telefon hledá odpovídající reklamy a tipy, klepněte na možnost **resetovat reklamní ID**.

# Lidé a zprávy

Kontakt s rodinou a přáteli, sdílení souborů, například fotografií. To vše v telefonu. Nejnovější informace ze sociálních sítí vás udrží v obraze i na cestách.

## Hovory

Zde se dozvíte, jak z nového telefonu zavolat kamarádům.

### Volání kontaktu

Když si přátele uložíte do telefonu jako kontakty, můžete jim volat snadno a rychle.

Klepněte na možnost 🔇

- 1. Klepněte na možnost 🖲.
- 2. Pokud má kontakt několik čísel, klepněte na kontakt a°klepněte na číslo.
- **Tip:** Slyšíte kamaráda příliš hlasitě nebo příliš tiše? Stisknutím tlačítek hlasitosti můžete hlasitost změnit.
- Tip: Chcete, aby konverzaci slyšeli ostatní? Klepněte na možnost hlasitý poslech.
- Tip: Pokud máte telefon se dvěma SIM kartami, můžete vybrat SIM kartu, která má být použíta pro volání každému kontaktu. Klepněte na možnost (a), přejedte na možnost kontakty, klepněte na jméno kontaktu a°klepněte na možnost 1 2. Používání dvou SIM karet nepodporují všechny telefony. Dostupnost zjistíte na stránce www.microsoft.com/mobile/support/wpfeatures.

#### Volání na telefonní číslo

Klepněte na možnost (), zadejte telefonní číslo a klepněte na možnost volat.

Znak + používaný pro mezinárodní volání napíšete klepnutím a přidržením tlačítka 0.

#### Hledání v historii hovorů

Chcete-li vyhledat záznam o některém hovoru, přejeďte na možnost **historie**, klepněte na možnost *i a* napište jméno kontaktu nebo telefonní číslo.

### Odebrání záznamu o hovoru

Chcete-li záznam o některém hovoru odstranit, přejeďte na možnost **historie**, klepněte na záznam a přidržte na něm prst a klepněte na možnost **odstranit**.

Chcete-li odstranit všechny záznamy o hovorech, klepněte na možnost ••• > vybrat hovory > ••• > vybrat vše > ().

#### Kopírování a vložení telefonního čísla

Na úvodní obrazovce klepněte na možnost **Z Lidé**, přejeďte na možnost **kontakty**, klepněte na kontakt, klepněte na telefonní číslo a přidržte na něm prst, klepněte na možnost **kopírovat** a v poli pro psaní textu klepněte na možnost **(6)**.

### Volání přes službu Skype

Pomocí telefonu můžete volat a uskutečňovat videohovory mezi uživateli služby Skype. Podle ceníku poplatků společnosti Skype můžete volat i na pevné linky nebo na jiné mobilní telefony. Můžete platit průběžně kreditní kartou nebo si za nejlepší ceny objednat měsíční předplatné.

Pokud aplikaci Skype zatím nemáte, můžete si ji stáhnout z webu www.windowsphone.com.

Klepněte na možnost 🗿 Skype a přihlaste se se stejným účtem Microsoft, který používáte v telefonu.

Chcete-li zavolat kontaktu ze služby Skype, přejeďte na možnost **lidé**, klepněte na kontakt, kterému chcete volat, a°klepněte na možnost **()**.

Další informace o volání v rámci služby Skype najdete ve videoklipu na adrese www.youtube.com/watch?v=AF2HRYdPnAM (anglicky).

 $\mathbf{x}$ 

**Tip:** Chcete-li ušetřit poplatky za přenosy dat, používejte při práci s aplikací Skype připojení k síti Wi-Fi (kdykoli je to možné).

#### Videohovory přes službu Skype

Přejeďte na možnost **lidé**, klepněte na kontakt, kterému chcete volat, a°klepněte na možnost .

Pokud váš telefon nemá přední fotoaparát, můžete pro videohovory používat hlavní fotoaparát. Přední fotoaparát nemají všechny telefony. Dostupnost zjistíte na stránce **www.microsoft.com/mobile/support/wpfeatures**.

### Volání oblíbených kontaktů zrychlenou volbou

Nejdůležitějším kontaktům můžete rychle zavolat pomocí funkce zrychlené volby.

1. Klepněte na možnost C a přejeďte na možnost rychlé vytáčení.

 Chcete-li přidat kontakt zrýchlené volby, klepněte na možnost ⊕ a°klepněte na kontakt, který chcete přidat.

 Chcete-li na přidaný kontakt zrychlené volby zavolat, klepněte v zobrazení rychlé vytáčení na kontakt.

#### Volání posledního volaného čísla

Když něco zapomenete, zavolejte kamarádovi znovu. V zobrazení historie volání jsou shrnuty informace o volaných i přijatých hovorech.

- 1. Klepněte na možnost **(** a přejeďte na možnost historie.
- 2. Klepněte na jméno nebo telefonní číslo.

### Hlasové vytáčení

Kontaktu můžete zavolat i pomocí hlasu.

- 1. Klepněte na tlačítko hledání 🔎 a°přidržte ho.
- 2. Vyslovte příkaz Call a jméno kontaktu.

### Tip: Pomocí hlasových příkazů můžete volat i přes náhlavní soupravu Bluetooth.

Tato funkce není k dispozici ve všech jazycích. Informace o podporovaných jazycích najdete na adrese **www.windowsphone.com**.

#### Umlčení příchozího hovoru

Pokud telefon zazvoní v době, kdy nechcete být rušeni, můžete vyzváněcí tón tohoto hovoru umlčet.

Pokud chcete vyzvánění telefonu vypínat otočením displejem dolů, musí být zapnuta funkce Ztišit při překlopení. Přejeďte na úvodní obrazovce shora dolů, klepněte na možnost VŠECHNA NASTAVENÍ > zvuk, podle potřeby přejeďte vlevo a nastavte možnost Ztišit při překlopení na hodnotu Zapnuto \_\_\_\_\_1.

Když vám někdo volá, stiskněte tlačítko hlasitosti nebo tlačítko zámku. Můžete také otočit telefon displejem dolů.

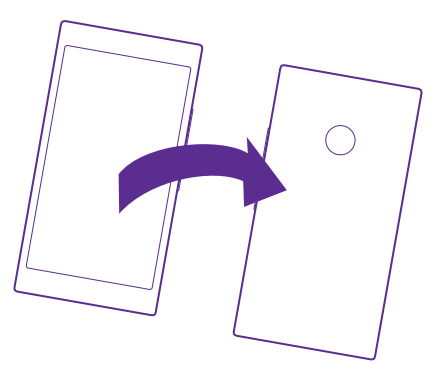

#### Odpověď na volání textovou zprávou

Pokud zrovna nemůžete mluvit, můžete volajícímu odpovědět textovou zprávou.

- 1. Když vám někdo volá, klepněte na možnost TEXTOVÁ ODPOVĚĎ.
- 2. Klepněte na možnost napsat zprávu... a napište zprávu.

Textovou zprávou můžete odpovídat pouze na volání kontaktů uložených v telefonu.

#### Zapnutí nebo vypnutí funkce odpovědi textovou zprávou

Klepněte na možnost ( > ••• > nastavení a nastavte možnost Textová odpověď na hodnotu Zapnuto \_\_\_\_\_ nebo Vypnuto \_\_\_\_\_.

### Úpravy předem připravených textových zpráv

Klepněte na možnost **(** > ••• > nastavení > upravit odpovědi a upravte požadovanou odpověď.

### Iniciování konferenčního hovoru

Tento telefon podporuje konferenční hovory mezi dvěma nebo více lidmi. Maximální počet účastníků se může u jednotlivých poskytovatelů služeb lišit.

- 1. Zavolejte prvnímu účastníkovi.
- 2. Po klepnutí na možnost 😋 můžete zavolat dalšímu účastníkovi.
- Po přijetí nového hovoru klepněte na možnost 1.

Chcete-li přidat další osoby, klepněte znovu na možnost 😍.

### Soukromý hovor s některým z účastníků

Klepněte na možnost → a na jméno nebo telefonní číslo. Konferenční hovor je v telefonu přidržen. Ostatní účastníci pokračují v konferenčním hovoru.

Chcete-li se ke konferenčnímu hovoru vrátit, klepněte na možnost **1**.

### Přesměrování hovorů na jiný telefon

Když víte, že nemůžete příchozí hovory přijímat, můžete je přesměrovat na jiné telefonní číslo.

Informace o dostupnosti této funkce získáte u svého poskytovatele síťových služeb.

1. Podle používaného telefonu můžete podniknout některý z následujících kroků.

- Přejeď te na úvodní obrazovce shora dolů a klepněte na možnost VŠECHNA NASTAVENÍ > síť + > nastavit.
- Klepněte na možnost 
   ••• > nastavení.

2. Pokud máte telefon na dvě SIM karty, klepněte na možnost SIM 1 nebo SIM 2. Používání dvou SIM karet nepodporují všechny telefony. Dostupnost zjistíte na stránce

### www.microsoft.com/mobile/support/wpfeatures.

Je-li to třeba, nastavte možnosť Přesměrování hovorů na hodnotu Zapnuto a vyberte, kam chcete hovory přesměrovat.

Podle toho, jaký máte telefon, se nastavení může chovat v různých situacích různě, například když nemůžete hovor přijmout nebo když hovoříte.

 $\star$ 

Tip: Chcete-li zjistit, zda je zapnuto přesměrování hovorů označené ikonou 😪, klepněte na horní část displeje.

### Přesměrování volání do hlasové schránky

Kromě přesměrování na jiné telefonní číslo můžete hovory přesměrovat také do hlasové schránky a později si poslechnout vzkaz.

Informace o dostupnosti této funkce získáte u svého poskytovatele síťových služeb. Používání dvou SIM karet nepodporují všechny telefony. Dostupnost zjistíte na stránce **www.microsoft.com/mobile/support/wpfeatures**.

Podle používaného telefonu můžete podniknout některý z následujících kroků:

- Klepněte na možnost 
   > ••• > nastavení. Pokud máte telefon na dvě SIM karty, klepněte na požadovanou SIM kartu. Nastavte možnost Přesměrování hovorů na hodnotu Zapnuto [] (je-li to třeba) a zadejte číslo hlasové schránky, které vám sdělil poskytovatel služby (je-li to třeba).
- Přejeď te z horního okraje displeje dolů, klepněte na možnost VŠECHNA NASTAVENÍ > síť + > nastavit a napište číslo hlasové schránky, které vám sdělil poskytovatel služeb (jeli to třeba). Pokud máte telefon se dvěma SIM kartami, klepněte před napsáním čísla na SIM kartu, kterou chcete nastavit.

Podle toho, jaký máte telefon, můžete do hlasové schránky přesměrovat všechny hovory nebo se nastavení může chovat v různých situacích různě, například když nemůžete hovor přijmout nebo když hovoříte.

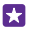

**Tip:** Pokud hovory nechcete přesměrovávat do hlasové schránky, napište jiné číslo, například číslo svého druhého telefonu. Můžete také požádat poskytovatele služeb, aby vám službu hlasové schránky vypnul.

#### Změna čísla hlasové schránky

Klepněte na možnost 🔇 > ••• > nastavení a napište nové číslo. Pokud máte telefon se dvěma SIM kartami, klepněte před napsáním čísla na SIM kartu, kterou chcete nastavit.

### Volání do hlasové schránky

Pokud jste příchozí hovory přesměrovali do hlasové schránky, můžete do schránky zavolat a poslechnout si zprávy, které vám přátelé zanechali.

1. Klepněte na možnost 🤇

2. Klepněte na možnost 
Pokud vás telefon vyzve, zadejte heslo hlasové schránky, které jste dostali od poskytovatele síťových služeb.

 Zprávy v hlasové schránce si můžete poslechnout, odpovědět na ně nebo je odstranit. Můžete také nahrát úvodní zprávu.

Další informace o dostupnosti služby hlasové schránky a o nastavení doby do přesměrování zjistíte u poskytovatele síťových služeb.

### Funkce čekání hovorů

Někdo vám volá, když už mluvíte s někým jiným? Funkce čekání hovoru vám pomůže volání přijmout nebo jeden z hovorů přidržet.

1. Přejeďte na úvodní obrazovce shora dolů a klepněte na možnost VŠECHNA NASTAVENÍ > síť+ > nastavit.

 Pokud máte telefon na dvě SIM karty, klepněte na požadovanou SIM kartu. Používání dvou SIM karet nepodporují všechny telefony. Dostupnost zjistíte na stránce www.microsoft.com/ mobile/support/wpfeatures.

3. Nastavte možnost Další hovor na lince na hodnotu Zapnuto [].

**Přidržení prvního hovoru a přijmutí druhého** Klepněte na možnost **PŘIJMOUT**. Ukončení prvního hovoru a přijmutí druhého Klepněte na možnost ukončit hovor a přijmout.

**Ignorování nového hovoru** Klepněte na možnost **ODMÍTNOUT**.

Přidržení jednoho hovoru a volání na jiné číslo Klepněte na možnost PŘIDRŽET > PŘIDAT HOVOR a zavolejte lidem, kterým chcete volat.

Přepínání mezi hovory Klepněte na možnost KLEPNUTÍM PŘEPNETE HOVOR.

### Blokování hovorů a zpráv

Pokud vás obtěžují nevyžádaná volání nebo textové zprávy, můžete je zablokovat pomocí aplikace filtr hovorů+SMS.

Chcete-li některé telefonní číslo přidat do seznamu blokovaných čísel, klepněte na možnost přejeďte na možnost **historie**, klepněte a přidržte volajícího, kterého chcete zablokovat, a °klepněte na možnost **blokovat číslo...** 

Čísla můžete do seznamu blokovaných čísel přidávat i z textových zpráv.

Přejeďte na úvodní obrazovce shora dolů a klepněte na možnost **VŠECHNA NASTAVENÍ** > filtr hovorů+SMS.

Nastavte možnost **Blokovat hovory+SMS** na hodnotu **Zapnuto**.

Zjištění blokovaných čísel Klepněte na možnost blokovaná čísla.

Upozorňování na zablokované hovory nebo zprávy Klepněte na možnost rozšířené a nastavte možnost Oznámení na hodnotu Zapnuto [\_\_\_\_].

## Kontakty

V centru Lidé můžete ukládat a organizovat telefonní čísla, adresy a další kontaktní údaje přátel. S přáteli můžete komunikovat také přes služby sociálních sítí.

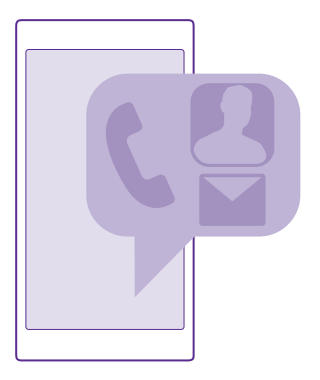

#### centrum Lidé

Centrum Lidé je místem, kde jsou uchovávány kontaktní údaje všech vašich přátel. Díky němu zůstáváte ve skupinách v kontaktu s lidmi, kteří pro vás znamenají nejvíce. Najdete zde i své sociální sítě.

V centru kontakty najdete kontaktní údaje svých přátel ze všech účtů, ke kterým jste přihlášeni. Seznam můžete uspořádat podle svého, můžete ho filtrovat podle účtu nebo skrýt kontakty bez telefonních čísel. Je zde i vaše vlastní kontaktní karta.

V centru novinky najdete informace o situaci přátel ze sociálních sítí pohodlně na jediném místě.

Kontaktní skupiny usnadňují sledování stavu pouze těch lidí, které sledovat chcete. Můžete jim také všem současně posílat e-maily nebo zprávy.

#### Přidávání a odstraňování kontaktů

Berte si přátele s sebou. Telefonní čísla, adresy a další údaje o přátelích můžete ukládat v centru Lidé.

Klepněte na možnost **za Lidé** a přejeďte na možnost kontakty.

#### Přidání kontaktu

- 1. Klepněte na možnost 🕀.
- Pokud jste se přihlásili k několika účtům, vyberte účet, do kterého chcete kontakt uložit.

Kontakt nemůžete uložit pouze do telefonu, vždy je uložen na účet.

3. vyplňte kontaktní údaje a°klepněte na možnost ().

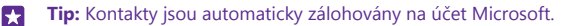

### Úpravy kontaktů

Klepněte na kontakt a na možnost 📿 a upravte nebo přidejte údaje, například vyzváněcí tón nebo weboyou adresu

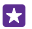

F Tip: Pokud máte telefon se dvěma SIM kartami, můžete vybrat SIM kartu, která má být použita pro volání každému kontaktu. Klepněte na kontakt a klepněte na možnost 12. Používání dvou SIM karet nepodporují všechny telefony. Dostupnost zjistíte na stránce www.microsoft.com/mobile/support/wpfeatures.

#### Odstraňování kontaktů

Klepněte na kontakt a klepněte na možnost ••• > odstranit.

Kontakt bude odstraněn z telefonu i ze služby sociální sítě, kde je uložen (s několika výjimkami jako je Facebook, Twitter a LinkedIn).

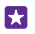

Tip: Pokud chcete rychle odstranit několik kontaktů, přihlaste se z počítače s údaii k účtu Microsoft na web **people.live.com** a odstraňte kontakty zde.

### Filtrování seznamu kontaktů

Pokud kontakty ze sociálních sítí nechcete mít v seznamu kontaktů, můžete je odfiltrovat. Klepněte v seznamu kontaktů na možnost ••• > nastavení > filtrovat seznam kontaktů a klepněte na účty, které chcete zobrazit nebo skrýt.

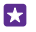

Tip: Můžete také odfiltrovat kontakty bez telefonních čísel. Nastavte možnost Skrýt kontakty bez telefonních čísel na hodnotu Zapnuto

### Uložení čísla z přijatého hovoru

Když přijmete hovor, můžete jeho telefonní číslo, které zatím nemáte uloženo v centru Lidé, snadno uložit. Číslo můžete uložit do nové nebo existující položky seznamu kontaktů.

- 1. Klepněte na možnost 🤇 a přejeďte na možnost historie.
- 3. Klepněte na možnost (), upravte telefonní číslo a jeho typ a klepněte na možnost ().
- Upravte další kontaktní údaje včetně jména a klepněte na možnost (

   Opravte další kontaktní údaje včetně jména a klepněte na možnost (

### Uložení čísla z přijaté zprávy

Když obdržíte zprávu, můžete její telefonní číslo, které zatím nemáte uloženo v centru Lidé. snádno uložit. Číslo můžete uložit do nové nebo existující položky seznamu kontaktů.

- 1. Klepněte na možnost **Zprávy**.
- 3. Klepněte na možnost (+), upravte telefonní číslo a jeho typ a klepněte na možnost (+),
- Upravte další kontaktní údaje včetně jména a klepněte na možnost (a).

### Hledání kontaktu

Pokud se potřebujete rychle spojit s kamarádem, nemusíte procházet všechny kontakty. Můžete kontakt vyhledat nebo přejít v seznamu kontaktů na písmeno nebo znak. Kontaktu také můžete zavolat nebo poslat zprávu pomocí hlasového příkazu.

- 1. Klepněte na možnost **Lidé** a přejeďte na možnost kontakty.
- 2. Klepněte na možnost 🕗 a začněte psát jméno. Během psaní bude telefon seznam filtrovat.
- Tip: Nejdůležitější kontakty nebo skupiny kontaktů si můžete připnout na úvodní obrazovku. Klepněte na kontakt a přidržte na něm prst a klepněte na možnost připnout na úvodní obrazovku.

#### Přechod na písmeno nebo znak v seznamu kontaktů

V seznamu kontaktů vlevo klepněte na kterékoli písmeno a v následující nabídce klepněte na první písmeno nebo znak hledaného jména.

#### Využití hlasových příkazů

V kterémkoli zobrazení přidržte stisknuté tlačítko hledání **O** a vyslovte slovo **Volat** nebo **Poslat SMS** a jméno kontaktu. Nejsou podporovány všechny jazyky.

#### Propojování kontaktů

Někdy se stává, že máte k jednomu kontaktu samostatné položky z různých sociálních sítí nebo e-mailových účtů. Kontakty můžete propojit tak, že všechny údaje budou na jediné kartě.

Klepněte na možnost **Lidé** a přejeďte na možnost kontakty.

- 1. Klepněte na hlavní kontakt, který chcete propojit, a zvolte možnost 😔.
- 2. Klepněte na možnost zvolte kontakt a vyberte kontakt, který chcete propojit.

#### Zrušení propojení kontaktu

Klepněte na hlavní kontakt a na možnost (3), klepněte na kontakt, který chcete odpojit, a klepněte na možnost **rozpojit**.

#### Kopírování kontaktů

Ty nejbližší a nejdražší budete mít rychle na dosah. Pomocí aplikace Přenos mých dat můžete snadno zkopírovat kontakty, textové zprávy a obrázky ze starého telefonu. Tato aplikace nepracuje se všemi modely telefonů.

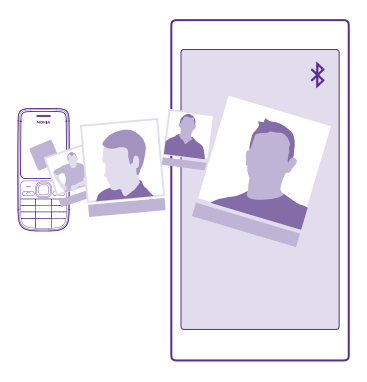

Tip: Pokud máte starší telefon se systémem Windows Phone nebo jste kontakty již dříve zálohovali na účet Microsoft, přihlaste se k účtu z telefonu a importujte kontakty do telefonu přímo z této služby. Kontakty budou importovány automaticky.

Starý telefon musí podporovat funkci Bluetooth. Kontakty ve starém telefonu musejí být uloženy v paměti telefonu, nikoli na SIM kartě.

1. Ve starém telefonu zapněte funkci Bluetooth a zkontrolujte, zda je telefon viditelný z ostatních zařízení.

2. V novém telefonu klepněte na možnost 🔁 Přenos mých dat.

3. Klepněte na možnost pokračovat a zapněte funkci Bluetooth.

4. V seznamu nalezených zařízení vyberte starý telefon a postupujte podle pokynů v obou telefonech.

Pokud máte kontakty zapsány v jazyce, který nový telefon nepodporuje, nemusejí být kontaktní údaje zobrazeny správně.

Pokud aplikaci Přenos mých dat zatím nemáte, můžete si ji stáhnout z webu www.windowsphone.com.

### Kopírování kontaktů ze SIM karty

Pokud máte kontakty uloženy na SIM kartě, můžete je zkopírovat do telefonu.

Zkontrolujte, zda je vložena SIM karta.

- 1. Klepněte na možnost **Z Lidé**.
- 2. Klepněte na možnost ••• > nastavení > importovat ze SIM karty.
- 3. Chcete-li importovat kontakty, klepněte na možnost importovat.

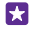

**Tip:** Chcete-li vybrat jednotlivé kontakty, klepněte na možnost **vymazat** a využijte příslušná zaškrtávací políčka.

Na novou SIM kartu nelze ukládat kontakty.

© 2015 Microsoft Mobile. Všechna práva vyhrazena.

### Vytváření, úpravy a odstraňování skupin kontaktů

Když si vytvoříte skupiny kontaktů, můžete poslat zprávu několika lidem současně nebo sledovat informace o stavu ze sociálních sítí pouze u členů skupiny. Do jedné skupiny můžete zahrnout například rodinné příslušníky a poslat jim všem jednu zprávu.

Klepněte na možnost **I Lidé** a přejeďte na možnost **prostory**.

1. Klepněte na možnost (+) > Skupina.

2. Napište název skupiny a klepněte na možnost .

 Klepněte na možnosť ⊕ a na kontakt. Chcete-li přidat další kontakt, klepněte znovu na možnost ⊕.

4. Klepněte na možnost 🕗.

Tip: Skupina s názvem Nejlepší přátelé již v telefonu existuje.

#### Přidání nového kontaktu do skupiny

Klepněte na skupinu, klepněte na možnost 🛞 > 🕀 a klepněte na kontakt.

#### Odebrání kontaktu ze skupiny

Klepněte na skupinu a klepněte na možnost (). Klepněte na kontakt a klepněte na možnost odebrat ze skupiny.

Přejmenování skupiny Klepněte na skupinu a na možnost ••• > přejmenovat a napište nový název.

#### Odstranění skupiny kontaktů

Klepněte na skupinu a klepněte na možnost ••• > odstranit.

### Prohlížení místností

Funkce prostory již nebude k dispozici, ale existující konverzace, kalendáře, fotografie i poznámky si budete moci prohlížet i nadále.

Od března 2015 již nebude funkce prostory systému Windows Phone podporována. I nadále budete v telefonu moci používat existující místnosti a využívat jejich fotoalba, kalendáře a poznámky. Existující místnosti nebudete moci měnit ani nebudete moci vytvářet nové. Starší konverzace v místnostech budete moci prohlížet, ale ani vy, ani ostatní lidé v místnostech nebudete do konverzace v místnosti moci posílat ani přijímat nové zprávy.

Chcete-li zobrazit existující místnosti, klepněte na možnost **Z Lidé**, a přejeďte na možnost **prostory**.

#### Sdílení kontaktů

Kontakty můžete snadno sdílet s přáteli.

- 1. Na úvodní obrazovce klepněte na možnost **Z Lidé** a přejeďte na možnost kontakty.
- Klepněte na kontakt a°klepněte na možnost ••• > sdílet kontakt >
- 3. Vyberte způsob sdílení a postupujte podle pokynů.

### Změna fotografie v profilu

Na vizitku v telefonu si můžete vybrat fotografii. Vyberte si právě vyfotografovaný snímek nebo existující fotografii z profilu na některé ze sociálních sítí.

1. Klepněte na možnost 📰 Lidé a přejeďte na možnost kontakty.

2. V horní části seznamu kontaktů klepněte na svou fotografii.

 Znovu klepněte na fotografii a vyberte jednu z nabídnutých fotografií nebo klepněte na možnost najít jiný a vyberte novou fotografii ze složky Z fotoaparátu.

4. Obtažením fotografie nastavte ořez a klepněte na možnost ⊘.

## Sociální sítě

Nastavte si v telefonu sociální sítě a udržujte kontakty s přáteli.

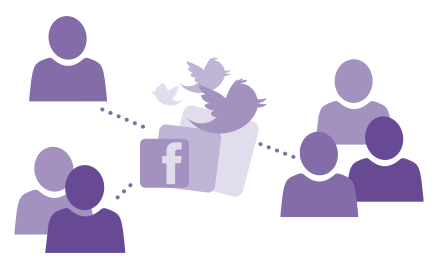

### Nastavení účtu sociálních médií

Nastavení účtů služeb sociálních sítí.

Klepněte na aplikaci sociálních sítí, ke které se chcete přihlásit, například Facebook, a postupujte podle zobrazených pokynů.

Chcete-li si stáhnout další aplikace sociálních sítí, klepněte na možnost 🗃 Store.

Tip: Když se přihlásíte k účtu, budou automaticky importovány jeho kontakty. Chcete-li vybrat, které účty mají být zobrazeny v seznamu kontaktů, klepněte na úvodní obrazovce na možnost i Lidé, přejeď te na možnost kontakty a°klepněte na možnost ••• > nastavení > filtrovat seznam kontaktů.

### Sledování informací o situaci přátel

Když v telefonu nastavíte služby sociálních sítí, například Twitter, můžete v centru Lidé sledovat informace o jejich situaci.

Klepněte na možnost **I Lidé** a přejeďte na možnost **novinky**.

### Zveřejnění informací o vaší situaci

Pokud se vám chce sdělit něco přátelům, řekněte, co máte na jazyku. Zveřejněte informaci o situaci ve službě sociálních sítí, kterou používáte.

- 1. Klepněte na možnost **Lidé** a přejeďte na možnost **kontakty**.
- 2. Klepněte na vlastní vizitku a zvolte možnost publikovat zprávu.
- 3. Vyberte službu, ve které chcete publikovat.
- 4. Napište zprávu.
- 5. Klepněte na možnost 🗨.

### Sdílení fotografií v sociálních sítích

Po vyfotografování můžete snímek odeslat na web, aby všichni přátelé viděli, jak se máte.

- 1. Klepněte na možnost Fotky.
- 2. Vyhledejte ve fotoalbech snímek, který chcete sdílet.
- 3. Klepněte na fotografii, přidržte na ní prst a klepněte na možnost sdílet....
- 4. Klepněte na sociální síť, do které chcete fotografii odeslat.
- 5. Zadejte popisek a fotografii sdílejte nebo pošlete.

## Zprávy

Zůstaňte ve spojení s přáteli a posílejte jim textové nebo multimediální zprávy.

#### Posílání zpráv

Pomocí textových a multimediálních zpráv se můžete rychle spojit s rodinou a přáteli.

- 1. Klepněte na možnost 🛛 Zprávy.
- 2. Klepněte na možnost 🕂.

Když po zahájení psaní zprávy přejdete do jiné aplikace, můžete v psaní zprávy po návratu do aplikace Zprávy pokračovat. Klepněte na možnost ••• > **koncepty**. Po odeslání bude koncept zprávy odstraněn.

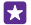

Tip: Pokud máte telefon se dvěma SIM kartami, můžete vybrat SIM kartu, kterou chcete pro poslání zprávy použít. Klepněte na možnost <u>1</u>. Používání dvou SIM karet nepodporují všechny telefony. Dostupnost zjistíte na stránce www.microsoft.com/mobile/support/wpfeatures.

3. Chcete-li přidat příjemce ze seznamu kontaktů, klepněte na možnost ⊕ nebo začněte psát jméno. Můžete také napsat telefonní číslo.

Tip: Chcete-li přidat několik příjemců, klepněte na možnost ⊕ > , vyberte požadované příjemce a klepněte na možnost ⊘.

4. Klepněte do pole pro zprávu a napište zprávu.

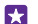

- Tip: Chcete-li přidat smajlík, klepněte na možnost 🙂.
- 5. Chcete-li přidat přílohu, například fotografii, klepněte na možnost ()) a vyberte přílohu.
- 6. Chcete-li zprávu odeslat, klepněte na možnost 🖲.

Pokud multimediální zprávu nelze odeslat, zkontrolujte zda:

- vaše smlouva s operátorem podporuje multimediální zprávy,
- máte zapnuté datové připojení. Přejed'te na úvodní obrazovce shora dolů, klepněte na možnost VŠECHNA NASTAVENÍ > mobilní síť+SIM a nastavte možnost Datové připojení na hodnotu Zapnuto .

Přijímat a zobrazovat multimediální zprávy mohou pouze kompatibilní přístroje. Zprávy mohou mít v různých přístrojích různý vzhled.

### Předání zprávy

V aplikaci **vlákna** klepněte na konverzaci, přidržte zprávu, kterou chcete předat, a°klepněte na možnost **předat dál**.

Než zprávu předáte dál, můžete ji upravit nebo přidat či odebrat přílohy.

### Předávání více zpráv

V zobrazení **vlákna** klepněte na konverzaci a°klepněte na možnost **••• > vybrat zprávy**, klepněte na políčka u jednotlivých zpráv a°klepnutím na možnost ⊕ přidejte příjemce.

### Čtení zpráv

Informace o nových zprávách můžete sledovat na úvodní obrazovce.

Zprávy poslané mezi vámi a určitým kontaktem si můžete prohlížet ve vlákně konverzace. Vlákno může obsahovat textové a multimediální zprávy.

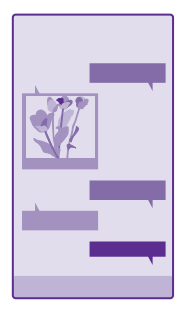

- 1. Klepněte na možnost **D** Zprávy.
- 2. Chcete-li si zprávu přečíst, klepněte na konverzaci.
- Tip: Chcete-li zabránit tomu, aby upozornění na vaše zprávy náhodně zahlédli na displeji cizí lidé, přejeďte na úvodní obrazovce shora dolů a klepněte na možnost VŠECHNA NASTAVENÍ > zamykací obrazovka > Zvolte aplikaci pro zobrazení podrobných informací o stavu. > nic.

Pokud multimediální zprávu nelze otevřít, zkontrolujte zda:

vaše smlouva s operátorem podporuje multimediální zprávy,

 máte zapnuté datové připojení. Přejeďte na úvodní obrazovce shora dolů, klepněte na možnost VŠECHNA NASTAVENÍ > mobilní síť+SIM a nastavte možnost Datové připojení na hodnotu Zapnuto .

Přístroj umožňuje odesílat textové zprávy, jejichž délka překračuje limit pro jednu zprávu. Delší zprávy budou odeslány jako dvě či více zpráv. Poskytovatel služeb může takovou zprávu vyúčtovat odpovídajícím způsobem. Znaky, které používají diakritiku nebo jiné značky, a znaky některých jazyků vyžadují více místa, a tím snižují počet znaků, které je možné odeslat v jedné zprávě.

Využívání služeb nebo stahování obsahu (včetně bezplatného obsahu) může znamenat přenášení velkého množství dat a účtování poplatků za datové přenosy.

### Uložení přílohy

Klepněte na přílohu, například na fotografii, a klepněte na možnost ••• > uložit.

### Odstranění konverzace

V zobrazení **vlákna** klepněte na možnost ), vyberte konverzaci, kterou chcete odstranit, a klepněte na možnost ).

### Odstranění jediné zprávy z konverzace

V aplikaci vlákna klepněte na konverzaci, přidržte zprávu, kterou chcete odstranit, a°klepněte na možnost **odstranit**.

### Odstranění všech zpráv z telefonu

Klepněte na možnost (=) > ••• > vybrat vše > (i).

### Odpověď na zprávu

Nenechejte přátele čekat, odpovídejte jim hned.

- 1. Klepněte na možnost **Zprávy**.
- 2. V okně vlákna klepněte na konverzaci obsahující zprávu.
- Tip: Pokud máte telefon se dvěma SIM kartami, můžete vybrat SIM kartu, kterou chcete pro poslání zprávy použít. Klepněte na možnost <u>1</u>. Používání dvou SIM karet nepodporují všechny telefony. Dostupnost zjistíte na stránce www.microsoft.com/mobile/support/wpfeatures.
- 3. Klepněte do pole pro zprávu a napište zprávu.
- 4. Klepněte na možnost 📵

### Předání zprávy

V aplikaci vlákna klepněte na konverzaci, přidržte zprávu, kterou chcete předat, a°klepněte na možnost **předat dál**.

Než zprávu předáte dál, můžete ji upravit nebo přidat či odebrat přílohy.

### Odeslání zprávy skupině

Pokud potřebujete často posílat zprávu stejné skupině lidí, můžete v centru Lidé vytvořit skupinu. Jejím členům budete moci snadno poslat zprávu nebo e-mail.

Klepněte na možnost **Z Lidé** a přejeďte na možnost **prostory**.

© 2015 Microsoft Mobile. Všechna práva vyhrazena.
- 1. Klepněte na skupinu a klepněte na možnost poslat SMS nebo odeslat e-mail.
- 2. Napište a pošlete zprávu.

Tip: Chcete-li vytvořit skupinu, klepněte na možnost 🕀 > Skupina.

### Konverzace přes službu Skype

Pomocí telefonu můžete posílat zprávy mezi uživateli služby Skype.

Pokud aplikaci Skype zatím nemáte, můžete si ji stáhnout z webu www.windowsphone.com.

- 1. Klepněte na možnost S Skype.
- 2. Přihlaste se se stejným účtem Microsoft, který používáte v telefonu.
- 3. Přejeďte na možnost lidé a klepněte na kontakt, se kterým chcete chatovat.
- Napište zprávu a klepněte na možnost G.

Další informace o konverzacích v rámci služby Skype najdete ve videoklipu na adrese www.youtube.com/watch?v=AF2HRYdPnAM (anglicky).

 $\star$ 

**Tip:** Chcete-li ušetřit poplatky za přenosy dat, používejte při práci s aplikací Skype připojení k síti Wi-Fi (kdykoli je to možné).

### Sdílení aktuálního místa v chatu Skype

Během konverzace klepněte na možnost 🕒 > sdílet polohu > 🌖.

### Odeslání aktuálního místa zprávou

Když své přátele pozvete na setkání, můžete jim vybrané místo poslat na mapě.

Tato funkce nemusí být k dispozici ve všech regionech.

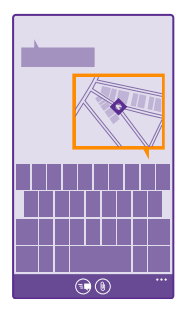

Telefon se může zeptat, zda chcete použít informace o aktuálním místě. Chcete-li používat tuto funkci, musíte předávání informací povolit.

1. Při psaní textové zprávy klepněte na možnost () > moje poloha.

Poslání zprávy s přílohou může být dražší než poslání běžné textové zprávy. Podrobnější informace získáte u poskytovatele služeb.

Klepněte na možnost ().

Kamarádi dostanou zprávu s obrázkem obsahujícím vaši polohu na mapě.

### Posílání zvukových zpráv

Oslavte narozeniny kamaráda písničkou – pošlete ji zvukovou zprávou.

- 1. Při psaní zprávy klepněte na možnost () > hlasová poznámka.
- 2. Nahrajte zprávu a klepněte na možnosť hotovo.
- Klepněte na možnost ().

### Zadávání zpráv hlasem

Jste zaneprázdněni tak, že nemůžete napsat zprávu? Textové zprávy můžete zadávat a posílat i hlasem.

Tato funkce není k dispozici ve všech jazycích. Informace o podporovaných jazycích najdete na adrese **www.windowsphone.com**.

Než budete moci službu využívat, bude možná nutné stáhnout si i jazykový balíček. Pokud vás systém vyzve k instalaci jazykové sady, přejeďte na úvodní obrazovce shora dolů, klepněte na možnost **VŠECHNA NASTAVENÍ** > **řeč** > **Jazyk řeči**, klepněte na požadovaný jazyk a vyčkejte na stažení souboru.

Chcete-li používat tuto funkci, musíte být připojeni k internetu.

- 1. Klepněte na tlačítko hledání 🔎 a°přidržte ho.
- 2. Vyslovte slovo Text a jméno kontaktu.
- 3. Vyslovte zprávu a postupujte podle hlasových pokynů.

## E-mail

V telefonu můžete číst e-maily a odpovídat na ně.

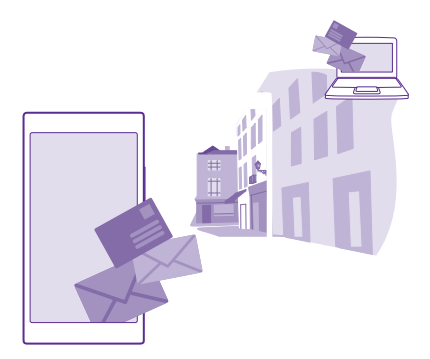

Na úvodní obrazovce klepněte na možnost 🖂.

Chcete-li posílat a přijímat e-mail, musíte být připojeni k internetu.

### Přidávání a odstraňování schránek

Pokud pro práci a volný čas používáte různé e-mailové adresy, není to problém – v telefonu můžete zadat několik schránek.

### Přidání první schránky

Chcete-li si v telefonu nastavit e-mail, musíte být připojeni k internetu.

Pokud jste se při prvním spuštění nepřihlásili k účtu Microsoft, můžete tak učinit nyní. Když do telefonu přidáte účet Microsoft, bude automaticky přidán i e-mailový účet.

- 1. Klepněte na možnost 🖂.
- 2. Klepněte na účet a napište své uživatelské jméno a heslo.
- 3. Klepněte na možnost přihlásit se.

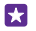

**Tip:** Podle typu e-mailového účtu můžete do telefonu synchronizovat i jiné položky než jen e-maily, například kontakty a kalendář.

Pokud nastavení e-mailu nenajde telefon sám, může pomoci funkce rozšířené nastavení. Musíte znát typ e-mailového účtu a adresy serverů pro příchozí a odchozí poštu. Tyto informace získáte u poskytovatele e-mailových služeb.

Chcete-li se o nastavování různých e-mailových účtů dozvědět více, přečtěte si část Postupy na webu **www.windowsphone.com**.

### Přidání schránky později

Ve schránce klepněte na možnost ••• > přidat e-mailový účet a na účet a přihlaste se.

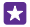

Tip: Chcete-li do telefonu přidat pracovní poštu, kontakty a kalendář aplikace Exchange, vyberte účet **Exchange**, napište svou pracovní e-mailovou adresu a heslo a klepněte na možnost **přihlásit se**. Nová schránka bude zobrazena jako nová dlaždice na úvodní obrazovce.

### Odstranění schránky

Přejeďte na úvodní obrazovce shora dolů a klepněte na možnost VŠECHNA NASTAVENÍ > e-mail+účty. Klepněte na schránku a přidržte na ní prst a klepněte na možnost odstranit.

První schránku Microsoft, se kterou jste se přihlásili, nemůžete odstranit. V takovém případě musíte restartovat telefon.

### Přidání schránky Exchange do telefonu

Pro přístup k pracovnímu e-mailu, kontaktům a kalendáři nepotřebujete počítač. Důležitý obsah můžete synchronizovat mezi telefonem a serverem Microsoft Exchange.

Schránku Exchange můžete nastavit pouze v případě, že vaše společnost používá server Microsoft Exchange. Kromě toho musí správce informačních technologií ve firmě aktivovat pro váš účet nástroj Microsoft Exchange.

Před zahájením instalace zkontrolujte, že máte připraveny následující údaje:

- Firemní e-mailová adresa
- Název serveru Exchange (zjistíte v IT oddělení společnosti)
- Název síťové domény (zjistíte v IT oddělení společnosti)
- Heslo do kancelářské sítě

Podle konfigurace serveru Exchange může být nutné zadávat při instalaci další informace. Pokud nemáte k dispozici správné informace, obraťte se na IT oddělení společnosti.

### Přejeďte na úvodní obrazovce shora dolů a klepněte na možnost VŠECHNA NASTAVENÍ > e-mail+účty.

### 2. Klepněte na možnost přidat účet > Exchange.

 Napište e-mailovou adresu a heslo ke schránce Exchange a°klepněte na možnost přihlásit se.

Při nastavování můžete určit, který obsah chcete synchronizovat se serverem a jak často. Chcete-li synchronizovat další obsah, změňte nastavení účtu Exchange.

### Otevření e-mailu z úvodní obrazovky

Díky aktivním okénkům pro e-mail můžete zprávy otevírat přímo z úvodní obrazovky.

V okénku vidíte počet nepřečtených zpráv a informaci o tom, zda vám přišel nový e-mail.

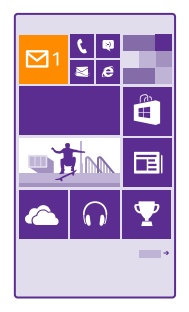

Na úvodní obrazovku můžete připnout několik schránek. Jedno okénko můžete například věnovat služebnímu e-mailu a druhé vyhradit pro osobní adresu. Pokud máte několik schránek propojeno do jednotné složky s doručenou poštou, můžete otevírat e-maily ze všech schránek z jediného okénka.

Chcete-li si e-mail přečíst, klepněte na okénko.

### Posílání e-mailů

Nenechejte si e-maily nahromadit. V telefonu můžete číst a psát e-maily i na cestách.

- 1. Klepněte na možnost 🖂.
- 2. Klepněte na možnost 🕣 a na účet (pokud máte propojené složky s doručenou poštou).

3. Chcete-li přidat příjemce ze seznamu kontaktů, klepněte na možnost ⊕ nebo začněte psát jméno. Můžete také napsat adresu.

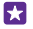

Tip: Chcete-li některého příjemce odebrat, klepněte na jeho jméno a klepněte na možnost **Odebrat**.

- 4. Napište předmět a zprávu.
- Tip: Telefon vám může pomoci při rychlejším psaní e-mailů. Při psaní navrhuje možná další slova doplňující větu. Chcete-li některé slovo přidat, klepněte na návrh. Chcete-li si seznam projít, přejeďte přes návrhy. Tato funkce není k dispozici ve všech jazycích.
- 5. Chcete-li přiložit fotografii, klepněte na možnost ().

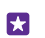

Tip: Během psaní e-mailu také můžete pořídit novou fotografii. Klepněte na možnost ), vyfotografujte snímek a klepněte na možnost **přijmout**.

6. Zprávu odešlete klepnutím na možnost 🔂.

### Posílání dokumentů Office

Klepněte na možnost **① Office**, klepněte na dokument, který chcete poslat, klepněte na možnost ••• > **sdílet…** a vyberte požadovaný e-mailový účet.

### Čtení e-mailů

Pokud očekáváte důležitou zprávu, nemusíte čekat, než se dostanete k pracovnímu stolu. Emaily si můžete přečíst i v telefonu.

Informace o nových e-mailech můžete sledovat na úvodní obrazovce.

- 1. Klepněte na možnost 🖂.
- 2. Ve schránce klepněte na e-mail. Nepřečtené e-maily jsou označeny jinou barvou.

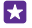

**Tip:** Pro zvětšení a zmenšení můžete také položit dva prsty na displej a pohnout s nimi od sebe nebo k sobě.

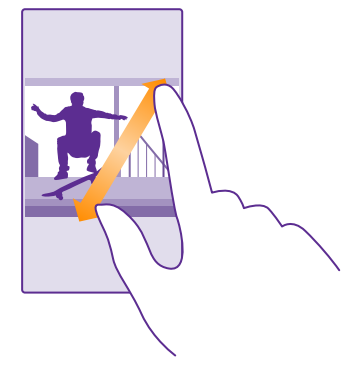

Tip: Pokud e-mail obsahuje webovou adresu, můžete na ni klepnout a přejít na web.

### Čtení e-mailů v konverzaci

Ve schránce klepněte na konverzaci s požadovaným e-mailem a klepněte na e-mail. Konverzace s nepřečtenými e-maily jsou označeny jinou barvou.

### Uložení přílohy

Otevřete e-mail, klepněte na přílohu, například fotografii, a příloha bude stažena do telefonu. Klepněte na přílohu a přidržte na ní prst a klepněte na možnost **uložit**. Některé formáty souborů nelze uložit.

### Kopírování odkazu

V otevřeném e-mailu přidržte webový odkaz a°klepněte na možnost zkopírovat odkaz.

### Odpověď na e-mail

Pokud dostanete e-mail vyžadující rychlou odpověď, můžete odpovědět přímo z telefonu.

- Klepněte na možnost <a></a>
- Otevřete e-mail a klepněte na možnost 60.

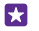

Tip: Chcete-li odpovědět pouze odesilateli, klepněte na možnost odpovědět. Chcete-li odpovědět odesilateli a všem dalším příjemcům e-mailu, klepněte na možnost odpovědět všem.

### Předání zprávy

Otevřete e-mail a klepněte na možnost 🔊 > předat dál.

### Odstraňování e-mailů

Když vám přetéká schránka, uvolněte trochu místa v telefonu odstraněním některých zpráv.

- 1. Ve schránce klepněte vlevo od e-mailů, které chcete odstranit.
- Klepněte na políčka u jednotlivých e-mailů a klepněte na možnost ().

Všechny vybrané e-maily budou odstraněny. Podle nastavení e-mailového účtu budou e-maily odstraněny i z e-mailového serveru.

### Odstranění jednoho e-mailu

Otevřete e-mail a klepněte na možnost ().

### Zobrazování jednotlivých e-mailů

E-maily jsou uspořádány do konverzací podle názvu. Konverzace obsahují i vaše odpovědi. Pokud chcete všechny e-maily zobrazovat samostatně, můžete funkci zobrazování konverzací vypnout.

- 1. Klepněte na možnost 🖂.
- 2. Klepněte na možnost ••• > nastavení.
- 3. Nastavte možnost Konverzace na hodnotu Vypnuto

### Posílání automatických odpovědí

Pokud jste na dovolené nebo mimo kancelář, můžete posílat automatické odpovědi na emaily, které v době vaší nepřítomnosti přijdou.

Klepněte na možnost ≥ ••• > nastavení > automatické odpovědi.
 Nastavte možnost Stav na hodnotu Zapnuto □□, napište odpověď a klepněte na možnost ⊙.

### Zadávání e-mailů hlasem

E-mail nemusíte psát na klávesnici, můžete ho nadiktovat.

Tato funkce není k dispozici ve všech jazycích. Informace o podporovaných jazycích najdete na adrese **www.windowsphone.com**.

1. Klepněte na možnost 🖂.

2. Klepněte na možnost 🕣 a na účet (pokud máte propojené složky s doručenou poštou).

3. Chcete-li přidat příjemce ze seznamu kontaktů, klepněte na možnost ④. Můžete také napsat adresu.

Klepněte na možnost Předmět: > () a vyslovte předmět.

5. Klepněte do pole pro zprávu a na ikonu 🖲 a napište zprávu.

### Propojení několika schránek do jednotné složky s doručenou poštou

Pokud máte více než jeden e-mailový účet, můžete si vybrat, které složky s doručenou poštou chcete propojit do jedné složky. V jednotné složce přehledně vidíte všechny e-maily.

1. Na úvodní obrazovce klepněte na schránku.

2. Klepněte na možnost ••• > sdružit doručenou poštu.

 V seznamu další složky doručené pošty klepněte na schránky, které chcete propojit s první schránkou.

4. Klepněte na možnost přejmenovat sdruženou doručenou poštu, napište nový název schránky a klepněte na možnost .

Novou jednotnou složku s doručenou poštou můžete připnout na úvodní obrazovku.

### Rozpojení jednotných složek s doručenou poštou

Na úvodní obrazovce klepněte na jednotnou složku a°klepněte na možnost ••• > sdružená doručená pošta. V seznamu klepněte na schránky, které chcete odpojit, a zvolte možnost rozpojit.

# Fotoaparát

Proč byste nosili fotoaparát, když váš telefon obsahuje vše, co potřebujete k zachycování vzpomínek? Fotoaparát v telefonu umožňuje snadné fotografování a nahrávání videoklipů.

## Seznámení s režimem Lumia Camera

Když chcete fotografovat vynikající snímky, můžete to zařídit pomocí funkce Lumia Camera.

V aplikaci Lumia Camera máte následující možnosti:

- Každé nastavení můžete ručně změnit podle svého přání.
- Snadné sdílení fotografií a videoklipů
- V telefonu můžete nahrávat videa s vysokým rozlišením. Videa v rozlišení 4K a Full HD nepodporují všechny telefony. Dostupnost zjistíte na stránce www.microsoft.com/ mobile/support/wpfeatures.
- Aplikace Lumia Moments umožňuje vybrat ve videu s vysokým rozlišením nejlepší snímek nebo vytvořit akční snímek.
- Fotografování bezeztrátových fotografií Digital Negative (DNG)
- V režimu chytrá série lze pořizovat lepší skupinové fotografie nebo fotografie pohybujících se objektů

Dostupné funkce aplikace Lumia Camera se mohou lišit podle používaného telefonu.

Chcete-li si stáhnout aplikaci Lumia Camera nebo zkontrolovat, zda máte nejnovější verzi, přejděte na stránku **www.windowsphone.com**. Aplikace Lumia Camera nemusí být k dispozici pro všechny modely telefonů.

Fotografie můžete odeslat do služby OneDrive a snadno k nim přistupovat z telefonu, tabletu či počítače.

## Rychlé spuštění fotoaparátu

Zajistěte si bleskové spuštění fotoaparátu pro chvíle, kdy ho budete potřebovat – vytvořte zástupce v centru akcí. Pokud má telefon spoušť fotoaparátu, je nejrychlejší cestou k fotografování právě ona.

 Přejeďte na úvodní obrazovce shora dolů a klepněte na možnost VŠECHNA NASTAVENÍ > oznámení+akce.

 Chcete-li změnit zástupce spouštění výchozího fotoaparátu, klepněte na zástupce a °klepněte na možnost .

 Chcete-li pomocí zástupce rychle zapnout fotoaparát, přejeďte na obrazovce shora dolů a °klepněte na možnost o.

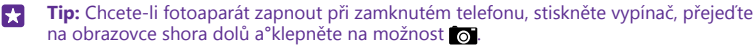

### Spuštění fotoaparát pomocí spouště

Pokud má telefon spoušť fotoaparátu, zapněte fotoaparát jejím stisknutím.

© 2015 Microsoft Mobile. Všechna práva vyhrazena.

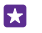

**Tip:** Chcete-li při zamknutém telefonu rychle zapnout fotoaparát, podržte stisknutou spoušť fotoaparátu na několik sekund.

## Změna výchozího fotoaparátu

Výchozí aplikaci fotoaparátu můžete podle svých preferencí změnit.

 Přejeďte na úvodní obrazovce shora dolů a klepněte na možnost VŠECHNA NASTAVENÍ > fotky+fotoaparát.

 Klepněte na možnost Výchozí aplikace fotoaparátu a vyberte požadovanou aplikaci fotoaparátu.

## Základy ovládání fotoaparátu

Vyfotografování nebo nahrání snímku a jeho sdílení s přáteli jsou snadné a rychlé operace.

### Fotografování

Fotografujte ostré a živé snímky – ty nejlepší momenty si uchovejte ve fotoalbu.

Dostupné funkce aplikace Lumia Camera se mohou lišit podle používaného telefonu.

Chcete-li si stáhnout aplikaci Lumia Camera nebo zkontrolovat, zda máte nejnovější verzi, přejděte na stránku **www.windowsphone.com**. Aplikace Lumia Camera nemusí být k dispozici pro všechny modely telefonů.

1. Klepněte na možnost 🔤 Lumia Camera.

**Tip:** Pokud má váš telefon spoušť fotoaparátu a chcete při zamknutém telefonu rychle zapnout fotoaparát, podržte na několik sekund stisknutou spoušť fotoaparátu.

 Pro přiblížení nebo oddálení posuňte prsty od sebe nebo k sobě. Zoom fotoaparátu nepodporují všechny telefony. Dostupnost zjistíte na stránce www.microsoft.com/mobile/ support/wpfeatures.

3. Chcete-li fotoaparát zaostřit na určitý objekt, klepněte na něj na displeji. Zaostřování fotoaparátu nemají všechny telefony. Dostupnost zjistíte na stránce www.microsoft.com/mobile/support/wpfeatures.

4. Chcete-li vyfotografovat snímek, klepněte na možnost 📼.

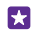

F. 7

Tip: Pokud má váš telefon spoušť fotoaparátu, podržte pro zaostření napůl stisknutou spoušť. Poté můžete úplným stisknutím spouště fotografovat.

Tip: Chcete-li na displej vidět co nejlépe, nezakrývejte světelné čidlo. Světelné čidlo nepodporují všechny telefony. Dostupnost zjistíte na stránce www.microsoft.com/mobile/support/wpfeatures.

Tip: Proč si nevyzkoušet i jiné skvělé aplikace Lumia pro přípravu ideálních fotografií? Chcete-li vytvořit výřez fotografie a současně si ponechat originál v plném rozlišení nebo použít filtry nebo jiné speciální efekty, použijte aplikaci Lumia Creative Studio. Chceteli fotografovat skvěle vypadající autoportréty, použijte aplikaci Lumia Selfie.

### Zobrazení fotografie v plném rozlišení

Chcete-li právě pořízený snímek zobrazit, můžete dle používaného telefonu podniknout některý z následujících kroků.

- Klepněte na oblou miniaturu v rohu displeje.
- Klepněte na možnost

Tuto fotografii v plném rozlišení lze zobrazit pouze v režimu Lumia Camera.

### Zkrášlení autoportrétu

Aplikace Lumia Selfie slouží k pořizování skvělých autoportrétů. Fotografii během okamžiku upraví a připraví ke sdílení.

Chcete-li si stáhnout aplikaci Lumia Selfie nebo zkontrolovat, zda máte nejnovější verzi, přejděte na stránku **www.windowsphone.com**. Aplikace Lumia Selfie nemusí být k dispozici pro všechny modely telefonů.

1. Klepněte na možnost 🔃 Lumia Selfie.

 Chcete-li předním fotoaparátem pořídit autoportrét, stačí klepnout na displej. Přední fotoaparát nemají všechny telefony. Dostupnost zjistíte na stránce www.microsoft.com/ mobile/support/wpfeatures.

3. Chcete-li autoportrét pořídit hlavním fotoaparátem, přepněte klepnutím na možnost fotoaparát (je-li třeba). Podívejte se do objektivu fotoaparátu, podle pípnutí záběr dolaďte a během fotografování držte fotoaparát klidně.

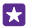

**Tip:** Chcete-li se vyhnout roztřesení fotoaparátu, klepněte na možnost ••• > časovač a nastavte zpoždění.

4. Chcete-li změnit kompozici autoportrétu, posuňte prsty od sebe nebo k sobě a°klepněte na možnost ⊘.

5. Chcete-li autoportrét vylepšit, klepněte na možnost 📎.

6. Chcete-li na autoportrét použít filtr, klepněte na možnost @.

Tip: Chcete-li všechna vylepšení a rozšíření z autoportrétu odebrat, klepněte na možnost

### ••• > vymazat všechny efekty.

7. Chcete-li autoportrét uložit, klepněte na možnost (a).

### Nahrávání videoklipů

Kromě fotografování můžete důležité okamžiky nahrávat i jako video.

1. Klepněte na možnost 🔤 Lumia Camera.

Chcete-li přepnout z režimu fotografování do režimu nahrávání videa, klepněte na možnost

 Pro přiblížení nebo oddálení posuňte prsty od sebe nebo k sobě. Zoom fotoaparátu nepodporují všechny telefony. Dostupnost zjistíte na stránce www.microsoft.com/mobile/ support/wpfeatures.

4. Nahrávání zahájíte klepnutím na možnost ■•. Zařízení spustí časovač.

5. Nahrávání ukončíte klepnutím na možnost 🛋 Zařízení zastaví časovač.

Chcete-li si právě nahrané video prohlédnout, klepněte na oblou miniaturu v rohu displeje. Video bude uloženo do složky Z fotoaparátu.

### Pořizování fotografií, které vypadají jako živé

Funkce Živé fotografie zaznamená ke každé pořizované fotografii krátkou videosekvenci. Fotografie pak při prohlížení v aplikaci Z fotoaparátu nebo Lumia Storyteller vypadají jako živé.

Funkci Živé fotografie nepodporují všechny telefony. Dostupnost zjistíte na stránce www.microsoft.com/mobile/support/wpfeatures.

Zkontrolujte, zda jste si stáhli nejnovější verzi aplikace Lumia Camera (z webu Store).

- 1. Klepněte na možnost 🔤 Lumia Camera > 🔯 a přejeďte na možnost fotografie.
- 2. Nastavte možnost Obrázkové klipy na hodnotu zapnuto.

### Ukládání fotografií a videosouborů na paměťovou kartu

Pokud máte v telefonu paměťovou kartu a zaplňuje se paměť telefonu, ukládejte pořízené fotografie a videosoubory na paměťovou kartu.

Chcete-li získat nejkvalitnější video, nahrávejte ho do paměti telefonu. Pokud videa nahráváte na paměťovou kartu, doporučujeme, abyste používali rychlou kartu microSD s kapacitou 4-128 GB od známého výrobce. Tuto paměťovou kartu nepodporují všechny telefony. Dostupnost zjistíte na stránce **www.microsoft.com/mobile/support/wpfeatures**.

- 1. Klepněte na možnost 🧕 Inteligentní úložiště.
- 2. Nastavte možnost Místo pro ukládání nových fotek: na hodnotu SD karta.

Fotografie, které nyní pořídíte, budou ukládány na paměťovou kartu.

Používejte pouze kompatibilní paměťové karty schválené pro použití s tímto přístrojem. Nekompatibilní karty mohou způsobit poškození karty a přístroje a porušit data uložená na kartě.

### Uložení dříve pořízených fotografií a videosouborů na paměťovou kartu

V centru Fotky najděte fotografii nebo video, klepněte na možnost ⊜, klepněte na fotografii nebo video a°klepněte na možnost ••• > **uložit na SD kartu**.

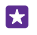

Tip: Chcete-li rychle vybrat všechny fotografie nebo videa v albu, přejděte na album a °klepněte na možnost () > ••• > vybrat vše.

### Ukládání informací o místě k fotografiím a videosouborům

Pokud si chcete poznamenat, kde přesně jste fotografovali nebo nahrávali určitý snímek, můžete telefon nastavit tak, aby automaticky zaznamenával místo.

Přejeďte na úvodní obrazovce shora dolů a klepněte na možnost VŠECHNA NASTAVENÍ > fotky+fotoaparát > Používat informace o poloze.

Pokud lze pomocí satelitního systému nebo sítě zjistit souřadnice místa, mohou být k fotografii nebo videoklipu připojeny informace o místě. Když fotografii nebo videoklip s informacemi o místě nabídnete ke sdílení, mohou informace o místě vidět uživatelé, kteří si fotografii nebo videoklip zobrazí. Připojování informací o poloze můžete vypnout v nastavení telefonu.

### Sdílení fotografií a videoklipů

Fotografie a videa můžete snadno a rychle sdílet s přáteli a příbuznými.

1. Vyfotografujte nebo natočte snímek.

 Na úvodní obrazovce klepněte na možnost Fotky, přejděte na fotografii nebo video a °klepněte na ně.

3. Klepněte na možnost ③, vyberte způsob sdílení a postupujte podle pokynů.

Tip: Chcete-li mít přístup ke svým fotografiím ze všech zařízení, můžete nastavit posílání do služby OneDrive. Při prohlížení fotografií pak budete mít v centru Fotky album OneDrive. Chcete-li funkci nastavit, přejed'te na úvodní obrazovce shora dolů a klepněte na možnost VŠECHNA NASTAVENÍ > fotky+fotoaparát. V části Automatické odesílání klepněte na možnost OneDrive a vyberte některou možnost.

Využívání služeb nebo stahování obsahu (včetně bezplatného obsahu) může znamenat přenášení velkého množství dat a účtování poplatků za datové přenosy.

Některé služby sdílení nemusejí podporovat všechny formáty souborů nebo videa ve vysoké kvalitě.

## Pokročilé fotografování

Telefon vám nabízí skvělou kontrolu nad nastavením fotografií. Fotografujte takové fotografie, jaké chcete.

### Fotografujte jako profesionálové

Využijte svůj kreativní potenciál naplno a fotografujte profesionálně vypadající snímky. V režimu Lumia Camera můžete při fotografování i natáčení videa ručně upravovat nastavení.

1. Klepněte na možnost 🚾 Lumia Camera.

2. Chcete-li zobrazit nastavení, přetáhněte prvek o vlevo. Chcete-li některé nastavení změnit, posuňte prst na posuvníku nahoru nebo dolů. Nastavením možnosti Kompenzace expozice můžete například upravovat množství světla na fotografii.

- 3. Chcete-li nastavení zavřít, přetáhněte prvek 📷 vpravo.
- Chcete-li vyfotografovat snímek, klepněte na možnost 

   Image: A statistic statistic s

### Bezeztrátové fotografování

Aplikace Lumia Camera slouží k pořizování bezeztrátových fotografií DNG (Digital Negative), které lze lépe upravovat.

Formát Digital Negative (DNG) nepodporují všechny telefony. Dostupnost zjistíte na stránce **www.microsoft.com/mobile/support/wpfeatures**.

- 1. Klepněte na možnost 🔤 Lumia Camera > 🔯 a přejeďte na možnost fotografie.
- 2. Klepněte na možnost **Režim snímání** a na režim JPG + DNG.

 Při fotografování snímku jsou uloženy dva soubory: fotografie JPG s nižším rozlišením, optimalizované pro sdílení, a bezeztrátová fotografie DNG.

Po přenesení do počítače můžete fotografie DNG procházet a zobrazovat po stažení a nainstalování kodeku Adobe DNG Codec z webu **www.adobe.com/support/downloads/** detail.jsp?ftpID=5495.

Fotografie DNG můžete upravovat v libovolné fotoeditoru, který plně podporuje standard DNG.

### Nahrávání videa s vysokým rozlišením

Křišťálově čistá videa s vysokým rozlišením můžete nahrávat jediným stisknutím tlačítka.

Videa v rozlišení 4K a Full HD nepodporují všechny telefony. Dostupnost zjistíte na stránce www.microsoft.com/mobile/support/wpfeatures.

Klepněte na možnost 🚾 Lumia Camera.

- Nahrávání zahájíte stisknutím a přidržením spouště fotoaparátu. Zařízení spustí časovač.
   Pro ukončení nahrávání spoušť uvolněte. Zařízení zastaví časovač.
- **Tip:** Chcete-li si právě nahrané video prohlédnout, klepněte na oblou miniaturu v rohu displeje. Video bude uloženo do složky Z fotoaparátu.

### Změna rozlišení pro nahrávání videa

Klepněte na možnost **o**, přejeď te na možnost **video**, klepněte na možnost **Rozlišení** a vyberte požadované rozlišení.

Nejvyšší dostupné rozlišení je podle modelu telefonu 4K nebo Full HD.

### Snadnější komponování fotografií

Když chcete vyfotografovat dokonalý záběr s profesionální kompozicí, můžete využít mřížku v hledáčku.

- 1. Klepněte na možnost 🔤 Lumia Camera.
- 2. Podle používaného telefonu můžete podniknout některý z následujících kroků.
- Klepněte na možnost ••• > nastavení.
- Klepněte na možnost 🙀 a přejeďte na možnost **obecné**.

### Nastavte možnost Mřížka hledáčku například na hodnotu zlatý řez nebo pravidlo třetin.

4. Chcete-li vyfotografovat snímek, klepněte na možnost 🖾

### Lepší fotografování v režimu chytré sekvence

V režimu chytrá série můžete fotografovat lepší snímky pohybujících se objektů nebo skupinové fotografie, na kterých všichni vypadají co nejlépe.

### 1. Klepněte na možnost 🚾 Lumia Camera.

- Klepněte na možnost (S).
- 3. Chcete-li vyfotografovat snímek, klepněte na možnost .

Telefon pořídí sekvenci snímků. Chcete-li zjistit, co můžete se sekvencí udělat, klepněte na možnost **m**, klepněte na fotografii a°klepněte na možnost **upravit sekvenční fotografii**.

### Hledání nejlepších snímků videa

Po nahrání videa s vysokým rozlišením můžete najít nejlepší snímky a uložit je jako samostatné obrázky. Můžete vytvářet i skvělé akční snímky.

Funkci Lumia Moments nepodporují všechny telefony. Dostupnost zjistíte na stránce www.microsoft.com/mobile/support/wpfeatures.

Po nahrání videa s vysokým rozlišením klepněte na možnost M Lumia Moments a°klepněte na video.

1. Klepněte na možnost VYTVOŘIT AKČNÍ SNÍMEK.

- 2. Klepnutím na posuvník vyberte počáteční bod akčního snímku.
- 3. Koncový bod akčního snímku výberte klepnutím na posuvník a klepnutím na možnost 🕗.

 Chcete-li z fotografie odstranit pohybující se objekty, klepněte na bílá kolečka ve spodní části obrazovky.

5. Přejetím doprava a posunutím kolečka ze spodní části obrazovky vyberte pohybující se objekt, který chcete zdůraznit.

Tip: Chcete-li zvýraznit všechny pohybující se objekty, klepněte na možnost 🔊.

6. Chcete-li přidat efekt rozostření rychlým pohybem, klepněte na možnost ().

7. Chcete-li akční snímek uložit do složky Z fotoaparátu, klepněte na možnosť ().

### Uložení nejlepšího snímku

Klepněte na možnost **VYBRAT NEJLEPŠÍ SNÍMEK**, klepněte na posuvník nebo přejeď te vlevo či vpravo a najděte nejlepší snímky videa a°klepnutím na možnost ® snímek uložte jako samostatnou fotografii do složky Z fotoaparátu.

Můžete uložit libovolné množství snímků.

### Rozpohybování fotografií

Fotografie můžete v aplikaci Lumia Cinemagraph animovat a oživit.

Chcete-li si stáhnout aplikaci Lumia Cinemagraph nebo zkontrolovat, zda máte nejnovější verzi, přejděte na stránku **www.windowsphone.com**. Aplikace Lumia Cinemagraph nemusí být k dispozici pro všechny modely telefonů.

- 1. Klepněte na možnost 🛃 Lumia Cinemagraph.
- 2. Klepnutím na možnost 
  a na displej vyfotografujte snímek.
- 3. Vyberte oblasti, které chcete animovat, a klepněte na možnost 🕗.
- 4. Chcete-li animovanou fotografii uložit, klepněte na možnost 🖲.

### Fotografování panoramat

Když chcete zachytit nádhernou krajinu nebo cvrkot velkoměsta na jednu dechberoucí fotografii, použijte aplikaci Lumia Panorama.

Chcete-li si stáhnout aplikaci Lumia Panorama nebo zkontrolovat, zda máte nejnovější verzi, přejděte na stránku **www.windowsphone.com**. Aplikace Lumia Panorama nemusí být k dispozici pro všechny modely telefonů.

- 1. Klepněte na možnost Lumia Panorama.
- 2. Klepnutím na displej vyfotografujte první snímek.

 Poté pomalu pohybujte telefonem doprava, dokud není tečka v kolečku. Telefon vyfotografuje další snímek.

4. Po vyfotografování požadovaného počtu snímků klepněte na možnost 🕗.

## Fotografie a videa

Podívejte se, jak si můžete fotografie a videa prohlížet, organizovat, sdílet a upravovat.

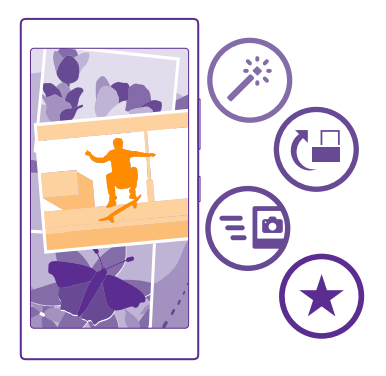

### Centrum Fotografie

Vyfotografované nebo natočené snímky jsou ukládány do centra Fotky, kde si je můžete prohlížet a sledovat.

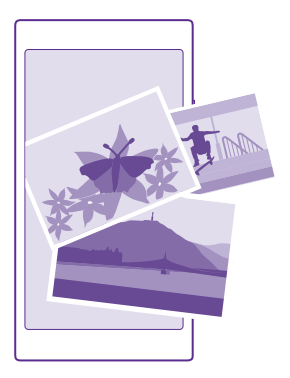

Chcete-li fotografie a videa snáze hledat, označte si oblíbené položky nebo je uspořádejte do alb.

### Prohlížení fotografií

Oživte si důležité okamžiky – prohlédněte si fotografie v telefonu.

Klepněte na možnost Fotky.

 Chcete-li zobrazit pořízenou fotografii, přejeďte na možnost alba, klepněte na možnost Z fotoaparátu a klepněte na fotografii.

 Chcete-li si prohlédnout další fotografii, přejeď te doleva. Chcete-li si prohlédnout předchozí fotografii, přejeď te doprava.

### Hledání fotografií podle data a místa

Klepněte na možnost ••• > nastavení > Seskupovat moje fotky podle času a místa.

### Zvětšení nebo zmenšení

4

Položte dva prsty na obrazovku a posuňte je k sobě nebo od sebe.

Tip: Chcete-li fotografii rychle zvětšit nebo zmenšit, poklepejte na ni.

### Označení fotografie jako oblíbené

Své nejlepší snímky můžete označit jako oblíbené, abyste je mohli v zobrazení oblíbené v centru Fotky snadno najít.

1. Klepněte na možnost Fotky > alba a vyhledejte fotografii.

Pokud je fotografie v albu na webu, můžete si ji stáhnout do telefonu.

Klepněte na možnost ••• > .

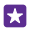

Tip: Chcete-li jako oblíbené rychle označit několik fotografií, vyberte album s těmito fotografiemi, klepněte na možnost , vyberte fotografie a klepněte na možnost ⊙.

### Zobrazení oblíbených položek

V centru Fotky přejeďte na možnost oblíbené.

### Změna pozadí centra Fotografie

Pokud máte skvělý snímek, který vás potěší při každém pohledu, můžete si ho nastavit jako pozadí centra Fotky.

- 1. Klepněte na možnost Fotky.
- Klepněte na možnost ••• > nastavení.
- 3. Nastavte možnost Na úvodní dlaždici se zobrazují na hodnotu jedna fotka.
- 4. Klepněte na možnost zvolit fotku a vyberte fotografii na pozadí.

Tip: Telefon můžete nastavit i tak, aby fotografii na pozadí automaticky pravidelně měnil. Klepněte na možnost ••• > nastavení. Nastavte možnost Na úvodní dlaždici se zobrazují na hodnotu všechny fotky nebo oblíbené fotky a°klepněte na možnost náhodný výběr.

### Vytvoření alba

Chcete-li snadno nacházet fotografie k určitému tématu, osobě či třeba výletu, uspořádejte si fotografie do alb se společnými tématy.

Pokud používáte počítač Mac, nainstalujte si z obchodu s aplikacemi pro počítače Mac aplikaci Windows Phone.

1. Kompatibilním kabelem USB připojte telefon ke kompatibilnímu počítači.

 V počítači spusťte správce souborů, například Průzkumník Windows nebo Finder, a přejděte do složky s fotografiemi.

3. Přidejte novou složku, zadejte její název a přidejte do ní fotografie.

Složka bude v zobrazení alba v telefonu zobrazena jako album.

Tip: Pokud máte v počítači operační systém Windows 7, Windows 8 nebo novější, můžete použít i aplikaci Windows Phone. Ve Windows 7 si ji můžete stáhnout z webu www.windowsphone.com.

#### Odstranění alba

Klepněte na možnost **Fotky** > **alba**. Klepněte na album a přidržte na něm prst a klepněte na možnost **odstranit**.

Když album z telefonu odstraníte, budou odstraněny i fotografie daného alba. Pokud jste album zkopírovali do počítače, zůstanou album i fotografie v počítači.

Alba na webu nelze odstraňovat pomocí telefonu.

### Sdělujte příběhy svého života

Sdělujte příběhy svého života pomocí fotografií a aplikace Lumia Storyteller.

Chcete-li si stáhnout aplikaci Lumia Storyteller nebo zkontrolovat, zda máte nejnovější verzi, přejděte na stránku **www.windowsphone.com**. Aplikace Lumia Storyteller nemusí být k dispozici pro všechny modely telefonů.

Telefon potřebuje přístup k informacím o vaší poloze. Chcete-li ho povolit, přejeďte na úvodní obrazovce shora dolů, klepněte na možnost VŠECHNA NASTAVENÍ > zjišťování polohy a nastavte možnost Zjišťování polohy na hodnotu Zapnuto [\_\_\_].

1. Klepněte na možnost **E Lumia Storyteller**.

Vyfotografované snímky jsou automaticky shromážděny do příběhů. Aplikace vytvoří příběh, když jste v přibližně téže době na stejném místě pořídili alespoň sedm fotografií.

2. Chcete-li příběh vytvořit sami, klepněte na možnost ⊜, vyberte fotografie a klepněte na možnost <sup>(</sup>®).

3. Chcete-li příběh přejmenovat, klepněte na sbírku a na její název a napište nový název.

 Chcete-li zobrazit fotografii z příběhu, klepněte na sbírků a na fotografii. Chcete-li si projít ostatní fotografie, přejed te vlevo nebo vpravo.

 $\star$ 

Tip: K fotografiím v příběhu můžete přidat popisky. Klepněte na fotografii a klepněte na možnost **přidat popisek**. Chcete-li přidat popisek, klepněte na fotografii.

### Nalezení fotografie na mapě

Chcete-li se na místo pořízení fotografie podívat na mapě, položte na fotografii dva prsty a posuňte je k sobě.

### Kopírování fotografií do počítače

Chcete-li fotografie zkopírovat nebo přesunout do počítače, použijte správce souborů v počítači.

Pokud používáte počítač Mac, nainstalujte si aplikaci Lumia Photo Transfer for Mac z webu www.microsoft.com/mobile/support/.

1. Kompatibilním kabelem USB připojte telefon ke kompatibilnímu počítači.

2. V počítači spusť te správce souborů, například Průzkumník Windows nebo Finder, a přejděte do telefonu.

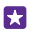

**Tip:** Telefon bude zobrazen v seznamu přenosných zařízení s názvem Windows Phone. Chcete-li si prohlédnout složky telefonu, poklepejte na jeho název. V telefonu jsou samostatné složky pro dokumenty, hudbu, fotografie, vyzváněcí tóny a videa.

3. Otevřete složku s fotografiemi, vyberte fotografie a zkopírujte je do počítače.

Tip: Pokud máte v počítači operační systém Windows 7 nebo Windows 8, můžete použít i aplikaci Windows Phone. Ve Windows 7 si ji můžete stáhnout z webu www.windowsphone.com.

### Úpravy fotografií

Pořízené fotografie můžete rychle upravovat, například otáčet či ořezávat. Funkce automatické opravy pak může fotografii opravit na jediné klepnutí.

1. Klepněte na možnost Fotky > alba a na fotografii.

- 2. Klepněte na možnost ••• > upravit a vyberte některou možnost.
- **Tip:** Pokud jste si z webu Store stáhli některé aplikace pro úpravy fotografií, budou uvedeny v možnostech úprav.
- 3. Chcete-li upravenou fotografii uložit, klepněte na možnost ().

### Přidávání skvělých speciálních efektů k fotografiím

Posuňte úpravy fotografií na vyšší úroveň – přidejte v aplikaci Lumia Creative Studio k oblíbeným fotografiím speciální efekty.

Chcete-li si stáhnout aplikaci Lumia Creative Studio nebo zkontrolovat, zda máte nejnovější verzi, přejděte na stránku **www.windowsphone.com**. Aplikace Lumia Creative Studio nemusí být k dispozici pro všechny modely telefonů.

Klepněte na možnost **z Lumia Creative Studio** a°klepněte na fotografii, kterou chcete upravit.

### Změna kompozice fotografií

Klepněte na možnost 🕞 a vyberte poměr stran nebo fotografii otočte.

## Používání filtrů

Klepněte na možnost 🛞.

### Vylepšení fotografie

Klepněte na možnost (1) a vyberte typ vylepšení.

### Rozostření části fotografie

Klepněte na možnost ••• > **rozmazat pozadí**. Můžete vybrat oblast pro rozostření a nastavit míru rozostření.

### Vybarvování fotografií

Klepněte na možnost ••• > **zvýraznění barvy**. Vyberte na paletě barvu a použijte ji na fotografii. Nakonec klepněte na možnost ⊘.

### Uložení upravené fotografie

Klepněte na možnost ••• > uložit.

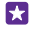

**Tip:** Chcete-li se vrátit k originální fotografii, klepněte na možnost ••• > **zpět na původní**.

### Zobrazení vašich fotografií na displeji kamaráda

Chcete ty nejlepší snímky ukázat přátelům? Použijte mobilní projektor PhotoBeamer a ukazujte své fotografie na obrazovce u přátel i bez kabelů.

 V zařízení, ve kterém chcete fotografie ukázat, přejděte na možnost https:// www.photobeamer.com (anglicky).

- 2. V telefonu klepněte na možnosť Z PhotoBeamer.
- 3. Klepněte na fotografii, kterou chcete ukázat.
- 4. Telefonem sejměte kód QR na webové stránce PhotoBeamer.

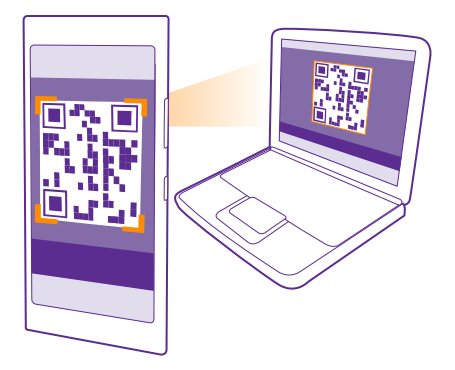

5. Přejetím vlevo nebo vpravo můžete zobrazovat další fotografie ve stejné složce.

# Mapy a navigace

Prozkoumejte, co je v okolí a jak se tam dostat.

## Zapnutí služby zjišťování polohy

Pomocí mapových aplikací můžete zjistit, kde se nacházíte, a ukládat místo k pořizovaným fotografiím. Aplikace vám podle informací o místě, kde se nacházíte, mohou nabízet širokou škálu služeb.

## Hledání míst

Aplikace Mapy vám pomůže při hledání konkrétních míst a podniků.

Klepněte na možnost 🔤 Mapy.

- 1. Klepněte na možnost 🕗.
- 2. Do pole pro hledání napište hledaná slova, například adresu nebo název místa.

 Vyberte položku v seznamu, který aplikace nabízí během psaní, nebo klepnutím na tlačítko Enter zahajte hledání.

Aplikace zobrazí místo na mapě.

Pokud nenajde žádné výsledky, zkontrolujte, zda nejsou v hledaných slovech překlepy.

Zobrazení aktuálního místa Klepněte na možnost ().

## Navigační pokyny k místu

Získejte navigační pokyny pro cestu pěšky, autem či hromadnou dopravou – jako výchozí bod můžete použít místo, kde se nacházíte, nebo kterékoli jiné místo.

1. Klepněte na možnost 🔀 Mapy > 🛞.

 Pokud nechcete vycházet z aktuálního místa, klepněte na možnost Start a najděte výchozí bod.

3. Klepněte na možnost Cíl a najděte cíl cesty.

Na mapě bude zobrazena trasa a odhad doby strávené na cestě. Chcete-li zobrazit podrobné pokyny, klepněte na možnost **body trasy**.

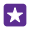

**Tip:** Chcete-li některou trasu, kterou již nepotřebujete, odebrat z mapy, klepněte na možnost ••• > vymazat mapu.

### Navigační pokyny pro pěší

Po vytvoření trasy klepněte na možnost 🖈.

### Hlasová navigace pro motoristy

Po nastavení cíle (jako výchozí bod nastavte aktuální místo) klepněte na možnost 🚗 > hlasová navigace.

### Pokyny k jízdě hromadnou dopravou

Po vytvoření trasy klepněte na možnost 🚍.

Informace o veřejné dopravě jsou k dispozici pouze ve vybraných městech světa.

## Stahování map do telefonu

Než se vydáte na cesty, uložte si do telefonu nové mapy, abyste je mohli procházet bez připojení k internetu.

Chcete-li stahovat a aktualizovat mapy, zapněte funkci Wi-Fi.

Klepněte na možnost 😹 Mapy > ••• > nastavení.

- 1. Klepněte na možnost stáhnout mapy > .
- 2. Vyberte zemi nebo region.

### Aktualizace existující mapy

Klepněte na možnost zkontrolovat aktualizace.

### Odstranění mapy

Klepněte na možnost **stáhnout mapy**, klepněte na mapu a podržte na ní prst a°klepněte na možnost **odstranit**.

## Metody určování polohy

Místo, kde se nacházíte, zobrazuje telefon na mapě pomocí metod GPS, GLONASS, A-GPS, Wi-Fi nebo podle telefonní sítě (identifikátoru buňky).

Dostupnost, přesnost a úplnost informací o místě závisí například na místě, kde se nacházíte, na okolí či na nezávislých zdrojích, a mohou být omezeny. Informace o místě nemusí být k dispozici například uvnitř budov nebo pod zemí. Informace o ochraně osobních údajů při využívání způsobů určování polohy najdete v dokumentu Zásady ochrany osobních údajů společnosti Microsoft Mobile.

Síťová služba A-GPS (Assisted GPS) a další podobná rozšíření systémů GPS a GLONASS načítají informace o poloze pomocí sítě mobilních telefonů a pomáhá při výpočtu aktuální polohy.

Služba A-GPS a další rozšíření systémů GPS a GLONASS mohou vyžadovat přenosy malých množství dat přes mobilní síť. Pokud se chcete vyhnout poplatkům za přenosy dat, například na cestách, můžete v nastavení telefonu vypnout mobilní datové připojení.

Určování polohy podle sítě Wi-Fi vylepšuje přesnost určení polohy v době, kdy nejsou k dispozici signály satelitního systému, například v budovách nebo mezi vysokými budovami. Pokud se nacházíte na místě, kde je omezeno používání sítí Wi-Fi, můžete funkci Wi-Fi vypnout v nastavení telefonu.

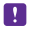

Poznámka: Používání sítí Wi-Fi může být v některých zemích omezeno. Například v EU smíte sítě Wi-Fi s frekvencemi 5150–5350 MHz používat pouze v budovách, a v USA

a v Kanadě smíte pouze v budovách používat sítě s frekvencemi 5,15–5,25 GHz. Další informace získáte u místních úřadů.

Počítadlo vzdálenosti má omezenou přesnost, která závisí na dostupnosti a kvalitě satelitního připojení.

## Internet

Informace o vytváření bezdrátových připojení a procházení webu bez zvyšování poplatků za přenosy dat.

## Nastavení připojení k internetu

Pokud poskytovateli síťových služeb platíte podle využívaných služeb a chcete snížit poplatky za přenosy dat, můžete změnit nastavení sítí Wi-Fi a mobilních dat. Pro pohyb v roamingu a v domácí síti můžete používat rozdílná nastavení.

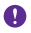

•

Důležité: Pro zvýšení bezpečnosti připojení Wi-Fi používejte šifrování. Použití šifrování zmenšuje riziko přístupu jiných osob k vašim datům.

Připojení Wi-Fi je zpravidla rychlejší a levnější než mobilní datové připojení. Pokud je k dispozici síť Wi-Fi i mobilní datové připojení, použije telefon síť Wi-Fi.

- 1. Přejeď te z horní části displeje dolů a klepněte na možnost 🌈
- 2. Nastavte možnost Wi-Fi sítě na hodnotu Zapnuto [].
- 3. Vyberte připojení, které chcete použít.

### Používání mobilního datového připojení

Přejeďte na úvodní obrazovce shora dolů, klepněte na možnost VŠECHNA NASTAVENÍ > mobilní síť+SIM a nastavte možnost Datové připojení na hodnotu Zapnuto [\_\_\_\_].

Tip: Chcete snadno zapínat a vypínat mobilní data? Přidejte zástupce do centra akcí. Přejeďte na úvodní obrazovce shora dolů a klepněte na možnost VŠECHNA NASTAVENÍ > oznámení+akce. Klepněte na jednoho ze zástupců a°klepněte na možnost mobilní data.

### Mobilní datové připojení v roamingu

Přejeďte na úvodní obrazovce shora ďolů, klepněte na možnost VŠECHNA NASTAVENÍ > mobilní síť+SIM a nastavte možnost Možnosti dat při roamingu na hodnotu používat roaming.

Připojení k internetu při roamingu, především v zahraničí, může vést k podstatnému zvýšení poplatků za přenos dat.

Datový roaming znamená přijímání dat do telefonu v sítích, které nevlastní ani neprovozuje váš poskytovatel síťových služeb.

Tip: Používání datových přenosů můžete sledovat také v aplikaci inteligentní data.

## Připojení počítače k webu

Používání internetu v notebooku na cestách je snadné. Zapněte v telefonu funkci hotspot Wi-Fi a přes mobilní datové připojení přistupujte k internetu z notebooku nebo jiného zařízení.

 Přejeďte na úvodní obrazovce shora dolů a klepněte na možnost VŠECHNA NASTAVENÍ > sdílení internetu.

Nastavte možnost Sdílení na hodnotu Zapnuto .

 Chcete-li změnit název připojení, klepněte na možnost nastavit > Název vysílání a napište název.

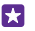

Tip: Můžete zadat také heslo pro připojení.

Vyberte připojení v druhém zařízení.

Druhé zařízení využívá přenosy dat podle vaší smlouvy, za které může být nutné platit. Informace o dostupnosti a poplatcích za přenosy dat získáte u svého poskytovatele síťových služeb

## Efektivní využívání datového paušálu

Pokud si děláte starosti s poplatky za datové přenosy, aplikace inteligentní data vám pomůže při hledání efektivnějších způsobů využívání mobilních dat a sleduje, jak je využíváte. Tato aplikace dokáže v případě potřeby zcela vypnout datová připojení.

1. Klepněte na možnost 📶 inteligentní data.

Klepněte na možnost nastavit limit a nastavte požadované hodnoty.

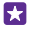

Tip: Když používáte Internet Explorer, můžete automaticky šetřit poplatky za přenosy dat. Klepněte na možnost ••• > nastavení > Úspory Inteligentních dat a vyberte požadované nastavení.

## Webový prohlížeč

Sledujte novinky a navštěvujte oblíbené weby. Webové stránky můžete v telefonu procházet pomocí prohlížeče Internet Explorer 11. Prohlížeč vás může také varovat před bezpečnostními riziky.

Klepněte na možnost 🤗 Internet Explorer.

Chcete-li procházet web, musíte být připojeni k internetu.

### Procházení webu

Nepotřebujete počítač – internet můžete procházet v telefonu.

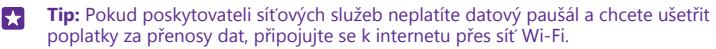

- 1. Klepněte na možnost 🤗 Internet Explorer.
- Klepněte na panel adres.
- 3. Napište webovou adresu.

Tip: Chcete-li rychle napsat příponu webové adresy, například .org, přidržte stisknuté tlačítko přípony na klávesnici a klepněte na požadovanou příponu.

Klepněte na možnost —

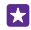

Tip: Chcete-li hledat v internetu, napište hledané slovo do panelu adres a klepněte na možnost -

### Zvětšení nebo zmenšení

Položte na displej dva prsty a posuňte je od sebe nebo k sobě.

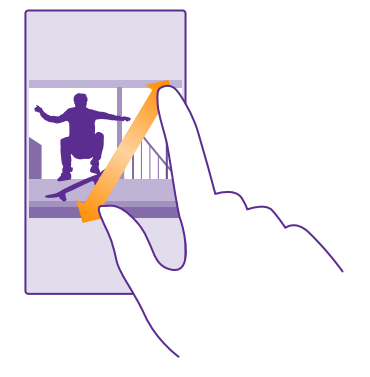

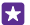

Tip: Můžete také poklepat na displej.

### Otevření nové karty

Když chcete sledovat několik webových stránek současně, můžete v prohlížeči otevřít nové karty a přepínat mezi nimi.

Klepněte na možnost 🩋 Internet Explorer.

Klepněte na možnost 🗈 > 🕂.

- Tip: Chcete-li otevřít karty, na kterých prohlížíte jiné weby, klepněte na možnost a přejeďte doleva na možnost **jiné**.
- -

Tip: Chcete-li se na kartě vrátit na předchozí web, přejeďte doprava.

#### **Otevření karty pro soukromé prohlížení** Klepněte na možnost (**)** > ••• > nová záložka InPrivate.

Při soukromém procházení neukládá prohlížeč data o procházení, například soubory cookie, historii procházení a dočasné internetové soubory.

### Přepínání mezi kartami

Klepněte na možnost () a klepněte na požadovanou kartu.

### Zavření karty

Klepněte na možnost 🗈 > 💌.

### Změna režimu prohlížeče

Malý text na webových stránkách je obtížné číst. Prohlížeč však můžete používat v mobilním režimu nebo v režimu počítače nebo můžete některé webové stránky přepnout do zobrazení pro čtení a nastavit velikost písma podle potřeby.

Chcete-li prohlížeč nastavit tak, aby vždy používal požadovaný režim, klepněte na možnost
 Internet Explorer > ••• > nastavení.

 Změna nastavení: Preferovaná verze webu.

### Přepnutí do zobrazení pro čtení

Klepněte na možnost a panelu adres. Chcete-li nastavit velikost písma pro režim pro čtení, klepněte na možnost ••• > nastavení > upřesnit nastavení > Velikost písma v zobrazení pro čtení.

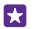

**Tip:** Chcete-li získat další informace o nastaveních prohlížeče a jejich funkcích, klepněte na odkaz ve spodní části obrazovky.

### Přidání webu k oblíbeným položkám

Pokud navštěvujete stále stejné weby, můžete je pro rychlejší otevírání přidat jako oblíbené položky.

Klepněte na možnost 🦲 Internet Explorer.

- 1. Přejděte na webovou stránku.
- 2. Klepněte na možnost ••• > přidat k oblíbeným položkám.
- Pokud chcete, upravte název, a°klepněte na možnost O.

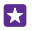

**Tip:** Oblíbené weby si také můžete připnout na úvodní obrazovku. Během procházení webu klepněte na možnost ••• > **připnout na úvodní obrazovku**.

### Přechod na oblíbený web

Klepněte na možnost ••• > **oblíbené** a klepněte na web.

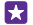

Tip: Chcete-li rychle přecházet na oblíbené položky, přidejte na panel adres ikonu oblíbených. Klepněte na možnost ••• > nastavení a nastavte možnost Tlačítko na panelu adresy používat pro na hodnotu oblíbené položky.

### Sdílení webových stránek

Když najdete zajímavou webovou stránku, můžete ji poslat přátelům e-mailem nebo textovou zprávou nebo ji zveřejnit v sociálních sítích. Pokud jsou vaši přátelé v okolí, můžete stránku pomocí funkce NFC snadno sdílet klepnutím telefonů o sebe.

- 1. Klepněte na možnost *e Internet Explorer* a přejděte na webovou stránku.
- 2. Klepněte na možnost ••• > sdílet stránku a vyberte způsob sdílení.

### Sdílení webových stránek funkcí NFC

Během procházení klepněte na možnost ••• > sdílet stránku > Přiblížit a sdílet (NFC) a dotkněte se svým telefonem telefonu kamaráda.

Chcete-li zkontrolovat, zda je zapnuta funkce Přiblížit a sdílet (NFC), přejeďte na úvodní obrazovce shora dolů, klepněte na možnost VŠECHNA NASTAVENÍ > NFC a nastavte možnost Přiblížit a sdílet na hodnotu Zapnuto \_\_\_\_\_].

Funkci NFC nepodporují všechny telefony. Dostupnost zjistíte na stránce www.microsoft.com/mobile/support/wpfeatures. Tato funkce nemusí být kompatibilní se všemi telefony podporujícími technologii NFC.

Druhý telefon musí podporovat funkci NFC. Další informace najdete v uživatelské příručce k druhému telefonu.

### Vymazání historie prohlížeče

Po dokončení procházení můžete odstranit soukromá data, například historii procházení a dočasné internetové soubory.

1. Klepněte na možnost 🦲 Internet Explorer.

2. Klepněte na možnost ••• > nastavení > odstranit historii.

Vyrovnávací paměť slouží k dočasnému ukládání dat. Pokud jste přistupovali k důvěrným informacím či k zabezpečeným službám vyžadujícím heslo nebo pokud jste se o takový přístup pokoušeli, vymažte po každém použití vyrovnávací paměť.

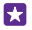

**Tip:** Chcete-li vymazat historii hledání, klepněte na tlačítko hledání **O** a°klepněte na možnost ••• > nastavení > odstranit historii.

### Odstranění jedné položky z historie procházení

Klepněte na možnost ••• > **nedávné** > (), klepněte na položku, kterou chcete odstranit, a klepněte na možnost ().

## Hledání na webu

Služba hledání Bing vám pomůže prozkoumat vlastní telefon, web i celý svět. Hledaná slova můžete zadávat pomocí klávesnice nebo hlasových příkazů.

1. Klepněte na tlačítko hledání  $\mathcal{O}$ .

2. Napište do pole pro hledání hledané slovo a klepněte na možnost - Hledané slovo si můžete vybrat i z nalezených shod.

 Chcete-li si prohlédnouť odpovídající výsledky hledání, přejeď te vlevo a uvidíte jiné kategorie výsledků hledání.

### Hledání pomocí hlasu

Klepněte na tlačítko hledání 🔎, v poli hledání klepněte na možnost 🎍 a vyslovte hledané slovo.

Tato funkce není k dispozici ve všech jazycích. Další informace o dostupnosti funkcí a služeb najdete na webu **www.windowsphone.com**.

## Ukončení připojení k internetu

Ukončením připojení k internetu otevřených na pozadí ušetříte energii baterie. Můžete to udělat, aniž byste ukončovali aplikace.

- 1. Přejeď te na úvodní obrazovce shora dolů a klepněte na možnost 🌈
- 2. Nastavte možnost Wi-Fi sítě na hodnotu Vypnuto
- **Tip:** Funkce Wi-Fi sítě se zapínají automaticky. Chcete-li toto nastavení změnit, klepněte na možnost **Znovu zapnout Wi-Fi**.

### Ukončení mobilního datového připojení

Přejeďte na úvodní obrazovce shora dolů, klepněte na možnost VŠECHNA NASTAVENÍ > mobilní síť+SIM a nastavte možnost Datové připojení na hodnotu Vypnuto

# **Zábava**

Informace o sledování videa, poslouchání oblíbené hudby a hraní her.

## Sledování a poslouchání

Telefon vám umožňuje sledovat na cestách video a poslouchat hudbu a podcasty.

### Přehrávání hudby

Oblíbenou hudbu můžete poslouchat, ať iste kdekoli.

Klepněte na možnost 🖳 Hudba.

Klepněte na interpreta, album, skladbu, žánr nebo seznam skladeb, který chcete přehrát.

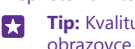

Tip: Kvalitu zvuku můžete ovlivnit změnou nastavení ekvalizéru. Přejeďte na úvodní obrazovce shora dolů a klepněte na možnost **VŠECHNA NASTAVENÍ > zvuk**. Ekvalizér Dolby nepodporují všechny telefony. Dostupnost zjistíte na stránce www.microsoft.com/mobile/support/wpfeatures.

Tip: Hudbu do seznamů skladeb můžete kupovat na webu xbox music store.

### Pozastavení a nové spuštění přehrávání

Klepněte na možnost 🛈 nebo 🕟.

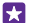

۴۹

**Tip:** Chcete-li skladby přehrávat v náhodném pořadí, klepněte na možnost **X**.

### Rychlé posunutí vpřed nebo vzad

Klepněte a přidržte možnost ด nebo ด.

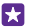

Tip: Chcete-li si objednat a poslouchat podcasty, klepněte na možnost 🛄 Podcasty.

Tato služba nemusí být dostupná ve všech zemích a regionech.

### Předplatné Xbox Music Pass

Přejděte na web www.xbox.com/music/music-pass.

Předplatné Xbox Music Pass umožňuje stahovat a přehrávat neomezené množství skladeb a synchronizovat je s telefonem, streamovat hudbu do telefonu nebo konzoly Xbox a poslouchat rozhlasové stanice vytvořené ve službě Xbox radio.

### Vytváření seznamů skladeb

Skladby si můžete uspořádat do seznamů a poslouchat pak hudbu podle aktuální nálady.

1. Klepněte na možnost 🖳 Hudba > seznamy stop.

2. Klepněte na možnost 🕀, napište název seznamu skladeb a vyberte skladby, které chcete do seznamu přidat.

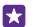

Tip: Hudbu do seznamů skladeb můžete kupovat na webu xbox music store.

3. Nakonec klepněte na možnost (n).

© 2015 Microsoft Mobile. Všechna práva vyhrazena.

### MixRadio

V aplikaci MixRadio můžete objevovat novou hudbu.

V aplikaci MixRadio máte následující možnosti:

- Poslouchání spravovaných výběrů
- Stahování výběrů offline a jejich poslouchání i bez připojení k internetu
- Pozitivní i negativní označování skladeb pro přizpůsobení výběru vlastnímu vkusu
- · Vytváření vlastních výběrů podle oblíbených interpretů
- · Získávání dalších informací o oblíbených interpretech, například o jejich koncertech

Chcete-li získat další informace o práci s aplikací MixRadio, klepněte v telefonu na možnost MixRadio, přejeďte vlevo a°klepněte na možnost ⑦.

Tato služba nemusí být k dispozici ve všech oblastech.

Stahování a streamování hudby a jiného obsahu může vyžadovat přenos velkého množství dat v síti vašeho poskytovatele služeb. Informace o poplatcích za datové přenosy získáte u svého poskytovatele síťových služeb.

### Přehrávání podcastů

Sledujte své oblíbené podcasty a objednejte si je do telefonu.

1. Klepněte na možnost 👥 Podcasty.

2. Klepněte na možnost zvuk nebo video a°klepněte na podcast, který chcete sledovat.

🚼 🛛 Tip: Chcete-li vybrat určitý díl podcastu, klepněte na možnost 🚍 .

### Objednávání podcastů

Přejeďte na možnost **ZÍSKEJTE PODCASTY** a napište adresu podcastu.

**Tip:** Podcasty můžete hledat i podle názvů.

### Přehrávání videosouborů

I na cestách s sebou můžete mít oblíbená média – videa můžete sledovat, ať jste, kde jste.

- 1. Klepněte na možnost 🖸 Video.
- 2. Přejeďte na možnost KOLEKCE.
- 3. Klepněte na video, které chcete přehrát.

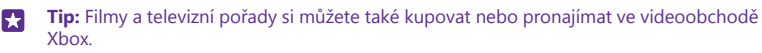

**Pozastavení a nové spuštění přehrávání** Klepněte na možnost (III) nebo (S).

Rychlé posunutí vpřed nebo vzad Klepněte a přidržte možnost 💮 nebo 🛶.

### Přizpůsobení tónu hudby

Vytáhněte basy či přizpůsobte ostatní pásma a nastavte si tón pro příjemný poslech.

Přizpůsobení zvuku není možné, když posloucháte FM rádio nebo používáte příslušenství Bluetooth.

1. Přejeďte na úvodní obrazovce shora dolů a klepněte na možnost VŠECHNA NASTAVENÍ > zvuk.

 Chcete-li upravit tón hudby, přejeďte na možnost ekvalizér a přetáhněte požadovaná pásma. Můžete si také vybrat některé z připravených nastavení.

Tip: Chcete-li dosáhnout konzistentnější hlasitosti přehrávání hudby a videoklipů, přejed'te na možnost vylepšení a nastavte možnost Vyvážení hlasitosti na hodnotu Zapnuto [].

### Promítání obrazovky přes síť Wi-Fi

Obsah obrazovky můžete přes síť Wi-Fi promítat do kompatibilního televizoru, monitoru nebo projektoru a sledovat video na větší obrazovce.

Promítání obrazovky přes síť Wi-Fi nepodporují všechny telefony. Dostupnost zjistíte na stránce www.microsoft.com/mobile/support/wpfeatures.

Druhé zařízení musí podporovat technologii Miracast.

Promítání materiálů chráněných autorským právem může být omezeno.

1. Přejed'te na úvodní obrazovce shora dolů a klepněte na možnost VŠECHNA NASTAVENÍ > zobrazit mou obrazovku.

2. Klepněte na zařízení, které chcete použít.

Další informace najdete v uživatelské příručce k druhému zařízení.

- Tip: Chcete-li změnit orientaci promítané obrazovky, klepněte na možnost Upřesnit > Orientace externí obrazovky.
- Tip: Chcete-li na promítané obrazovce zobrazit bod v místě, kde se dotknete displeje telefonu, například při promítání prezentace PowerPoint, klepněte na možnost Upřesnit a nastavte možnost Zobrazit dotyk na hodnotu Zapnuto [].

### Bezdrátový poslech hudby

Bezdrátový reproduktor slouží k poslechu hudby s vysokou kvalitou zvuku bez potřeby kabelů.

Bezdrátové reproduktory se prodávají samostatně. Dostupnost příslušenství se může v jednotlivých oblastech lišit.

1. Přejeďte na úvodní obrazovce shora dolů a klepněte na možnost VŠECHNA NASTAVENÍ > NFC.

2. Nastavte možnost Přiblížit a sdílet na hodnotu Zapnuto

Než funkci NFC použijete, zkontrolujte, zda je odemknut displej a tlačítka.

3. Dotkněte se oblastí NFC na telefonu na oblast NFC na reproduktoru. Reproduktor se k telefonu připojí automaticky. Funkci NFC nepodporují všechny telefony. Dostupnost zjistíte na stránce www.microsoft.com/mobile/support/wpfeatures.

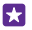

Tip: Můžete se připojit i přes Bluetooth. Přejeďte na úvodní obrazovce shora dolů, klepněte na možnost VŠECHNA NASTAVENÍ > Bluetooth a spárujte telefon s reproduktorem.

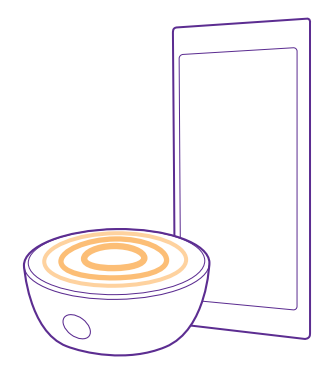

### Sdílení obrazovky funkcí Lumia Beamer

Máte v telefonu prezentaci nebo dokument, který chcete zobrazit na větší obrazovce? Pomocí aplikace Lumia Beamer můžete obrazovku telefonu sdílet na kteroukoli jinou obrazovku s přístupem k internetu.

Pokud aplikaci Lumia Beamer v telefonu nemáte, můžete si ji stáhnout z webu www.windowsphone.com.

1. Klepněte na možnost 💀 Lumia Beamer.

 Chcete-li obsah sdílet na displeji v okolí, přejděte na cílovém displeji na možnost https:// lumiabeamer.com. V aplikaci Lumia Beamer klepněte na možnost Sdílení na blízko a načtěte telefonem kód QR.

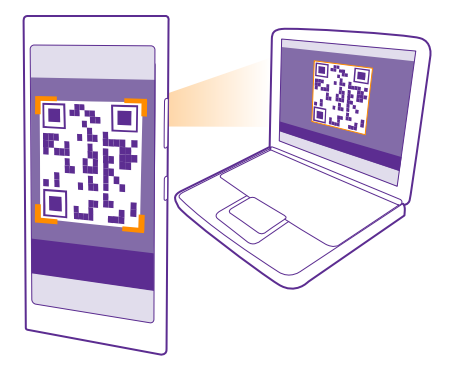

3. Displej svého telefonu můžete sdílet i se vzdáleným uživatelem. Chcete-li odkaz poslat textovou zprávou, e-mailem nebo přes sociální média, klepněte na možnost Sdílení na dálku a Zprávy, E-mail nebo Sociální média.

4. Chcete-li obrazovku aktualizovat, zatřeste telefonem.

Tip: Chcete-li obrazovku aktualizovat automaticky, klepněte v aplikaci Lumia Beamer na možnost automatické obnovení.

5. Chcete-li sdílení ukončit, stiskněte tlačítko zámku nebo v aplikaci Lumia Beamer klepněte na možnost zastavit přenos.

## FM rádio

Informace o poslouchání rozhlasu v telefonu.

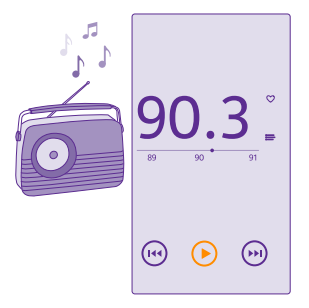

### Poslouchání rádia FM

Oblíbené rozhlasové stanice můžete poslouchat i na cestách.

Aplikaci FM rádio nepodporují všechny telefony. Dostupnost zjistíte na stránce **www.microsoft.com/mobile/support/wpfeatures**.

Chcete-li poslouchat rádio, musíte k přístroji připojit kompatibilní sluchátka. Sluchátka slouží jako anténa.

Náhlavní soupravy mohou být prodány samostatně.

Klepněte na možnost 📷 Rádio FM.

Přepnutí na další nebo předchozí stanici Přejeďte vlevo nebo vpravo po panelu frekvencí.

Ukončení aplikace Rádio FM Klepněte na tlačítko Zpět (-...

### Ukládání rozhlasových stanic

Oblíbené rozhlasové stanice si můžete uložit, abyste je později mohli snadno naladit.

Aplikaci FM rádio nepodporují všechny telefony. Její dostupnost zjistíte na stránce **www.microsoft.com/mobile/support/wpfeatures**.

Klepněte na možnost 📷 Rádio FM.

Chcete-li uložit stanici, kterou právě posloucháte, klepněte na možnost 🖤.

**Zobrazení seznamu uložených stanic** Klepněte na možnost <u>—</u>.

Odebrání rozhlasové stanice ze seznamu Klepněte na možnost ♥.

## Synchronizace hudby a videa mezi telefonem a počítačem

Pokud máte hudbu nebo videa uloženy v telefonu, ale chcete k nim přistupovat z telefonu, můžete média mezi telefonem a počítačem synchronizovat přes kabel USB.

1. Kabelem USB připojte telefon ke kompatibilnímu počítači.

 Ve správci souborů v počítači, jako je například Průzkumník Windows nebo Finder, přetáhněte skladby a videoklipy do telefonu.

Tip: Pokud máte v počítači operační systém Windows 7, Windows 8 nebo novější, můžete použít i aplikaci Windows Phone. Pokud máte v počítači operační systém Windows 8 nebo novější, nainstaluje systém aplikaci po připojení telefonu k počítači automaticky. Ve Windows 7 si ji můžete stáhnout z webu www.windowsphone.com.

Informace o aplikacích pro jednotlivé typy počítačů najdete v následující tabulce:
|                     | Aplikace<br>pro<br>Windows<br>Phone | Aplikace<br>pro<br>Windows<br>Phone pro<br>stolní<br>počítače | Aplikace<br>pro<br>Windows<br>Phone pro<br>Mac | Průzkumník<br>Windows |
|---------------------|-------------------------------------|---------------------------------------------------------------|------------------------------------------------|-----------------------|
| Windows 8           | х                                   | Х                                                             |                                                | Х                     |
| Windows 8 RT        | х                                   |                                                               |                                                | Х                     |
| Windows 7           |                                     | х                                                             |                                                | Х                     |
| Windows<br>Vista/XP |                                     |                                                               |                                                | х                     |
| Mac                 |                                     |                                                               | х                                              |                       |

## Hry

Stáhněte si do telefonu hry a hrajte si.

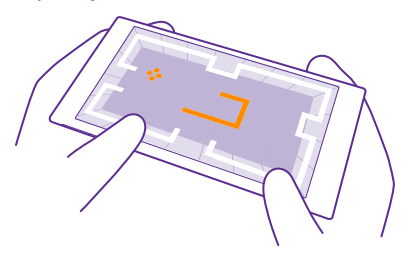

#### Získání nových her

Chcete-li do telefonu stáhnout a nainstalovat nové hry, přejděte na web games store.

- 1. Klepněte na možnost A Hry > games store.
- 2. Procházejte nabídkou a klepněte na hru, kterou chcete.
- 3. Chcete-li stáhnout bezplatnou hru, klepněte na možnost instalovat.
- 4. Chcete-li kteroukoli hru bezplatně vyzkoušet, klepněte na možnost vyzkoušet.
- 5. Chcete-li si hru koupit, klepněte na možnost koupit.

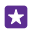

**Tip:** Chcete-li hru odinstalovat, přejeď te na úvodní obrazovce vlevo do nabídky aplikací, podržte prst na hře a°klepněte na možnost **odinstalovat**.

Dostupnost způsobů plateb závisí na místě pobytu a poskytovateli síťových služeb.

© 2015 Microsoft Mobile. Všechna práva vyhrazena.

#### Vyberte obsah, který smějí děti stahovat.

Pokud má vaše dítě telefon se systémem Windows Phone 8.1, můžete na webu My Family spravovat jejich stahování a nastavování her a aplikací. Chcete-li nastavit web My Family, přejděte na web **https://www.windowsphone.com/family**, přihlaste se k ůčtu Microsoft (se svými údaji i s údaji svých dětí) a postupujte podle pokynů.

Do seznamu Moje rodina můžete na stránce Moje rodina přidat dalšího rodiče. Každý z rodičů může ovládat nastavení pro děti, nemohou však vzájemně měnit vlastní nastavení.

Můžete nastavit, jaká hodnocení her mohou děti vidět a které aplikace a hry mohou stahovat. Přihlaste se k účtu Moje rodina a změňte nastavení dětského účtu. Dítěti můžete zakázat stahování jakýchkoli aplikací a her.

Pokud má vaše dítě 12 nebo méně let, musíte zadat platnou kreditní kartu, abyste prokázali, že jste dospělá osoba. Na kreditní kartu nebude účtována žádná částka a číslo kreditní karty není uložena. Věk právní dospělosti se liší podle jednotlivých zemí nebo oblastí.

Tato funkce není k dispozici ve všech jazycích. Další informace o dostupnosti funkcí a služeb najdete v části Návody na webu **www.windowsphone.com**.

Dostupnost aplikací a her může záviset na věku dítěte.

#### Hraní her

Hraní v telefonu je skutečným zážitkem. Služba Xbox společnosti Microsoft vám umožňuje hrát hry s přáteli a uchovávat ve svém profilu výsledky a bonusy. Hrát můžete na webu, na konzole Xbox i v telefonu v centru Hry.

Klepněte na možnost 🔼 Hry.

Přejeď te na možnost **KOLEKCE** a vyberte hru. Pokud jde o hru služby Xbox, přihlaste se ke svému účtu Xbox. Pokud účet zatím nemáte, můžete si ho vytvořit. Služba Xbox není k dispozici ve všech oblastech.

- Tip: Oblíbené hry si můžete připnout na úvodní obrazovku. V nabídce aplikací klepněte na hru, přidržte na ní prst a°klepněte na možnost připnout na úvodní obrazovku.
- Tip: Telefon můžete používat jako dálkový ovladač pro konzolu Xbox One a interakci s kolegy hráči. Přejděte na web www.windowsphone.com a stáhněte si aplikaci Xbox One SmartGlass.

#### Získávání dalších her

Přejeďte na možnost KOLEKCE a klepněte na možnost games store.

Tip: Když jste přihlášeni k účtu Xbox, můžete od přátel přijímat pozvánky ke hraní her. Pokud danou hru nemáte, ale je k dispozici ve vaší oblasti webu games store, můžete si stáhnout zkušební verzi nebo hru ihned koupit.

#### Pokračování v hraní hry

Když se vrátíte ke hře, může v ní být zobrazena ikona pro pokračování. V opačném případě klepněte na displej.

#### Ovládání konzoly Xbox One telefonem

Pomocí aplikace Xbox SmartGlass můžete konzolu Xbox One ovládat telefonem.

Pokud aplikaci Xbox SmartGlass v telefonu nemáte, můžete si ji stáhnout z webu www.windowsphone.com.

Do telefonu i konzoly se musíte přihlásit se stejným účtem Microsoft nebo Xbox Live. Ke kompatibilnímu zařízení Xbox One se můžete připojit přes Wi-Fi nebo přes mobilní datové spojení.

Klepněte na možnost 
Xbox SmartGlass.

#### Připojení ke konzole Xbox One

Klepněte na možnost 🕿 a vyberte konzolu, ke které se chcete připojit.

- Tip: Pokud konzolu v seznamu nevidíte, zadejte její IP adresu a°klepněte na možnost Connect. V nastavení konzoly Xbox zkontrolujte, zda je povoleno spojení konzoly se zařízeními SmartGlass.
- **Tip:** Chcete-li sledovat televizi, klepněte na možnost **Cable/TV** a budete moci telefon používat jako dálkový ovladač.

#### Hraní her

Klepněte na hru a°klepněte na možnost Play on Xbox One a používejte telefon jako ovladač.

#### Změna nastavení aplikace Xbox One SmartGlass

Klepněte na možnost 🚍 Můžete například zobrazit profil, hledat přátele, zobrazit shrnutí výsledků ve hrách či zobrazit zprávy od přátel.

#### Hledání her a aplikací

Klepněte na možnost  $\mathcal{O}$ .

### Aplikace a služby pro životní styl

K získání aktuálních informací o dění ve světě stačí pohlédnout na telefon.

Chcete-li tyto služby využívat, musíte být připojeni k internetu. Informace o možných poplatcích za přenosy dat získáte u svého poskytovatele síťových služeb.

Služby nejlépe využijete, když se přihlásíte k účtu Microsoft.

Některé služby nemusí být dostupné ve všech zemích a regionech.

#### Sledování akciového trhu

Aplikace Finance vás udrží v kontaktu s děním na burze.

Klepněte na možnost M Finance.

Chcete-li si prohlédnout aktuální kurzy akcií, přejeďte na aplikaci Trh.

#### Sledování oblíbených akcií

Přejeďte na možnost **Sledované tituly**, klepněte na možnost ⊕ a vyhledejte obsah, který chcete sledovat.

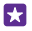

**Tip:** Pro snadnější kontrolu si můžete oblíbené akcie připnout na úvodní obrazovku. Klepněte na akcii a přidržte na ní prst a klepněte na možnost **připnout na úvodní obrazovku**.

#### Sledování aktuálních zpráv

V telefonu můžete sledovat nejnovější zprávy z oblíbených zdrojů.

Klepněte na možnost 🖬 Zprávy.

Chcete-li vybrat zpravodajské zdroje, které chcete sledovat, přejeďte na možnost **Zdroje** a klepněte na možnost ②.

#### Sledování témat, která vás zajímají

Přejeďte na možnost **Témata**, klepněte na možnost ⊕ a vyhledejte téma, které vás zajímá, například oblíbeného koníčka.

Poté si můžete články k vybraným tématům číst v zobrazení Témata.

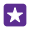

**Tip:** Chcete nejdůležitější témata zobrazovat v seznamu nahoře? Klepněte na možnost ), přidržte prst na tématu, které chcete přesunout, a přetáhněte ho na nové místo.

#### Zdravotní údaje a fyzický stav

V telefonu si můžete nastavit zdravotní a kondiční cíle a sledovat jejich dosahování. Díky aplikaci Zdraví a fitness můžete hledat užitečné informace, užít si čas pro sebe a sledovat svůj zdravý životní styl.

Klepněte na možnost 😵 Zdraví a fitness.

Přejeďte na možnost fitness, výživa nebo lékařství.

Hledání nástrojů pro ochranu zdraví a kondice V aplikaci dnes klepněte na funkci sledování nebo na jiný prvek.

#### Sledování cvičení

Klepněte na možnost **Sledování aerobních aktivit** > ①. Chcete-li informace o cvičení zadat ručně, klepněte na možnost **Aerobní cvičení**. Chcete-li, aby za vás cvičení sledovala aplikace, klepněte na možnost **Cvičení s GPS**.

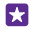

Tip: Chcete-li synchronizovat informace o kondici se službou HealthVault, přejděte na stránku https://www.healthvault.com/ a přihlaste se. Tato služba není k dispozici ve všech jazycích.

#### Sledování výživy

Chcete-li do aplikace Sledování jídelníčku přidat právě snězené jídlo, klepněte na možnost Sledování jídelníčku > ④ a vyhledejte druh jídla. Vyberte podrobnosti, například velikost porce, a°klepněte na možnost ⊘.

Příjem kalorií za den můžete sledovat v hlavním zobrazení aplikace Sledování jídelníčku.

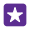

**Tip:** Chcete-li změnit nastavení aplikace Sledování jídelníčku, například úroveň cvičení nebo cíle diety, klepněte na možnost **Cíl**.

#### Získání nejnovější předpovědi počasí

Když potřebujete vědět, zda bude pršet nebo svítit slunce, podívejte se na aktuální počasí nebo na předpověď na následující dny.

#### 1. Klepněte na možnost 🔯 Počasí.

2. Chcete-li si prohlédnout informace o počasí v aktuálním místě, přejeďte na možnost Dnes.

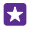

**Tip:** Chcete-li zobrazit předpověď počasí pro aktuální místo na příštích deset dní, klepněte na možnost **Denní**.

Tip: Chcete-li získávat rychlý přehled o počasí na jiných místech, uložte si důležitá místa jako oblíbená. Přejděte na možnost Oblíbené, klepněte na možnost • a přidejte místo.

#### Nové recepty a nápady k vaření

V telefonu můžete hledat nové recepty a jediným klepnutím přesunout ingredience do nákupního seznamu.

Klepněte na možnost 🖩 Gurmánský svět.

- 1. Chcete-li najít recept, klepněte na možnost Procházet recepty.
- Chcete-li recepty procházet podle kategorií jako jsou hlavní přísady nebo dieta, přejeďte na možnost Recepty a°klepněte na kategorii.

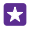

5.3

Tip: Chcete-li ingredience z receptu přenést do nákupního seznamu, klepněte na možnost (a).

#### Ukládání oblíbených receptů

Chcete-li si vytvořiť sbírku uložených receptů, klepněte na možnost **kolekce** a napište název sbírky. Chcete-li do sbírky přidat recept, najděte recept a°klepněte na možnost .

#### Sledování oblíbeného sportu

I na cestách můžete sledovat nejnovější sportovní zprávy a výsledky.

- 1. Klepněte na možnost 😰 Sport.
- 2. Přejeďte na možnost Moje sporty.

**Tip:** Chcete-li pohodlně sledovat své oblíbené mužstvo, přidejte ho do seznamu Moje týmy. Klepněte na možnost 🕑 a vyhledejte své mužstvo.

#### Hledání informací o cestování

V telefonu můžete objevovat nové vzrušující cestovní destinace nebo co nejlépe poznávat již známá oblíbená místa. Najdete zde průvodce, aktuální informace o letech, rezervační nástroje a mnoho dalšího – vše na jednom místě.

Klepněte na možnost 🕋 Cestování.

- 1. Přejeďte na možnost Destinace.
- 2. Napište název místa a°klepněte na návrh.

3. Přejetím vlevo nebo vpravo zobrazíte informace o místě, například zajímavosti nebo restaurace.

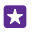

Tip: Našli jste zajímavé místo, které chcete později navštívit? Chcete-li ho přidat do zobrazení Oblíbené, klepněte na možnost (\*).

#### Obiednání ubvtování

V hlavním zobrazení aplikace Cestování klepněte na možnost Hledání hotelů, napište název města a°klepněte na návrh. Nastavte údaje pro objednání a klepněte na možnosť 🐼. Poté klepněte na hotel a na možnost Rezervovat.

#### Zobrazení informací o letech

V hlavní zobrazení aplikace Cestování klepněte na možnost Přílety a odlety, Stav letu nebo Hledání letů

# Kancelář

Udržujte si ve schůzkách pořádek. Informace o práci s kalendářem a s aplikacemi Microsoft Office.

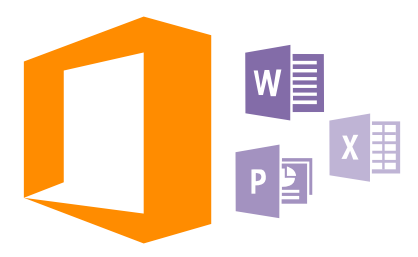

### **Microsoft Office Mobile**

Sada Microsoft Office Mobile je vaší kanceláří v době, kdy jste mimo kancelář.

Chcete-li vytvářet a upravovat dokumenty aplikace Word a sešity aplikace Excel, otevírat a prohlížet prezentace aplikace PowerPoint a sdílet dokumenty ve službě SharePoint, přejděte do centra Office.

Dokumenty můžete ukládat i do služby OneDrive. OneDrive je cloudová služba pro ukládání dokumentů, ve které můžete k dokumentům přistupovat z telefonu, tabletu, počítače nebo zařízení Xbox. Když s dokumentem přestanete pracovat a vrátíte se k němu později, najdete ho tak, jak jste ho opustili – bez ohledu na to, které zařízení použijete.

Sada Microsoft Office Mobile obsahuje následující aplikace:

- Microsoft Word Mobile
- Microsoft Excel Mobile
- Microsoft PowerPoint Mobile
- Microsoft SharePoint Workspace Mobile
- OneDrive

#### Práce s aplikací Word Mobile

Aplikace Microsoft Word Mobile vám pomůže zdokonalovat dokumenty i na cestách. Můžete vytvářet nebo upravovat existující dokumenty a sdílet výsledky své práce na serveru SharePoint.

Klepněte na možnost 🚺 Office.

- 1. Přejeďte na možnost místa.
- 2. Klepněte na místo, kde je uložen soubor.

- 3. Klepněte na soubor ve formátu Word, který chcete upravit.
- Chcete-li upravit text, klepněte na možnosť O.
- 5. Chcete-li dokument uložit, klepněte na možnost ••• > uložit.

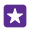

Tip: Chcete-li k některému důležitému dokumentu přistupovat velmi rychle, můžete ho připnout na úvodní obrazovku. Klepněte na dokument a přidržte na něm prst a klepněte na možnost **připnout na úvodní obrazovku**.

#### Vytvoření nového dokumentu

Přejeďte na možnost **nedávné** a klepněte na možnost .

#### Hledání textu v dokumentu

Klepněte na soubor ve formátu Word a na ikonu Ø.

#### Přidání komentáře

Klepněte na možnost 🕗 > 📵.

#### Formátování textu

Klepněte na soubor ve formátu Word a na ikonu 🖉 > 🌗

#### Zvýraznění textu

Klepněte na soubor aplikace Word, zvolte možnost 🕗 > 🚯 a vyberte barvu zvýraznění.

**Zobrazení struktury dokumentu** Klepněte na možnost (=).

Poslání dokumentu e-mailem Klepněte na soubor ve formátu Word a na ikonu ••• > sdílet....

#### Odstraňování dokumentů

Přejeďte na možnost místa, přidržte dokument a°klepněte na možnost odstranit.

#### Práce s aplikací Excel Mobile

Kvůli nejnovějším tabulkám nemusíte spěchat do kanceláře. V aplikaci Microsoft Excel Mobile můžete upravovat tabulky, vytvářet nové a sdílet výsledky své práce na serveru SharePoint.

#### Klepněte na možnost 🚺 Office.

- 1. Přejeďte na možnost místa.
- 2. Klepněte na místo, kde je uložen soubor.
- 3. Klepněte na soubor ve formátu Excel, který chcete upravit.

5. Chcete-li sešit uložit, klepněte na možnost ••• > uložit.

## Vytvoření nového sešitu

Klepněte na možnost **nedávné** > 🕂.

#### Přidání komentáře k buňce

Klepněte na možnost ••• > komentář.

#### Používání filtrů buněk

Klepněte na možnost ••• > **použít filtr**.

#### Změna formátu buňky a textu

Klepněte na možnost ••• > formátovat buňku....

#### Změna velikosti řádku nebo sloupce

Klepněte na řádek nebo sloupec a přetáhněte posuvník.

#### Hledání dat v sešitu

Klepněte na soubor ve formátu Excel a na ikonu Ø.

#### Poslání sešitu e-mailem

Klepněte na soubor ve formátu Excel a na ikonu ••• > sdílet....

#### Práce s aplikací PowerPoint Mobile

Ještě na cestě na jednání můžete v aplikaci Microsoft PowerPoint Mobile dolaďovat prezentaci.

1. Klepněte na možnost 1 Office, přejeďte na možnost místa a klepněte na umístění souboru PowerPoint, který chcete zobrazit.

- 2. Klepněte na soubor aplikace PowerPoint a obraťte telefon do režimu na šířku.
- 3. Chcete-li procházet snímky, přejeď te doleva nebo doprava.

 Chcete-li ke snímku přidat poznámku, otočte telefon na výšku a klepněte na prázdnou oblast pod snímkem.

- 6. Chcete-li snímek upravit, klepněte na možnost 🖉. Vraťte se klepnutím na možnost 😨.
- 7. Chcete-li prezentace uložit, klepněte na možnost ••• > uložit.

#### Poslání prezentace e-mailem

Klepněte na soubor ve formátu PowerPoint a na ikonu ••• > sdílet....

#### Odstraňování prezentací

Klepněte na soubor ve formátu PowerPoint a přidržte na něm prst a klepněte na možnost odstranit.

#### Sledování vysílání PowerPoint

Chcete-li přes internet sledovat vysílanou prezentaci PowerPoint, otevřete e-mail s odkazem na vysílanou prezentaci a klepněte na odkaz.

#### Práce s aplikací SharePoint Workspace Mobile

Práce se sdílenými dokumenty Microsoft Office a spolupráce na projektech, plánech a nápadech. V aplikaci Microsoft SharePoint Workspace Mobile můžete procházet, posílat, upravovat a synchronizovat dokumenty online.

1. Klepněte na možnost **1** Office a přejeďte na možnost místa.

2. Klepněte na možnost , napište webovou adresu serveru SharePoint a klepněte na možnost
 J.

#### 3. Vyberte dokument.

Do telefonu bude stažena jeho kopie.

4. Dokument si můžete prohlédnout nebo upravit a změny uložit.

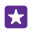

**Tip:** Chcete-li si kopii dokumentu ponechat offline v telefonu, klepněte na dokument a přidržte ho a klepněte na možnost **vždy uchovat offline**.

#### Návrat do programu SharePoint Workspace Mobile Klepněte na tlačítko Zpět —

# Psaní poznámek

Poznámky na papírech lze snadno ztratit. Místo psaní na papír si můžete poznámky zapisovat do aplikace Microsoft OneNote Mobile. Budete je mít neustále s sebou. Poznámky si také můžete synchronizovat do služby OneDrive a prohlížet a upravovat je z aplikace OneNote v telefonu, v počítači nebo online ve webovém prohlížeči.

- 1. Klepněte na možnost 🖪 OneNote > 🕀.
- 2. Napište poznámku.
- 3. Chcete-li text formátovat, klepněte na možnost ••• > formát.
- Chcete-li přidat obrázek, klepněte na možnost .
- 5. Chcete-li nahrát zvukový klip, klepněte na možnost ().
- 6. Chcete-li uložit změny, klepněte na tlačítko Zpět 🔶

Pokud máte v telefonu nastaven účet Microsoft, budou změny uloženy a synchronizovány do výchozího poznámkového bloku Osobní (web) ve službě OneDrive. V opačném případě jsou změny uloženy do telefonu.

#### Poslání poznámky e-mailem

Klepněte na poznámku a na možnost ••• > sdílet....

Tip: Chcete-li k některé důležité poznámce přistupovat velmi rychle, můžete ji připnout na úvodní obrazovku. Klepněte na poznámku a přidržte na ní prst a klepněte na možnost připnout na úvodní obrazovku.

# Pokračování v práci na dokumentu v jiném zařízení

Dokument Office můžete uložit do služby OneDrive a pokračovat v práci z jiného zařízení.

- 1. Při práci s dokumentem Office klepněte na možnost ••• > uložit jako....
- 2. Klepněte na možnost Uložit do > OneDrive.
- 3. Klepněte na možnost uložit.

Nyní můžete dokument otevřít ze služby OneDrive v jiném zařízení a pokračovat v práci.

# Práce s kalkulačkou

Zapomeňte na kalkulačku – základní, vědeckou i binární kalkulačku najdete v telefonu.

- 1. Klepněte na možnost 📃 Kalkulačka.
- 2. Chcete-li použít jednoduchou kalkulačku, držte telefon svisle.

#### Práce s vědeckou kalkulačkou

Otočte telefon na šířku, pravou hranou nahoru.

#### Práce s binární kalkulačkou

Otočte telefon na šířku, levou hranou nahoru.

# Práce se služebním telefonem

Firemní účet v telefonu vám pomůže při práci.

Pokud máte služební telefon, může vaše společnost vytvořit firemní účet, který zvyšuje zabezpečení informací v telefonu, poskytuje vám přístup k vnitřním dokumentům nebo informacím z firemní sítě a dokonce nabízí i aplikace nebo centra, která vám pomohou při práci.

Pokud má vaše firma k dispozici aplikace, dostanete nabídku k jejich stažení ihned po přidání firemního účtu do telefonu. Pokud některá aplikace není k dispozici až do nastavení účtu, firma vám sdělí, jak ji můžete získat.

Firemní centrum slouží ke shromáždění všech firemních informací na jediném místě – může jít o aktuality, vedení výdajů, aplikace či přístup do firemního obchodu. Instalace centra je stejná jako instalace firemní aplikace – pokud je k dispozici, můžete si ho stáhnout po přidání firemního účtu. Pokud vaše společnost připraví centrum až později, budete mít k dispozici jiný způsob instalace.

Většina firemních účtů zahrnuje zásady. Firemní zásady umožňují přidat do telefonu bezpečnostní prvky, které většinou chrání důvěrné nebo citlivé informace.

Chcete-li nastavit firemní účet, přejeďte na úvodní obrazovce shora dolů a klepněte na možnost **VŠECHNA NASTAVENÍ** > **pracoviště**.

Další informace o řešeních pro firmy najdete na adrese aka.ms/businessmobilitycenter.

### Tipy pro podnikové uživatele

Telefon můžete efektivně využívat i k práci.

#### Práce s poštou a kalendářem v telefonu a v počítači

Můžete používat různé firemní a soukromé e-mailové adresy. V telefonu můžete nastavit několik schránek a používat stejný e-mailový účet v telefonu i v počítači (to se týků účtů aplikace Outlook, služby Office 365 i libovolných jiných e-mailových účtů). E-maily i kalendář zůstávají v synchronizovaném stavu a z pozvánek v kalendáři se můžete přímo připojovat ke schůzkám. Můžete využívat integrovaný e-mail a kalendář a například si prohlížet seznam účastníků schůzky a klepnutím přistupovat ke svým e-mailovým diskusím nebo diskusím ve zprávách SMS s některým z účastníků.

#### Ochrana dat v telefonu

Tento telefon nabízí několik možností zabezpečení, které zajistí, aby nikdo nezískal přístup k citlivým datům uloženým v telefonu. Telefon můžete například nastavit tak, aby se automaticky zamykal, a případně ho můžete i najít, pokud byste ho ztratili (není k dispozici ve všech oblastech).

#### Další informace najdete na webu **www.microsoft.com/en-gb/mobile/business/lumia-forbusiness**.

Pro přístup k firemním prostředkům, jako je intranet nebo firemní e-mail, můžete využívat připojení k virtuální soukromé síti (VPN). Sítě VPN můžete využívat i pro soukromé účely. O údaje o konfiguraci sítě VPN požádejte správce firemní sítě, případně si z webu Store stáhněte aplikaci pro svou službu VPN a najděte si další informace na webu dané služby.

#### Aplikace Office vám zajistí produktivitu

V telefonu najdete mobilní verze aplikací Microsoft Office.

Nabízené funkce:

- Kontrola poznámek a dokumentů, změny na poslední chvíli a vytváření nových dokumentů
- Prohlížení a úpravy prezentací PowerPoint
- Vytváření, prohlížení a úpravy sešitů aplikace Microsoft Excel
- Ukládání souborů aplikací Office do služby OneDrive a pokračování v práci po návratu k počítači
- Přístup ke službě Office 365

V aplikaci SharePoint Workspace Mobile můžete otevírat, upravovat a ukládat dokumenty Microsoft Office sdílené na serverech SharePoint 2010 nebo SharePoint Online.

#### Efektivní spolupráce se systémem Lync z telefonu

Microsoft Lync je komunikační software nové generace, který dokáže propojit lidi novými způsoby, kdykoli a prakticky kdekoli.

Možnosti systému Lync:

- Sledování dostupnosti kontaktů
- Posílání zpráv chatu
- Volání
- Zahajování hlasových konferencí, videokonferencí a webových konferencí a připojování se k nim

Systém Lync je připraven na plnou integraci se sadou Microsoft Office. Mobilní verzi aplikace Microsoft Lync si můžete do telefonu stáhnout z webu Store.

Další informace najdete v uživatelské dokumentaci na stránkách podpory systému Microsoft Lync na adrese lync.microsoft.com/en-us/resources/pages/resources.aspx? title=downloads.

# Správa telefonu a připojení

O telefon a jeho obsah je třeba se starat. Informace o připojování příslušenství a sítí, přenášení souborů, vytváření záloh, zamykání telefonu a udržování softwaru v aktuálním stavu.

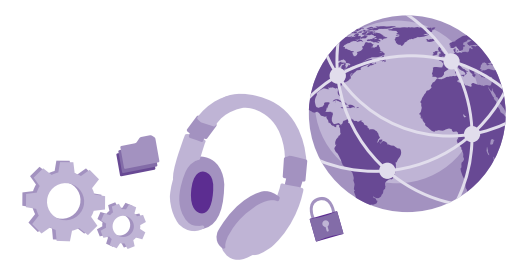

### Aktualizace softwaru telefonu

Držte krok s dobou – bezdrátově si aktualizujte software a aplikace telefonu a získáte nové a rozšířené funkce. Aktualizace softwaru může také vylepšit výkon telefonu.

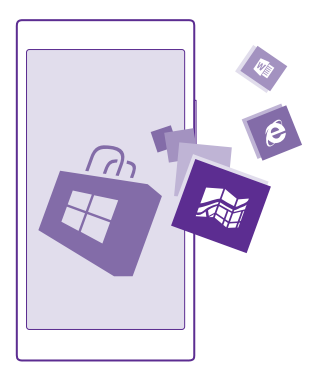

Před zahájením aktualizace k přístroji připojte nabíječku nebo zkontrolujte, zda je baterie přístroje dostatečně nabitá.

**Upozornění:** Když instalujete aktualizaci softwaru, nemůžete přístroj používat, a to ani pro tísňová volání, dokud není instalace dokončena a přístroj není restartován.

Využívání služeb nebo stahování obsahu (včetně bezplatného obsahu) může znamenat přenášení velkého množství dat a účtování poplatků za datové přenosy.

Při výchozím nastavení si telefon automaticky stahuje dostupné aktualizace, kdykoli to umožňuje nastavení datových spojení. Když vás telefon upozorní, že je k dispozici aktualizace, postupujte podle pokynů v telefonu. Pokud v telefonu dochází paměť, může pomoci přesunutí aplikací, fotografií a dalšího obsahu na paměťovou kartu. Tuto paměťovou kartu nepodporují všechny telefony. Dostupnost zjistíte na stránce **www.microsoft.com/mobile/support/ wpfeatures**.

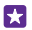

**Tip:** Při výchozím nastavení telefon aktualizuje aplikace a další součásti (například centrum zařízení) automaticky, když je připojen k síti Wi-Fi. Chcete-li zkontrolovat historii aktualizací, klepněte na možnost **Store** > ••• > **stahování** a přejeďte na možnost **historie**.

Po aktualizaci si v aplikaci Lumia Nápověda+tipy prohlédněte nebo ze stránek podpory stáhněte novou uživatelskou příručku.

#### Vypnutí automatického stahování aplikací

Pokud chcete přísně kontrolovat náklady na přenosy dat, můžete vypnout automatické stahování aplikací. Přejeďte na úvodní obrazovce shora dolů, klepněte na možnost VŠECHNA NASTAVENÍ > aktualizace telefonu a zrušte zaškrtnutí políčka Automaticky stahovat aktualizace, pokud to nastavení dat umožňuje.

# Využívání vysokorychlostního připojení

Využijte připojení k síti na maximum – využijte nejrychlejší dostupné spojení, které telefon podporuje.

Zkontrolujte, zda je vložena SIM karta.

 Přejeďte na úvodní obrazovce shora dolů a klepněte na možnost VŠECHNA NASTAVENÍ > mobilní síť+SIM.

 Klepněte na možnost Nejvyšší rychlost připojení a zkontrolujte, zda je vybráno nejrychlejší připojení telefonu.

Aktuální typ připojení najdete na stavovém řádku v horní části displeje.

# Využívání bezpečného připojení k síti VPN

Pro přístup k firemním prostředkům, jako je intranet nebo firemní e-mail, můžete potřebovat připojení k virtuální soukromé síti (VPN). Sítě VPN můžete využívat i pro soukromé účely.

O údaje o konfiguraci sítě VPN požádejte správce firemní sítě, případně si z webu Store stáhněte aplikaci pro svou službu VPN a najděte si další informace na webu dané služby.

Přejeďte na úvodní obrazovce shora dolů, klepněte na možnost **VŠECHNA NASTAVENÍ** > VPN a nastavte možnost **Stav** na hodnotu **Zapnuto [\_\_\_\_]**.

- 1. Chcete-li přidat profil VPN, klepněte na možnost 🕀.
- 2. Nastavte možnost Připojovat automaticky na hodnotu Zapnuto
- 3. Zadejte údaje profilu získané od firemního správce IT nebo ze služby VPN.

Telefon se v případě potřeby automaticky připojí k síti VPN.

Tip: Chcete-li změnit nastavení mobilního datového připojení a roamingu pro síť VPN, klepněte na možnost možnosti.

#### Úpravy profilu VPN

Přidržte profil, klepněte na možnost upravit a podle potřeby změňte údaje.

#### Odstranění profilu VPN

Klepněte na profil, přidržte na něm prst a klepněte na možnost odstranit.

#### Přepnutí na ruční připojení k síti VPN

Klepněte na profil, přidržte na něm prst a klepněte na možnost **přepnout na ruční**. Klepnutím na profil se připojte k síti VPN.

### Wi-Fi

Další informace o připojení Wi-Fi.

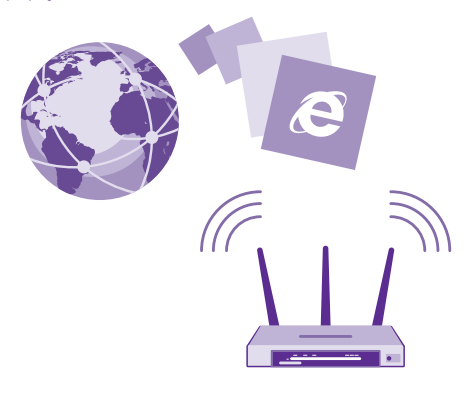

#### Připojení k síti Wi-Fi

Připojení k síti Wi-Fi nabízí jednoduchý přístup k internetu. Když jste na cestách, můžete se připojovat k sítím Wi-Fi na veřejných místech, například v knihovnách a internetových kavárnách.

Telefon v pravidelných intervalech kontroluje dostupná připojení a upozorňuje vás na ně. Oznámení je krátce zobrazeno v horní části obrazovky. Chcete-li přejít ke správě připojení Wi-Fi, vyberte upozornění.

Přejeďte z horní části displeje dolů a klepněte na možnost 🌈

- 1. Nastavte možnost Wi-Fi sítě na hodnotu Zapnuto [].
- 2. Vyberte připojení, které chcete použít.

Připojení Wi-Fi je aktivní, když je na stavovém řádku v horní části displeje zobrazena ikona

Určování polohy podle sítě Wi-Fi vylepšuje přesnost určení polohy v době, kdy nejsou k dispozici signály satelitního systému, například v budovách nebo mezi vysokými budovami.

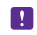

**Poznámka:** Používání sítí Wi-Fi může být v některých zemích omezeno. Například v EU smíte sítě Wi-Fi s frekvencemi 5150–5350 MHz používat pouze v budovách, a v USA a v Kanadě smíte pouze v budovách používat sítě s frekvencemi 5,15–5,25 GHz. Další informace získáte u místních úřadů.

#### Ukončení připojení

Nastavte možnost Wi-Fi sítě na hodnotu Vypnuto

Tip: Telefon se k síti Wi-Fi automaticky připojuje znovu. Chcete-li změnit dobu automatického opakování připojení nebo funkci Wi-Fi zapnout ručně, klepněte na možnost **Znovu zapnout Wi-Fi** a vyberte požadovanou možnost.

#### Připojení pomocí aplikace Inteligentní Wi-Fi

Aplikace Inteligentní Wi-Fi slouží ke snadnému připojování k veřejným hotspotům Wi-Fi.

Aplikace Inteligentní Wi-Fi připojuje váš telefon k veřejným hotspotům Wi-Fi a potvrzuje za vás případné podmínky. Aplikace Inteligentní Wi-Fi navíc může sdílet vaše kontaktní údaje (chcete-li).

Přejed'te na úvodní obrazovce shora dolů a klepněte na možnost > Inteligentní Wi-Fi.
 Nastavte možnost Připojovat se k Wi-Fi hotspotům na hodnotu Zapnuto

Tip: Hotspoty Wi-Fi můžete sdílet s přáteli, kteří také využívají službu Inteligentní Wi-Fi. Nastavte možnost **Sdílet mnou vybrané Wi-Fi sítě** na hodnotu **Zapnuto**.

# NFC

67

Prozkoumejte svět kolem vás. Klepnutím na příslušenství se můžete připojit, klepnutím na značku můžete někomu zavolat nebo otevřít web. S technologií NFC (Near Field Communication) je přepojování snadné a zábavné.

### Začínáme s funkcí NFC

Zapněte funkci NFC v telefonu a klepnutím sdílejte obsah nebo se připojujte k zařízením.

Funkci NFC nepodporují všechny telefony. Dostupnost zjistíte na stránce www.microsoft.com/mobile/support/wpfeatures.

Možnosti technologie NFC:

- Připojení ke kompatibilnímu příslušenství Bluetooth podporujícímu technologii NFC, například k náhlavní soupravě nebo bezdrátovému reproduktoru
- Posílání obsahu, například kontaktů nebo vlastních fotografií, do kamarádova telefonu, počítače nebo tabletu s operačním systémem Windows 8 nebo novějším
- Získání dalšího obsahu do telefonu nebo přístup k webovým službám klepnutím na značky

• Placení telefonem (pokud to poskytovatel síťových služeb umožňuje)

Oblast NFC je na zadní straně telefonu u fotoaparátu. Oblastí NFC můžete klepnout na jiný telefon, příslušenství, značku nebo čtečku.

Přejeďte na úvodní obrazovce shora dolů a klepněte na možnost **VŠECHNA NASTAVENÍ** > NFC.

Nastavte možnost Přiblížit a sdílet na hodnotu Zapnuto

Tip: Než funkci NFC použijete, zkontrolujte, zda je odemknut displej a tlačítka.

#### Povolení plateb NFC

Nastavte možnost Zaplatit přiblížením na hodnotu Zapnuto

Podle pravidel poskytovatele služeb může být možné platit i zamknutým telefonem nebo ho použít jako vstupenku.

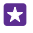

Tip: Chcete-li nastavit, kdy lze používat platby NFC, klepněte na možnost Aktivní karty fungují.

#### Připojení příslušenství Bluetooth pomocí funkce NFC

Máte plné ruce? Používejte náhlavní soupravu. A proč neposlouchat hudbu přes bezdrátové reproduktory? Stačí na kompatibilní příslušenství klepnout telefonem.

Funkci NFC nepodporují všechny telefony. Dostupnost zjistíte na stránce www.microsoft.com/mobile/support/wpfeatures.

Klepněte oblastí NFC na telefonu na oblast NFC na příslušenství a postupujte podle pokynů na obrazovce.

Příslušenství se prodává samostatně. Dostupnost příslušenství se může v jednotlivých oblastech lišit.

#### Odpojení příslušenství

Znovu klepněte na oblast NFC na příslušenství.

Další informace najdete v uživatelské příručce k příslušenství.

### Čtení značek NFC

Značky NFC mohou obsahovat informace, například webové adresy, telefonní čísla nebo vizitky. Požadované informace máte na dosah jednoho klepnutí.

Funkci NFC nepodporují všechny telefony. Dostupnost zjistíte na stránce www.microsoft.com/mobile/support/wpfeatures.

Klepněte na značku oblastí NFC na telefonu.

#### Placení telefonem

Zapomněli jste si doma peněženku nebo kabelku? To není problém, můžete zaplatit telefonem nebo telefon použít jako vstupenku (pokud to podporuje poskytovatel síťových služeb). Funkci NFC nepodporují všechny telefony. Dostupnost zjistíte na stránce **www.microsoft.com/mobile/support/wpfeatures**.

Tato funkce nemusí být k dispozici ve všech regionech. Informace o dostupnosti získáte u svého poskytovatele síťových služeb. Služby jsou navázány na vaši SIM kartu. Musíte mít objednanou službu u poskytovatele služeb a v aplikaci Peněženka musíte mít nainstalovanou aplikaci poskytovatele služeb.

1. Službu si můžete aktivovat u poskytovatele síťových služeb.

 Chcete-li zaplatit, klepněte oblastí NFC na telefonu na čtečku. Poskytovatel služeb vás může požádat o potvrzení platby.

Poznámka: Aplikace a služby pro platby a vstupenky jsou nezávislé služby, které poskytují třetí strany. Společnost Microsoft Mobile neposkytuje na takové aplikace nebo služby žádné záruky ani nepřebírá žádnou odpovědnost včetně zodpovědnosti za podporu, funkčnost, transakce ani jakékoli finanční ztráty. Po opravě přístroje může být nutné přeinstalovat a aktivovat aplikaci pro platby a vstupenky. Po opravě přístroje může být nutné přeinstalovat a aktivovat přidané karty a aplikaci pro platby a vstupenky.

# Bluetooth

Telefon můžete bezdrátově spojit s jinými kompatibilními zařízeními jako jsou telefony, počítače, náhlavní soupravy a sady do auta. Můžete z něj také posílat fotografie do kompatibilních telefonů nebo do počítače.

#### Připojení bezdrátové náhlavní soupravy

S bezdrátovou náhlavní soupravou (prodává se samostatně) můžete do telefonu hovořit bez použití rukou – můžete pokračovat v práci, například na počítači.

Zařízení využívající bezdrátovou technologii Bluetooth spolu komunikují na bázi rádiových vln, a proto nemusí být umístěna v přímé viditelnosti. Zařízení Bluetooth však musí být ve vzdálenosti do 10 metrů od sebe. Spojení je náchylné na rušení překážkami, například stěnami nebo jinými elektronickými přístroji.

Když je zapnuta funkce Bluetooth, mohou se k telefonu připojit spárovaná zařízení. Ostatní zařízení zjistí přítomnost vašeho telefonu pouze v případě, že je otevřeno zobrazení nastavení funkce Bluetooth.

Zařízení nepárujte s neznámými zařízeními ani nepovolujte připojení od neznámých zařízení. Ochráníte ho tak před nebezpečným obsahem.

Přejeďte na úvodní obrazovce shora dolů a klepněte na možnost VŠECHNA NASTAVENÍ > Bluetooth.

- 1. Nastavte možnost Stav na hodnotu Zapnuto [].
- 2. Zkontrolujte, zda je náhlavní souprava zapnutá.

Proces párování bude možná nutné zahájit z náhlavní soupravy. Podrobnější informace najdete v uživatelské příručce k náhlavní soupravě.  Chcete-li telefon spárovat s náhlavní soupravou, klepněte v seznamu nalezených zařízení Bluetooth na náhlavní soupravu.

 Možná bude nutné napsat kód. Podrobnější informace najdete v uživatelské příručce k náhlavní soupravě.

Tip: Tyto pokyny k připojení platí i pro jiná příslušenství Bluetooth.

#### Odpojení náhlavní soupravy

Klepněte na připojenou náhlavní soupravu v seznamu.

Když náhlavní soupravu znovu zapnete, připojení se automaticky obnoví. Chcete-li párování odebrat, přidržte náhlavní soupravu v seznamu zařízení Bluetooth a°klepněte na možnost odstranit.

#### Připojení ke kamarádovu telefonu přes Bluetooth

Pomocí funkce Bluetooth se můžete bezdrátově připojit ke kamarádovu telefonu a sdílet fotografie i mnohý další obsah.

 Přejeďte na úvodní obrazovce shora dolů a klepněte na možnost VŠECHNA NASTAVENÍ > Bluetooth.

2. Zkontrolujte, zda je v obou telefonech zapnuta funkce Bluetooth.

3. Zkontrolujte, zda jsou oba telefony viditeľné pro ostatní telefony. Chcete-li, aby byl telefon viditelný pro ostatní telefony, musíte být v zobrazení nastavení Bluetooth.

4. Uvidíte telefony s funkcí Bluetooth v dosahu. Klepněte na telefon, ke kterému se chcete připojit.

5. Pokud druhý telefon vyžaduje zadání kódu, napište ho nebo ho přijměte.

Kód použijete pouze při prvním připojování k některému zařízení.

#### Posílání obsahu přes spojení Bluetooth

Když chcete sdílet vlastní obsah nebo poslat vyfotografované snímky kamarádovi, můžete pomocí technologie poslat obsah do kompatibilních zařízení.

V jednom okamžiku můžete využívat více než jedno spojení Bluetooth. Například i během práce s náhlavní soupravou Bluetooth můžete posílat data do jiného zařízení.

1. Přejeďte na úvodní obrazovce shora dolů, klepněte na možnost VŠECHNA NASTAVENÍ > Bluetooth a nastavte možnost Stav na hodnotu Zapnuto [\_\_\_].

2. Klepněte na obsah, který chcete poslat, přidržte na něm prsť a klepněte na možnost sdílet... > Bluetooth.

Například v centru Fotky můžete klepnout na fotografii, podržet na ní prst a°klepnout na možnost **sdílet…** > **Bluetooth**.

 Klepněte na zařízení, ke kterému se chcete připojit. Uvidíte zařízení Bluetooth v dosahu.
 Pokud druhé zařízení vyžaduje zadání kódu, napište ho. Kód si můžete vymyslet, a musíte ho zadat do obou zařízení. Kód některých zařízení je pevně stanoven. Podrobnější informace najdete v uživatelské příručce k druhému zařízení.

Kód použijete pouze při prvním připojování k některému zařízení.

Místo pro ukládání souborů závisí na druhém zařízení. Podrobnější informace najdete v uživatelské příručce k druhému zařízení.

Pokud je druhým zařízením také telefon Lumia, jsou přijaté soubory ukládány do aplikací, ke kterým patří. Například fotografie jsou ukládány do centra Fotky.

#### Nastavení telefonu do režimu pro řidiče

Režim pro řidiče minimalizuje vyrušování při řízení a nechá vás soustředit se na cestu.

1. Přejeďte na úvodní obrazovce shora dolů a klepněte na možnost VŠECHNA

#### NASTAVENÍ > režim v autě > další.

2. Chcete-li telefon nastavit tak, aby ignoroval hovory, nastavte možnost Odmítat volání na hodnotu Zapnuto [1]. Chcete-li telefon nastavit tak, aby ignoroval textové zprávy, nastavte možnost Odmítat SMS na hodnotu Zapnuto [1].

3. Klepněte na možnost další.

4. Chcete-li při příchozím volání nebo SMS odeslat automatickou textovou zprávu s vysvětlením, proč nemůžete reagovat nastavte možnost Textové odpovědi na volání, Textové odpovědi na SMS nebo obě možnosti na hodnotu Zapnuto [\_\_\_]. Chcete-li upravit text zprávy, klepněte do pole s textem.

5. Klepněte na možnost další > přidat zařízení a klepněte na zařízení Bluetooth, které k telefonu připojujete při řízení, například na náhlavní soupravu.

Režim pro řidiče se spustí automaticky po připojení příslušného zařízení Bluetooth k telefonu.

#### Změna názvu zařízení

Název zařízení telefonu můžete změnit tak, aby jste ho při připojování jiných zařízení přes Bluetooth mohli snadno identifikovat.

1. Kompatibilním kabelem USB připojte telefon k počítači se systémem Windows.

Najděte telefon v okně prohlížeče Windows.

3. Klepněte pravým tlačítkem myši na ikonu Windows Phone a otevřete zobrazení vlastností telefonu.

4. Změňte výchozí název podle svého přání. Výchozí název je obvykle Windows Phone.

Název telefonu pro připojení Bluetooth je stejný jako název zařízení.

# Paměť

Informace o správě aplikací, souborů a dalšího obsahu telefonu.

#### Zálohování a obnovování dat v telefonu

Vždy může dojít k nehodě – nastavte si tedy telefon tak, aby zálohoval nastavení, například rozložení obrazovky, i další obsah na účet Microsoft.

Chcete-li telefon zálohovat, musíte mít účet Microsoft.

 Přejeďte z horní části displeje dolů a klepněte na možnost VŠECHNA NASTAVENÍ > zálohování. 2. Pokud vás o to telefon požádá, přihlaste se k účtu Microsoft.

3. Vyberte, který obsah chcete zálohovat, a jakým způsobem. Telefon můžete nastavit tak, aby automaticky zálohoval seznam aplikací, nastavení a textové zprávy. K automatickému zálohování videosouborů a fotografií v nejlepší kvalitě do služby OneDrive v budoucnosti potřebujete připojení k síti Wi-Fi.

 $\star$ 

**Tip:** Kontakty a události kalendáře nemusíte zálohovat samostatně. Telefon je automaticky zálohuje a synchronizuje s vaším účtem Microsoft.

Pokud některé stažené aplikace nejsou v záloze zahrnuty, můžete si je znovu stáhnout z webu Store (pokud jsou stále k dispozici). Služba Store si pamatuje aplikace, které jste již zakoupili, nemusíte za ně platit znovu. Mohou být účtovány poplatky za přenos dat. Další informace získáte u poskytovatele síťových služeb.

Zálohy telefonu nejsou zobrazeny v hlavním zobrazení aplikace OneDrive, ale najdete je v nastavení aplikace OneDrive. Zálohované kontakty najdete na stránce **people.live.com** a události kalendáře na stránce **calendar.live.com**.

Informace o zabezpečení dat ve službě OneDrive najdete na stránce windows.microsoft.com/en-gb/onedrive/security.

Chcete-li zálohovat jiný obsah, například hudbu, připojte telefon k počítači a postupujte podle pokynů zobrazených v počítači. Máte dvě možnosti: synchronizovat obsah mezi telefonem a počítačem aplikací Windows Phone pro stolní počítače nebo přetáhnout obsah z telefonu do počítače ve správci souborů v počítači, například v aplikaci Průzkumník Windows.

#### Zálohování dříve pořízených fotografií do služby OneDrive

Klepněte na možnost **Fotký** > ⊜, vyberte fotografie nebo alba, které chcete odeslat, klepněte na možnost ③ > **OneDrive**, vyberte, kam chcete fotografie odeslat, a°klepněte na možnost ④.

Chcete-li si zálohované fotografie prohlédnout, přihlaste se v libovolném zařízení k účtu OneDrive a podívejte se do složky, do které jste fotografie uložili.

#### Obnovení zálohovaných dat

Zálohovaná data můžete obnovit po obnovení nebo aktualizaci softwaru telefonu nebo při nastavování nového telefonu. Přihlaste se k účtu Microsoft a postupujte podle pokynů uvedených v telefonu. Pro resetování telefonu přejeďte na úvodní obrazovce shora dolů a klepněte na možnost **VŠECHNA NASTAVENÍ** > **o systému** > **obnovit tovární nastavení telefonu**. Resetováním obnovíte nastavení z výroby a vymažete veškerý osobní obsah. Po přihlášení ke svému účtu Microsoft však můžete obnovit zálohovaná data.

#### Kontrola a zvětšení dostupné paměti v telefonu

Pomocí aplikace Inteligentní úložiště můžete zjistit, kolik paměti máte k dispozici.

Tuto paměťovou kartu nepodporují všechny telefony. Dostupnost zjistíte na stránce **www.microsoft.com/mobile/support/wpfeatures**.

#### Klepněte na možnost 🧧 Inteligentní úložiště.

Klepněte na možnost **telefon**. Chcete-li zjistit údaje o paměťové kartě, klepněte na možnost **SD karta**.

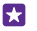

**Tip:** Chcete zjistit, co dalšího v telefonu máte? Stáhněte si z webu Store aplikaci Soubory pro snadnou správu souborů v telefonu.

Pokud vám dochází místo v paměti telefonu, zkuste nejprve najít a odstranit obsah, který již nepotřebujete:

- Textové a multimediální zprávy a e-maily
- Kontakty a kontaktní údaje
- Aplikace
- Hudba, fotografie a videa

Místo odinstalování můžete aplikaci přesunout na paměťovou kartu.

Kvalita paměťové karty může do značné míry ovlivnit výkon telefonu. Chcete-li telefon využívat co nejlépe, používejte rychlé karty s kapacitou 4-128 GB od známých výrobců. Další informace o paměťových kartách najdete v části dotazů a odpovědí.

Používejte pouze kompatibilní paměťové karty schválené pro použití s tímto přístrojem. Nekompatibilní karty mohou způsobit poškození karty a přístroje a porušit data uložená na kartě.

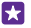

**Tip:** Pokud telefon nerozpozná typ souboru (například formát ZIP), umístí ho do složky Ostatní. Tyto soubory můžete zkontrolovat v aplikaci Soubory a nepotřebné soubory můžete odstranit.

#### Odebrání dočasných souborů kvůli uvolnění místa

Klepněte na možnost **telefon > dočasné soubory > odstranit**. Chcete-li odstranit dočasné soubory a další data pouze z prohlížeče, klepněte na možnost **nastavení aplikace Internet** Explorer > odstranit historii.

#### Ukládání nebo přesouvání aplikací na paměťovou kartu

Paměť telefonu můžete rozšířit o paměťovou kartu. Ukládání aplikací na kartu můžete nastavit jako výchozí.

Kvalita paměťové karty může do značné míry ovlivnit výkon telefonu. Chcete-li telefon využívat co nejlépe, používejte rychlé karty s kapacitou 4-128 GB od známých výrobců. Další informace o paměťových kartách najdete v části dotazů a odpovědí.

Tuto paměťovou kartu nepodporují všechny telefony. Dostupnost zjistíte na stránce **www.microsoft.com/mobile/support/wpfeatures**.

Paměťové karty se prodávají samostatně.

Klepněte na možnost 🧧 Inteligentní úložiště.

Chcete-li změnit místo, kam telefon ukládá aplikace a jiné soubory, klepněte pro každý typ souboru na možnost **telefon** nebo **SD karta**.

#### Přenášení aplikací na paměťovou kartu

Klepněte na možnost **telefon > aplikace+hry** > ), vyberte aplikace, které chcete přesunout, a°klepněte na možnost **přesunout**.

Později můžete aplikace vrátit z paměťové karty do telefonu.

© 2015 Microsoft Mobile. Všechna práva vyhrazena.

Dobu přenášení velkých souborů na paměťovou kartu ovlivňuje typ paměťové karty.

#### Odstraňování aplikací z telefonu

Nainstalované aplikace, které už nechcete používat ani si je nechcete ponechat, můžete odebrat, abyste uvolnili dostupnou paměť.

1. Přejeď te na úvodní obrazovce vlevo do nabídky aplikací.

 Klepněte na aplikaci, přidržte na ní prst a klepněte na možnost odinstalovat. Některé aplikace není možné odebrat.

Pokud aplikaci odeberete, můžete ji znovu nainstalovat, aniž byste ji museli znovu kupovat (musí však být stále k dispozici na webu Store).

Pokud na odebrané aplikaci závisí některá nainstalovaná aplikace, může taková aplikace přestat fungovat. Další informace najdete v uživatelské dokumentaci k nainstalované aplikaci.

Tip: Chcete si aplikaci ponechat, ale dochází vám v telefonu volná paměť? Místo odinstalování můžete aplikaci přesunout na pamět'ovou kartu. Klepněte na možnost 
Inteligentní úložiště > telefon > aplikace+hry > 
vyberte aplikace, které chcete přesunout a°klepněte na možnost přesunout. Tuto pamět'ovou kartu nepodporují všechny telefony. Dostupnost zjistíte na stránce www.microsoft.com/mobile/ support/wpfeatures.

#### Správa souborů v telefonu

V aplikaci Soubory můžete snadno prohlížet soubory v telefonu, uspořádávat je do složek či odstraňovat soubory, které již nepotřebujete. Můžete v ní spravovat soubory v paměti telefonu i na paměťové kartě.

Tuto paměťovou kartu nepodporují všechny telefony. Dostupnost zjistíte na stránce www.microsoft.com/mobile/support/wpfeatures.

Aplikaci Soubory si můžete zdarma stáhnout z webu **www.windowsphone.com**. Mohou být účtovány poplatky za přenos dat.

#### Klepněte na možnost 🗈 Soubory.

- 1. Chcete-li přejít do některé složky, klepněte na požadovanou složku.
- Chcete-li hledat ve složce, ve které se nacházíte, klepněte na možnost

4. Chcete-li rychle přejít do předchozí složky, klepněte na požadovanou složku v cestě v horní části obrazovky.

#### Vytvoření nové složky

Klepněte na možnost 🖲, napište název a°klepněte na možnost ⊘.

#### Přesouvání nebo kopírování souborů do jiné složky

Klepněte na požadovaný soubor a podržte na něm prst a vyberte, co s ním chcete udělat.

Soubory nelze kopírovat ani přesouvat, ale můžete na novém místě vytvořit novou složku a přesunout do ní obsah staré složky. Chcete-li přesunout nebo zkopírovat několik souborů současně, klepněte na možnost ⊜, vyberte požadované soubory a°klepněte na možnost ④ pro přesunutí nebo ba možnost ⑨ pro kopírování.

#### Sdílení souborů nebo složek

Klepněte na možnost ⊜, vyberte položky, které chcete sdílet, klepněte na možnost ③ a vyberte způsob sdílení.

## Kopírování obsahu mezi telefonem a počítačem

Fotografie, videa a jiný vámi vytvořený obsah můžete kopírovat mezi telefonem a počítačem.

**Tip:** Pokud používáte počítač Mac, nainstalujte si z obchodu s aplikacemi pro počítače Mac aplikaci Windows Phone.

Pokud chcete fotografie přenést do počítače Mac, doporučujeme použít aplikaci Lumia Photo Transfer for Mac, kterou si můžete stáhnout z webu **www.microsoft.com/ mobile**.

1. Kompatibilním kabelem USB připojte telefon ke kompatibilnímu počítači.

2. V počítači spusť te správce souborů, například Průzkumník Windows nebo Finder, a přejděte do telefonu.

Tip: Telefon bude zobrazen v seznamu přenosných zařízení s názvem Windows Phone. Chcete-li si prohlédnout složky telefonu, poklepejte na jeho název. V telefonu jsou samostatné složky pro dokumenty, stažené soubory, hudbu, obrázky, vyzváněcí tóny a videa.

3. Obsah můžete přetahovat z telefonu do počítače nebo z počítače do telefonu.

Zkontrolujte, zda soubory ukládáte do správných složek telefonu, v opačném případě byste je nemuseli vidět.

Textové zprávy ani kontakty nelze kopírovat do počítače, ale můžete je synchronizovat s účtem Microsoft.

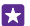

**Tip:** Pokud máte v počítači operační systém Windows 7, Windows 8 nebo novější, můžete použít i aplikaci Windows Phone. Pokud máte v počítači operační systém Windows 8 nebo novější, nainstaluje systém aplikaci po připojení telefonu k počítači automaticky. Ve Windows 7 si ji můžete stáhnout z webu **www.windowsphone.com**.

Informace o aplikacích pro jednotlivé typy počítačů najdete v následující tabulce:

|                        | Aplikace<br>pro<br>Windows<br>Phone | Aplikace<br>pro<br>Windows<br>Phone<br>pro stolní<br>počítače | Aplikace<br>pro<br>Windows<br>Phone<br>pro Mac | Aplikace<br>Lumia<br>Photo<br>Transfer<br>for Mac<br>(pouze<br>fotografi<br>e a videa) | Průzkum<br>ník<br>Windows |
|------------------------|-------------------------------------|---------------------------------------------------------------|------------------------------------------------|----------------------------------------------------------------------------------------|---------------------------|
| Windows 8<br>a novější | х                                   | х                                                             |                                                |                                                                                        | Х                         |
| Windows 8<br>RT        | х                                   |                                                               |                                                |                                                                                        | Х                         |
| Windows 7              |                                     | х                                                             |                                                |                                                                                        | х                         |
| Windows<br>Vista/XP    |                                     |                                                               |                                                |                                                                                        | Х                         |
| Mac                    |                                     |                                                               | х                                              | х                                                                                      |                           |

**Tip:** Nejsnazší cestu k souborům v telefonu nabízí aplikace Soubory. Můžete si ji stáhnout z webu **www.windowsphone.com**.

# Bezpečnost

Informace o ochraně telefonu a zabezpečení dat.

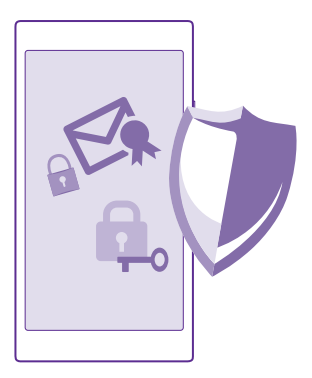

#### Nastavení automatického zamykání telefonu

Telefon můžete ochránit před zneužitím. Nastavte kód zámku a nastavte telefon tak, aby se automaticky zamknul, když ho nebudete používat.

 Přejeďte na úvodní obrazovce shora dolů a klepněte na možnost VŠECHNA NASTAVENÍ > zamykací obrazovka.

2. Nastavte možnosť Heslo na hodnotu Zapnuto [1] a napište kód zámku (nejméně 4 číslice).

 Klepněte na možnost Požadovat heslo za a nastavte dobu, po které se telefon automaticky zamkne.

Kód zámku uchovejte v tajnosti a uložte jej odděleně od telefonu. Pokud kód zámku zapomenete a nedokážete si na něj vzpomenout nebo pokud přiliš mnohokrát zadáte nesprávný kód, bude telefon vyžadovat servisní zásah. Mohou být vyžadovány další poplatky a všechna osobní data v telefonu mohou být vymazána. Další informace zjistíte v nejbližším středisku péče o zákazníky nebo u prodejce.

#### Odemknutí telefonu

Stiskněte vypínač, přetáhněte zamknutou obrazovku nahoru a napište kód zámku.

#### Změna bezpečnostního kódu

Přejeďte na úvodní obrazovce shora dolů a klepněte na možnost **VŠECHNA NASTAVENÍ** > zamykací obrazovka > změnit heslo.

#### Používání zamknutého telefonu

Některé funkce telefonu můžete používat i v době, kdy je zamknut. Nemusíte zadávat bezpečnostní kód.

Chcete-li telefon probudit, stiskněte vypínač.

#### Zobrazení upozornění

Přejeďte z horní části displeje dolů.

#### Otevření fotoaparátu

Pokud do centra akcí přidáte zástupce fotoaparátu, můžete fotoaparát rychle zapnout i při zamknutém telefonu. Stiskněte vypínač, přejeďte z horní části displeje dolů a°klepněte na možnost o

Pokud má váš telefon spoušť fotoaparátu, podržte na několik sekund stisknutou spoušť.

#### Změna upozorňování na příchozí hovory

Stiskněte tlačítko hlasitosti a°klepněte na možnost V.

#### Pozastavení přehrávání hudby a jeho obnovení či přechod na další skladbu Použiite ovládací prvky hudebního přehrávače zobrazené v horní části obrazovky.

•

Tip: Když posloucháte rádio, můžete pomocí ovládacích prvků hudby na zamknuté obrazovce měnit stanice nebo vypnout zvuk rádia. Aplikaci FM rádio nepodporují všechny telefony. Dostupnost zjistíte na stránce www.microsoft.com/mobile/ support/wpfeatures.

#### Změna kódu PIN

Pokud jste k SIM kartě dostali výchozí kód PIN, můžete ho změnit na bezpečnější kód.

Tuto funkci nepodporují všichni poskytovatelé síťových služeb.

#### 1. Klepněte na možnost 🕻 > ••• > nastavení.

 Pokud máte telefon na dvě SIM karty, vyberte požadovanou SIM kartu. Používání dvou SIM karet nepodporují všechny telefony. Dostupnost zjistíte na stránce www.microsoft.com/ mobile/support/wpfeatures.

#### 3. Klepněte na možnost změnit PIN kód SIM karty.

Kód PIN může mít délku 4-8 číslic.

#### Hledání ztraceného telefonu

Pokud telefon ztratíte nebo se bojíte, že vám byl ukraden, můžete ho pomocí služby najít můj telefon najít a zamknout ho nebo z něj na dálku odstranit všechna data.

V telefonu musíte mít účet Microsoft.

- 1. V počítači přejděte na web www.windowsphone.com.
- 2. Přihlaste se se stejným účtem Microsoft jako v telefonu.
- 3. Zvolte možnost najít můj telefon.

Nabízené funkce:

- najít telefon na mapě,
- rozezvonit telefon, i když je zapnut tichý režim,
- · zamknout telefon a zobrazit na něm zprávu umožňující jeho vrácení,
- odstranit z telefonu na dálku všechna data.

Dostupné volby se mohou lišit.

Tip: Nastavte telefon tak, aby vždy po několika hodinách automaticky ukládal svou polohu. I když se vybije baterie telefonu, můžete stále zobrazit jeho poslední uloženou polohu. Přejeďte na úvodní obrazovce shora dolů a klepněte na možnost VŠECHNA NASTAVENÍ > najít můj telefon.

#### Nastavení vybraných aplikací na úvodní obrazovce

Poskytněte svým přátelům a příbuzným možnost používat některé aplikace v telefonu, aniž by měli přístup k vaší úvodní obrazovce.

 Přejeďte na úvodní obrazovce shora dolů a klepněte na možnost VŠECHNA NASTAVENÍ > koutek s aplikacemi.

 Klepněte na možnost Aplikace, vyberte aplikace, které chcete poskytnout jiným uživatelům, a°klepněte na možnost ②.

Můžete nastavit i to, zda mohou ostatní uživatelé získat přístup k centru akcí nebo k nastavení, používat tlačítka nebo upravovat dlaždice. Instalace aplikací může telefonu určitou dobu trvat.

Chcete-li spustit koutek s aplikacemi, klepněte na možnost ().

#### Přechod na vlastní úvodní obrazovku

V koutku s aplikacemi stiskněte a přidržte vypínač a přejeďte vpravo.

#### Správa reklamního identifikátoru

Pro zobrazování relevantnějších reklam umožňuje telefon aplikacím přístup k identifikátorům reklamy. V telefonu můžete nastavit, zda mohou aplikace přistupovat k identifikátoru reklamy nebo nikoli.

1. Přejeďte na úvodní obrazovce shora dolů a klepněte na možnost VŠECHNA NASTAVENÍ > reklamní ID.

2. Nastavte možnost Reklamní ID na hodnotu Zapnuto 🛄 nebo Vypnuto 🛄 .

Tip: Pokud vás už určitá reklama zasílaná do telefonu nezajímá, můžete identifikátor reklamy vynulovat. Klepněte na možnost resetovat reklamní ID.

#### Nastavení přístupu aplikací k informacím

Některé aplikace pracují lépe, když mají přístup k příslušným informacím v telefonu. Příkladem může být kalendář. V telefonu můžete nastavit, ke kterým informacím mohou aplikace přistupovat.

1. Přejeďte na úvodní obrazovce shora dolů a klepněte na možnost VŠECHNA NASTAVENÍ > oprávnění aplikací.

 Klepněte na aplikaci, jejíž oprávnění chcete spravovat, a zapněte nebo vypněte příslušná oprávnění.

Po nastavení oprávnění aplikace můžete nastavit i přístup dalších aplikací k informacím.

### Peněženka

V aplikaci Peněženka můžete na jednom místě mít uloženy všechny způsoby plateb a zabezpečit je kódem PIN.

Funkci NFC nepodporují všechny telefony. Její dostupnost zjistíte na stránce **www.microsoft.com/mobile/support/wpfeatures**.

Aplikace Peněženka je virtuální peněženkou ve vašem telefonu. Nabízené funkce:

- Platby v obchodě Store, například za zakoupené aplikace
- Nakupování v aplikacích pomocí uložených karet
- Placení kartami uloženými v aplikaci Peněženka za platby NFC (pokud to poskytovatel síťových služeb podporuje)
- Ukládání dárkových karet Microsoft do telefonu
- Ukládání palubních vstupenek, slev, jízdenek a dalšího obsahu
- 1. Pro nastavení kódu pro aplikaci Peněženka klepněte na možnost ざ Peněženka.

2. Klepněte na možnost ••• > nastavení+PIN a nastavte možnost PIN k peněžence na hodnotu Zapnuto [\_\_\_].

3. Zadejte kód PIN pro aplikaci Peněženka.

4. Klepněte na možnost hotovo.

Telefon vás o zadaný kód PIN bude žádat při každém přístupu k aplikaci Peněženka.

Tip: Chcete-li ochránit své nákupy na webu Store, zaškrtněte políčko Chránit nákupy hudby a aplikací a nákupy v rámci aplikací pomocí PIN kódu Peněženky.

Nastavením kódu PIN pro aplikaci Peněženka nezabráníte platbám přes technologii NFC.

Poznámka: Aplikace a služby pro platby a vstupenky jsou nezávislé služby, které poskytují třetí strany. Společnost Microsoft Mobile neposkytuje na takové aplikace nebo služby žádné záruky ani nepřebírá žádnou odpovědnost včetně zodpovědnosti za podporu, funkčnost, transakce ani jakékoli finanční ztráty. Po opravě přístroje může být nutné přeinstalovat a aktivovat aplikaci pro platby a vstupenky. Po opravě přístroje může být nutné přeinstalovat a aktivovat přidané karty a aplikaci pro platby a vstupenky.

### Přístupové kódy

Zjistěte, k čemu slouží různé kódy telefonu.

| Kód PIN<br>(4-8 číslic)                  | Chrání SIM kartu před zneužitím a povoluje<br>přístup k různým funkcím.                                                                                                    |  |  |
|------------------------------------------|----------------------------------------------------------------------------------------------------|--|--|
|                                          | Telefon můžete nastavit tak, aby při zapnutí<br>vyžadoval zadání kódu PIN.                                                                                                    |  |  |
|                                          | Pokud jste kód zapomněli nebo jste ho<br>nedostali s kartou, obraťte se na<br>poskytovatele síťových služeb.                                                                                 |  |  |
|                                          | Pokud třikrát po sobě zadáte nesprávný kód,<br>budete kód muset odblokovat pomocí kódu<br>PUK.                                                                                               |  |  |
| PUK                                      | Slouží k odblokování kódu PIN.                                                                                                    |  |  |
|                                          | Pokud jste kód nedostali se SIM kartou,<br>obraťte se na poskytovatele síťových služeb.                                                                                                    |  |  |
| Bezpečnostní kód (také zamykací kód nebo | Pomáhá telefon ochránit před zneužitím.                                                                                                    |  |  |
| heslo)<br>(min. 4 číslice)               | Telefon můžete nastavit tak, aby vyžadoval<br>nastavený zamykací kód.                                                                                                    |  |  |
|                                          | Kód uchovávejte v tajnosti a uložte jej na<br>bezpečné místo odděleně od telefonu.                                                                                                    |  |  |
|                                          | Pokud tento kód zapomenete a telefon je<br>zamknut, bude telefon vyžadovat servisní<br>zásah. Mohou být vyžadovány další poplatky<br>a všechna osobní data v telefonu mohou být<br>vymazána. |  |  |

|      | Další informace zjistíte v nejbližším středisku<br>péče o zákazníky nebo u prodejce.                                                              |
|------|----------------------------------------------------------------------------------------------------|
| IMEI | Slouží k identifikaci telefonů v síti. O toto<br>číslo vás také mohou požádat pracovníci<br>střediska péče o zákazníky nebo prodejce<br>telefonu. |
|      | Chcete-li zobrazit své číslo IMEl, vytočte<br>*#06#.                                                                                              |

# Řešení potíží a podpora

Chcete-li se o telefonu dozvědět více nebo si nejste jisti, jak by měl pracovat, můžete využít několik možností podpory.

Při co nejlepším využívání telefonu vám pomůže uživatelská příručka v telefonu s dalšími pokyny. Klepněte na možnost 😰 Lumia Nápověda+tipy.

Můžete také přejít na web **www.microsoft.com/mobile/support/**, kde najdete následující informace:

- informace k řešení potíží,
- diskuse,
- novinky o aplikacích a stahování,
- informace o aktualizacích softwaru,
- další údaje o funkcích a technologiích a o kompatibilitě zařízení a příslušenství.

Stránky řešení problémů a diskuse nemusí být k dispozici ve všech jazycích.

Videa s podporou najdete na adrese www.youtube.com/lumiasupport.

#### Když telefon nereaguje

Vyzkoušejte tento postup:

- Resetování jedním tlačítkem: Stiskněte a přidržte vypínač na přibližně 10 sekund. Telefon se restartuje.
- Resetování dvěma tlačítky: Současně stiskněte a na 10 sekund podržte stisknuté tlačítko zeslabení hlasitosti a vypínač. Telefon se restartuje.

Pokud si nejste jisti, který způsob resetování je určen pro váš telefon, přejděte na stránku www.microsoft.com/mobile/support/wpfeatures.

Pokud váš telefon často přestává reagovat, aktualizujte software telefonu nebo telefon resetujte. Resetováním obnovíte nastavení z výroby a vymažete veškerý osobní obsah včetně aplikací, které jste si zakoupili a stáhli. Přejeďte na úvodní obrazovce shora dolů a klepněte na možnost **VŠECHNA NASTAVENÍ > o systému > obnovit tovární nastavení telefonu**.

Pokud jste potíže nevyřešili, požádejte o nabídku opravy poskytovatele síťových služeb nebo společnost Microsoft Mobile. Před odesláním k opravě vždy zálohujte data. Všechna osobní data mohou být z telefonu odstraněna.

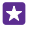

**Tip:** Pokud potřebujete telefon identifikovat, zobrazte vytočením sekvence **\*#06#** jeho kód IMEI. Kód IMEI najdete také na těle telefonu. Podrobnosti najdete v informacích o výrobku a bezpečnosti v uživatelské příručce na webu.